# Lester Control Systems Ltd

Unit D, 18 Imperial Way, Croydon, Surrey, CR0 4RR.

| 020 8288 0668             |
|---------------------------|
| 020 8288 0667             |
| info@lestercontrols.co.uk |
| www.lestercontrols.co.uk  |
|                           |

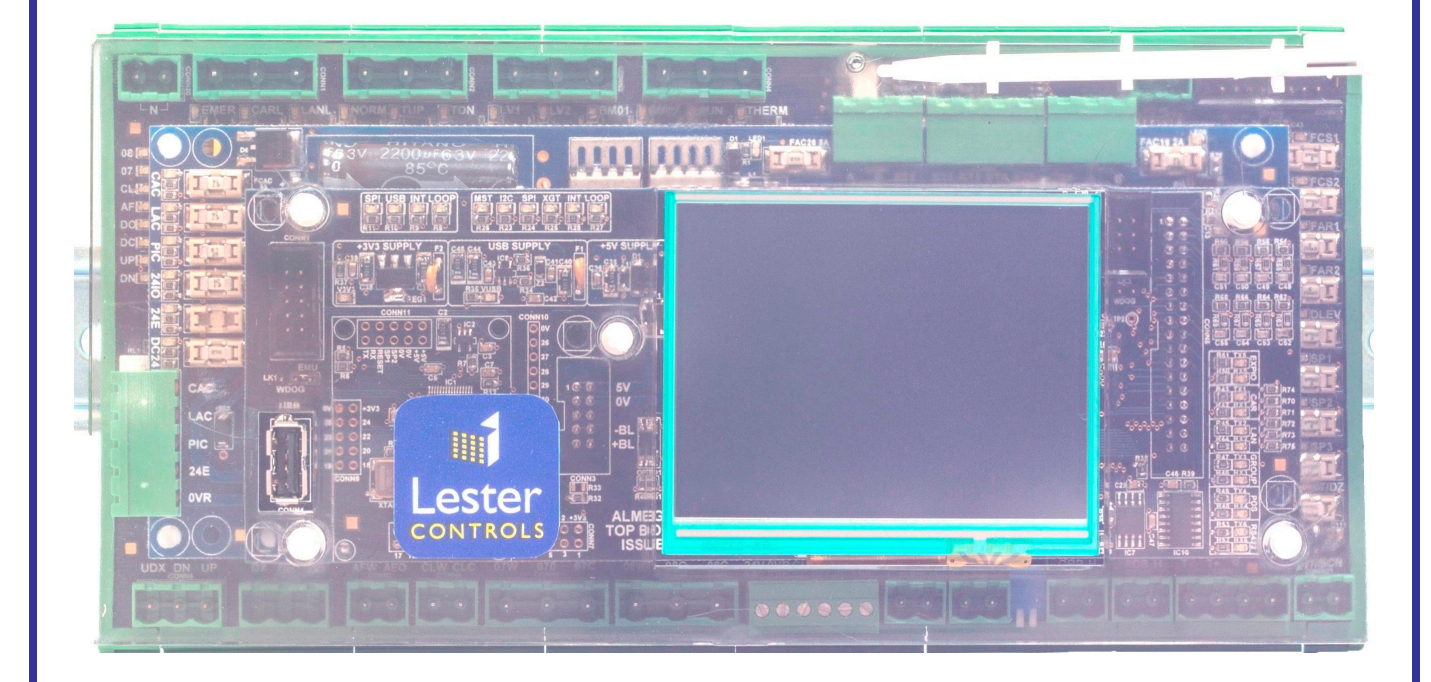

# TECHNICAL MANUAL FOR THE ALMEGA 2 MICROPROCESSOR SYSTEM ISSUE: 5 Date: 08/02/2021

WE RESERVE THE RIGHT TO ALTER WITHOUT GIVING PRIOR NOTICE TECHNICAL DATA, DIMENSIONS AND WEIGHTS DESCRIBED IN THIS MANUAL

1CD642 23.02.2021

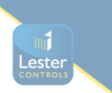

| Conter | nts                                                          | Page |
|--------|--------------------------------------------------------------|------|
| 1.     | Introduction                                                 | 3    |
| 2.     | Manual Supplements                                           | 4    |
| 3.     | List of Equipment                                            | 4    |
| 4.     | Switching onto TEST for the first Time                       | 5    |
| 5.     | Switching onto NORMAL for the first Time                     | 6    |
|        | 1. Limits (Slowing/Stopping) and Buffer Tests                | 7    |
| 6.     | Hardware Section                                             | 8    |
|        | 1. Physical Dimensions                                       | 8    |
|        | 1. Horizontal Fixing                                         | 9    |
|        | 2. Vertical Fixing                                           | 9    |
|        | 2. Base Unit Top Board                                       | 10   |
|        | 1. LCD Board                                                 | 11   |
|        | 3. Base Unit Middle Board                                    | 12   |
|        | 4. Power Supply External Transformer Inputs                  | 13   |
|        | 5. Base Unit Bottom Board                                    | 14   |
|        | 1. 110V AC Inputs                                            | 14   |
|        | 2. 24VDC Inputs                                              | 14   |
|        | 3. Dedicated Step / Door Zone Input                          | 15   |
|        | 4. Power Relay Outputs                                       | 15   |
|        | 5. Communications Interface                                  | 16   |
|        | 6. Expansion IO Modules                                      | 17   |
|        | 1. IO Connection Board                                       | 17   |
|        | 2. Relay Power Board                                         | 18   |
|        | 3. Relay Signal Board                                        | 19   |
|        | 4. Mains Inputs Board                                        | 19   |
|        | 5. 24V Link Board                                            | 21   |
|        | 7. Input / Output Specifications                             | 22   |
|        | 8. Power Supply Specifications                               | 22   |
|        | 9. Re-levelling and Advance Door Opening Board               | 23   |
| 7.     | Fault Finding and Callouts                                   | 24   |
|        | 1. Common Faults                                             | 25   |
| 8.     | Microprocessor Drive and Stopping Sequence                   | 26   |
| 9.     | Lift Special Services Operation                              | 27   |
| 10     | . Lift Self Test Operation                                   | 30   |
| 11     | . Out Of Service Setup                                       | 30   |
| 12     | . Lift Anti Nuisance Control                                 | 31   |
| 13     | . Lift Re-levelling                                          | 32   |
|        | 1. Re-Levelling Vane Layout Using Tape Head / Shaft Switches | 32   |
|        | 2. Re-Levelling Vane Layout Using Positioning System         | 33   |
|        | 3. Hydraulic Normal Stopping Sequence                        | 34   |
|        | 4. Re-level Warnings                                         | 35   |
|        | 5. Re-level Failures                                         | 35   |
|        | 6. Re-level Parameters                                       | 36   |
|        | 7. Re-level Event Recording                                  | 36   |
|        | 8. Specific Hydraulic Operations                             | 36   |
| 14     | . Advance Door Opening                                       | 38   |
|        | 1. Advance Door Opening Using Tape Head / Shaft Switches     | 38   |
|        | 2. Advance Door Opening Using Positioning System             | 39   |
|        | 3. Conditions Affecting Advance Door Opening                 | 40   |
| 15     | . Despatcherless Group Control                               | 41   |
|        | 1. Group Algorithms                                          | 42   |

| 16. Serial Communication Types                                | 43 |  |
|---------------------------------------------------------------|----|--|
| 17. CAN Physical Layer Connections                            | 44 |  |
| 1. CAR CAN Connections                                        | 44 |  |
| 2. LAN CAN Connections                                        | 45 |  |
| 3. GROUP CAN Connections                                      | 45 |  |
| 4. POSITION CAN Connections                                   | 46 |  |
| 5. EXPANSION IO CAN Connections                               | 46 |  |
| 6. CAN Field bus Fault Finding                                | 47 |  |
| 18. RS422 / RS485 Connections                                 |    |  |
| 19. Serial Indicator and Speech Controls Overview             |    |  |
| 20. List of Configurable Inputs                               | 50 |  |
| 21. List of Configurable Outputs                              | 53 |  |
| 22. Uncontrolled Movement (UMD) Fault Codes and Fault Reset   | 56 |  |
| 23. Drive Fault Codes (for Drives with serial Communications) | 57 |  |
| 1. Magnetek HPV600 900 Drive Fault Codes                      | 58 |  |
| 2. Zeihl Abegg Z4C Drive Fault Codes                          | 61 |  |
| 24. Access Control Card Reader (Swipe Card) Interface         |    |  |
| 25. Installation Mode                                         |    |  |
| 26. Maintenance Monitoring Options                            | 77 |  |
|                                                               |    |  |

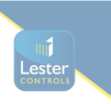

### 1) Introduction

The ALMEGA 2 microprocessor has been designed as a successor to the ALMEGA. The product retains the proven technical ability of the ALMEGA, plus the addition of many new features / enhancements. Utilising the latest technology it has adopted TFT LCD technology with touch screen for a user friendly menu & programming interface. Also, a more powerful Dual Core micro processor has been chosen to handle the enhanced display and allow more processing for lift functions. USB technology has been implemented to provide a high speed serial interface to PC's / Laptops, but also to provide an expanded memory system using a USB memory drive. The USB "stick" can be used to store backup parameters and software versions, and also can be used for software updates.

The system consists of a Base IO module, and optional Expansion IO modules. The Base IO module contains the lift micro processor, USB micro processor, Wi-Fi module, Power supplies and "controller IO" connections. The expansion IO modules provide IO for the lift shaft and are enclosed in custom designed DIN rail mounting modules, thus the system is modular depending upon the number of floors and features. Expansion IO may also be mounted within the lift shaft. This does NOT use the same DIN RAIL modules but instead uses the IO associated with Lester Controls "pre-wired" Serial IO system. These provide functions for the landing IO as well as car IO.

Direct serial communication to selected Position Devices and motor drives (i.e. VVF) provides "Direct to Floor Control" for time and energy efficiency, better reliability, control, and a wealth of information can be accessed for diagnostics / monitoring purposes. The microprocessor will also connect directly to Lester Controls serial indicator and speech units, providing full programmability of up to 32 floors and many messages and features.

Windows application software is available to allow the user to change parameters and settings to suit the lift installation. All parameters, IO, serial speech / indicator are fully programmable. The software also provides the user with diagnostic tools for viewing detailed information regarding the status of the lift, motor drive and positioning system. The information is also available remotely via the Internet / Intranet connection with the Internet Monitoring, add on option.

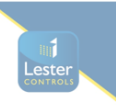

### 2) Manual Supplements

There are a range of manual supplements available for specific information regarding the ALMEGA 2 lift control system. The information in these supplements provide additions for special / specific lift functions that would not normally required within the scope of this manual. Some supplements available are Internet connectivity, serial communications with an inverter drive, and Emergency supply operation etc. Contact Lester Controls for availability, or visit the web site to download those currently available.

### 3) List of Equipment

- 1) ALMEGA 2 Microprocessor system.
- 2) Lap top / P.C. for programming the processor (if desired)
- 3) 1 USB 2.0 Communication Cable, Male to Male, Type A.

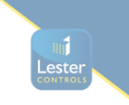

### 4) Switching onto TEST Operation for the first time

The Lift Viewer or Input Output Viewer from the main menu may be used at this stage to aid with testing.

Installation state:

The Motor, Thermistors, Fan and Brake etc. have been connected to the Control Panel. The safety and lock circuit are in a state where the door contacts, emergency stops etc., are making contact providing continuity through terminals:

(OTL - OSG - PSW - G1 - G2 - G3 - G4), for a Hydraulic Lift, and

(OTL - OSG - G1 - G2 - G3 - G4), for a Traction Lift.

The wiring has been checked and all cables are connected correctly.

The fuses are in their correct places and of the correct size and type.

The lift is switched to **TEST** via the Car Top Control or manually by leaving the connection between **TTS** and **TS** open circuit, also continuity is made from terminals **TTS** and **TS1**. Check there are no obstructions in the lift shaft.

Provisionally set the lift and door motor overloads.

Check that the car and landing doors are closed fully (if fitted at this stage).

The lift can now be switched on:

Check the incoming three-phase sequence is correct (PFRR relay is energised) Check the LED's **EMER**, **CARL**, **LOCK** are illuminated on the mains input board, or look on the LCD display (i.e. INPUT VIEWER), or check the LCD display default screen.

Making the following temporary connections can now drive the lift:

| To travel | UP =   | TF to TU |
|-----------|--------|----------|
| To travel | DOWN = | TF to TD |

<u>The following checks should be made before continuing with moving the lift:</u> 1) Check that the Emergency stop buttons, Locks and Safety circuit (if applicable) will stop the lift instantaneously shortly after the lift motor starts to rotate.

2) Run the lift and check that the direction of rotation is correct.

3) Run the lift and check that the brake and ramp voltages are correct

4) Check the door operation (if fitted) by using the car top control buttons to make contact between terminals:

| CLOSE | = | <b>DTF</b> and <b>DC</b> |
|-------|---|--------------------------|
| OPEN  | = | <b>DTF</b> and <b>DO</b> |

5) Check selector stepping and levelling switches are in place and are functional.

6) After Test operation move the lift to the lowest level possible, park with doors closed and switch off the control system.

Note:

If you have any problems at this stage please refer to the fault finding section of this manual.

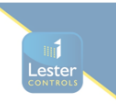

### 5) Switching onto NORMAL Operation for the first time

The Lift Viewer or Input Output Viewer from the main menu may be used at this stage to aid with testing.

#### Installation state:

The lift installation is complete and is to be operated normally for the first time. The tape head, door operator, Emergency stop buttons, locks, safety circuit, shaft switches, proximity and levelling signals have been checked on TEST control as previously instructed and are operating correctly. The pulsing and levelling signals are in the correct sequence as on the shaft and vane layout drawing. The lift is at the lowest floor level with the reset signal energised.

The lift is switched to **TEST** via the Car Top Control or manually by leaving the connection between **TTS** and **TS** open circuit, also continuity is made from terminals **TTS** and **TS1**.

The lift is switched onto NORMAL operation via the car top control, i.e. a connection should be made between terminals **TTS** and **TS**, and open circuit from terminals **TTS** and **TS1**. The lift should not be on any other form of independent service, i.e. Fire or Service control. Ensure no shaft obstructions exist. The lift can now be switched on, and the following suggested test procedures maybe carried out:

#### 1) <u>Purging of the Event Logger:</u>

Whilst in the menu **Event History**, pressing the EVENT HISTORY LIST button (as shown) invokes an "Are you sure" screen to clear/purge all events stored in the Event Logger. Press YES to confirm, or press << to cancel.

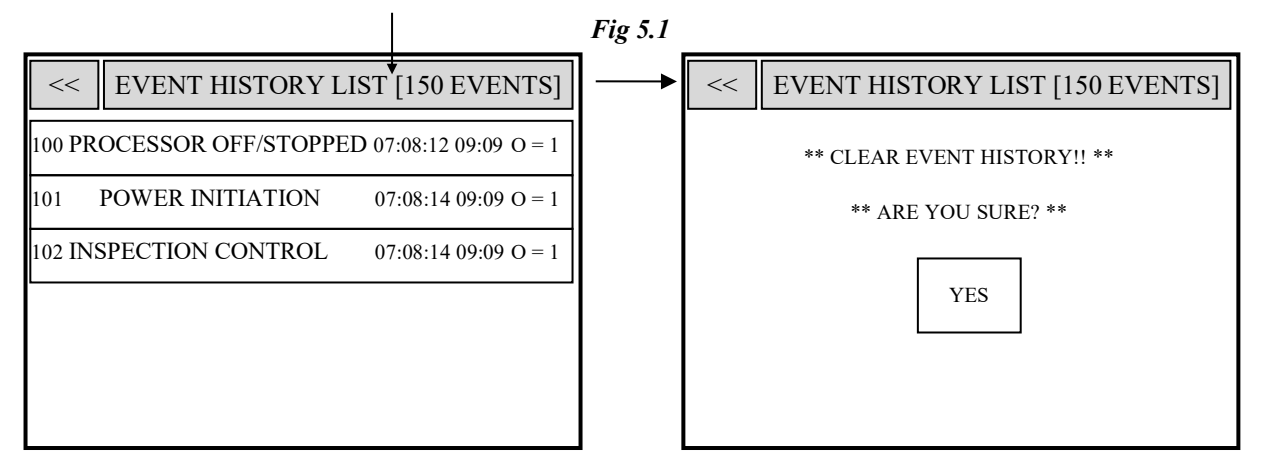

### 2) <u>Testing the pulsing and levelling signals (STU/STD & STEP):</u>

This can be achieved by placing calls to each floor in turn, in both the UP and DOWN direction, ensuring correct selector stepping and stopping sequence. Correct any problems with the vanes before proceeding to the next stage. Once correct, run the lift to the terminal floors in both directions to check vane operation.

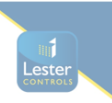

## 5.1) Limits (Slowing/Stopping) and Buffer Tests

A set of dedicated buttons are available to assist in the testing of the slowing limits, stopping limits and lift buffers (i.e. buffer test). To make the buttons appear press and hold the shaft area of the screen for 5 Seconds. Once the buttons appear they need to be held under "constant pressure" to invoke the function. If the buttons are not pressed for a period of 20 minutes they will disappear and the normal lift viewer screen will be shown, otherwise the timer is reset when the screen is pressed. Also to clear the buttons, simply press MENU and press LIFT/GROUP VIEWER to re initialise the lift viewer.

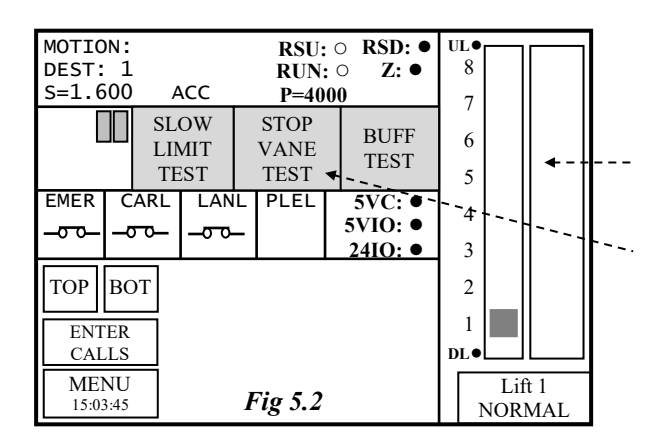

Press and Hold the shaft Area for 5 seconds to make the test buttons appear.

3 Test Buttons appear in the area dedicated for extra door operators.

### 3) Testing of Slowing switches:

Press **TOP** button to register a top car call and, then press **SLOW LIMIT TEST** button under constant pressure to inhibit the STEP signal, thus forcing the lift to slowdown via the slowing limit. Press **BOT** to register a bottom car call and repeat the above process.

### 4) Testing of Terminal switches:

Press **TOP** button to register a top car call and then press **STOP VANE TEST** button under constant pressure to inhibit the stopping signals (e.g. STU and STD), thus forcing the lift to stop on the terminal limit. Press **BOT** to register a bottom car call and repeat the above process.

### 5) <u>Testing of the Lift Buffers (Buffer Test)</u>:

### Note this function is to be used only by responsible Lift Test Engineers!

Press **TOP** button to register a top car call and then press **BUFF TEST** button under constant pressure to inhibit the **slowing**, **slowing limits** and **stopping signals**, thus forcing the lift to crash stop onto the lift buffers on HIGH SPEED! Press **CPB** to register a bottom car call and repeat the above process.

### Note:

If you have any problems at this stage please refer to the fault finding section of this manual.

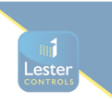

### 6) Hardware Section

### 6.1) Physical Dimensions

### Base Unit

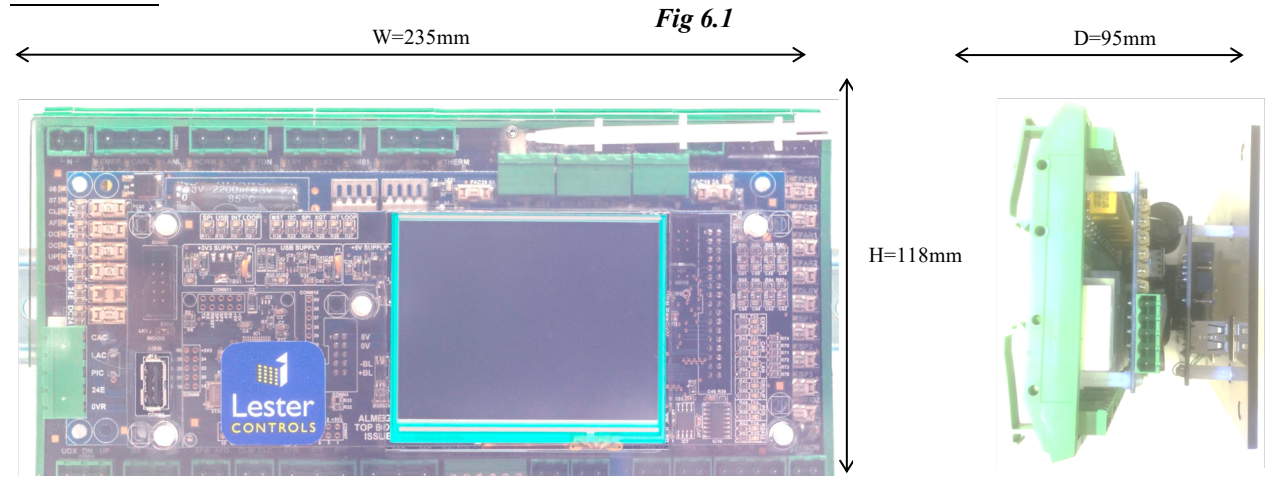

### IO Module(s)

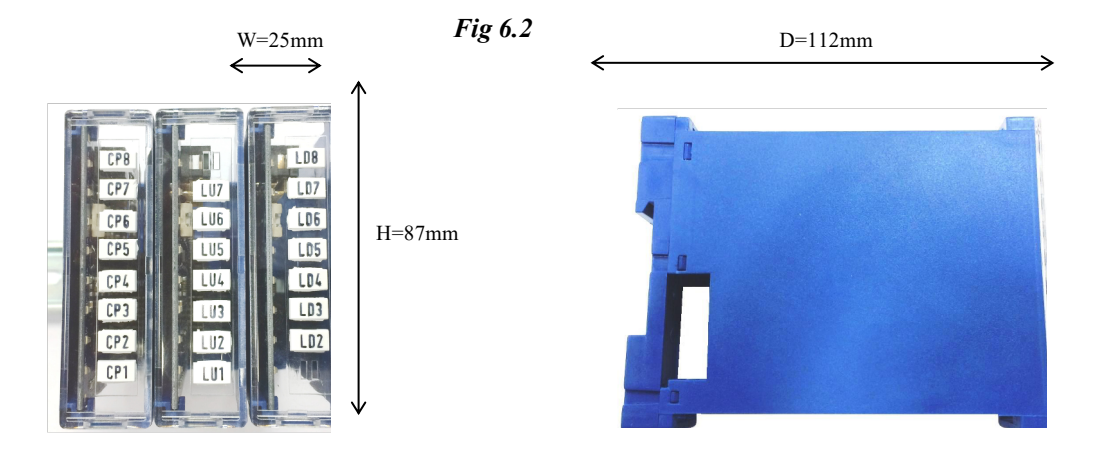

The base Unit and IO Modules are DIN rail mounting. Up to 30 modules can be added for extra IO. The modules clip into each other via a connection system at the base, thus no extra cables are required to add IO. The width spacing is 25mm, thus for 5 modules a space of 125mm is required, and for 10 modules 250mm is required.

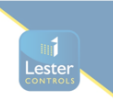

### **6.1.1)** Horizontal Fixing

The Base Unit and IO modules are typically mounted horizontally as shown below. The connection from the Base Unit to the IO modules is via a purpose made "screened" communications cable. The IO modules may be mounted next to the Base Unit or away from it on another a separate piece of DIN rail. The cable length can be adjusted to suit.

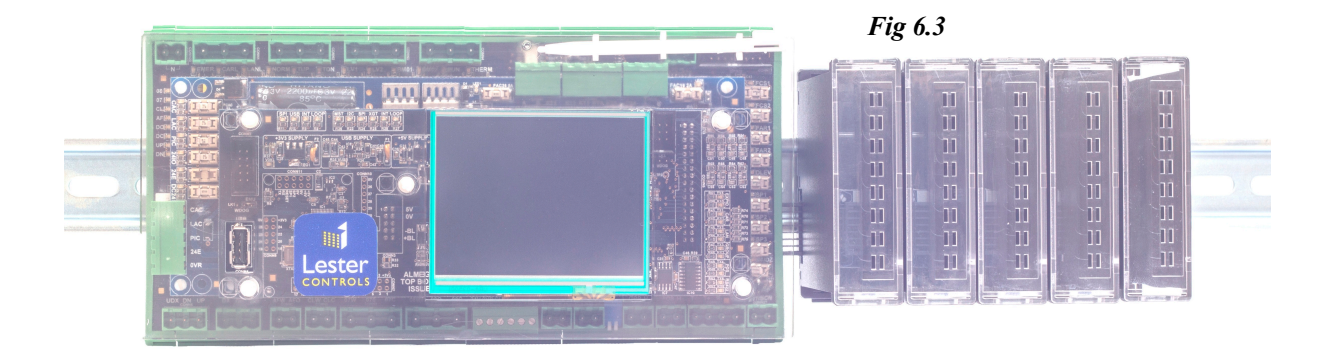

### 6.1.2) Vertical Fixing

The Base Unit and IO modules can be mounted vertically as shown aside. This is implemented typically where there are space restrictions within the control panel (i.e. MRL controllers). The LCD can be rotated from its horizontal position to vertical, thus the menu & user interface maintain the same resolution. The connection from the Base Unit to the IO modules is via a purpose made "screened" communications cable. The IO modules may be mounted next to the Base Unit or away from it on another a separate piece of DIN rail. The cable length can be adjusted to suit. Fig 6.4

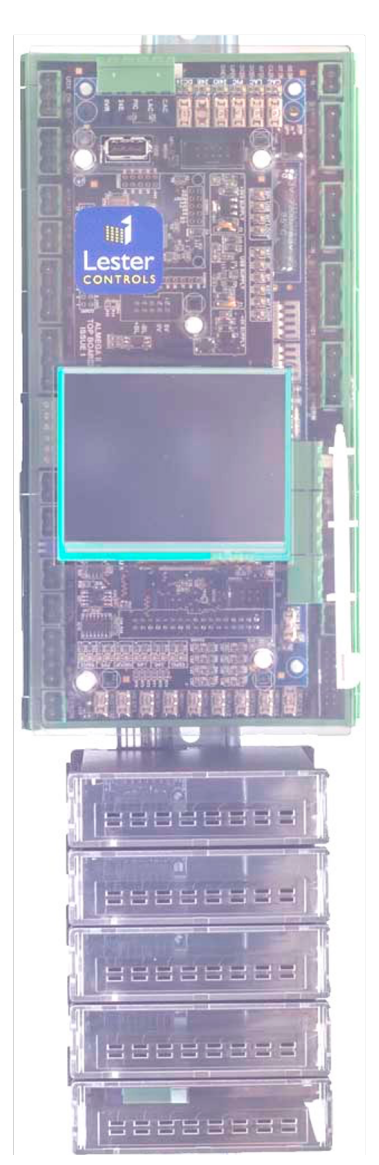

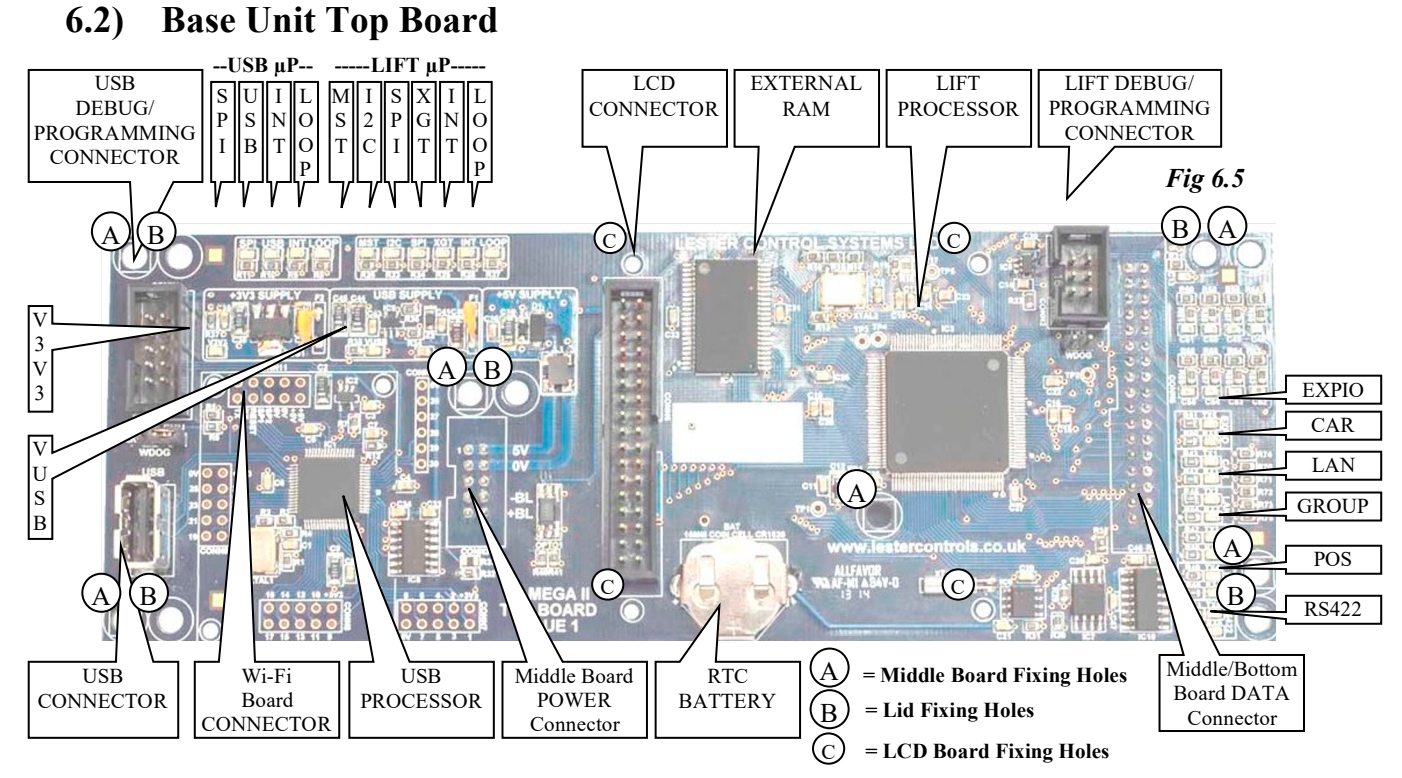

The Base Unit Top Board (shown above) contains the main Lift processor and also the USB processor. It also provides control and indication for the lift. The TFT LCD display combined with the touch screen provides the user with an easy to use menu interface for displaying lift/IO information, and changing parameters.

| LED  | FUNCTION                                           | FLASH SPEED / FUNCTION                      |  |
|------|----------------------------------------------------|---------------------------------------------|--|
| LOOP | OP Processor Program Loop 10 Times a second Approx |                                             |  |
| INT  | INT Processor IO Interrupts Every 20 Milliseconds  |                                             |  |
| XGT  | Processor 2 <sup>nd</sup> Core Busy                | Illuminated when Processor Activity         |  |
| SPI  | Communications to the USB µP                       | μP Illuminated when Communications Activity |  |
| I2C  | Communications to the RTC &<br>Parameter Memory    | Illuminated when Communications Activity    |  |
| MSTR | MASTER                                             | On all the time when LIFT=MASTER            |  |

#### LED indication is provided for the LIFT PROCESSOR system functions as below:

LED indication is provided for the LIFT PROCESSOR communications functions as below:

| LED         | FUNCTION                            | FLASH SPEED / FUNCTION                   |  |
|-------------|-------------------------------------|------------------------------------------|--|
| XPIO:TX/RX  | Expansion IO CAN Transmit/Receive   | Illuminated when Communications Activity |  |
| CAR:TX/RX   | Lift Car CAN Transmit/Receive       | Illuminated when Communications Activity |  |
| LAN:TX/RX   | Landing /Shaft CAN Transmit/Receive | Illuminated when Communications Activity |  |
| GROUP:TX/RX | Group CAN Transmit/Receive          | Illuminated when Communications Activity |  |
| POS:TX/RX   | Position CAN Transmit/Receive       | Illuminated when Communications Activity |  |
| RS422:TX/RX | RS422 Comms Transmit/Receive        | Illuminated when Communications Activity |  |

LED indication is provided for the USB PROCESSOR system/power functions as below:

| LED  | FUNCTION                                       | FLASH SPEED / FUNCTION          |
|------|------------------------------------------------|---------------------------------|
| LOOP | Processor Program Loop 5 Times a second Approx |                                 |
| INT  | Processor IO Interrupts                        | Every 20 Milliseconds           |
| USB  | Communications to the USB Port                 | Illuminated when USB Activity   |
| SPI  | Communications to the LIFT µP                  | Illuminated when Comms Activity |
| V3V3 | 3.3V Power Supply                              | Illuminated when Supply Present |
| VUSB | USB Power Supply                               | Illuminated when Supply Present |

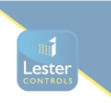

### 6.2.1) LCD Board

The Almega 2 incorporates TFT LCD technology with touch screen for a user friendly menu & programming interface. The display size is 3.5 inch with a dot matrix of 320 by 240 RGB pixels, and 256K colours. The backlight is 400mW white LED, and the viewing is 140 degrees.

A purpose made board has been developed to mount the display and provide connections/fixings to the Base Unit Top Board. The board increases the mechanical strength of the display and at the same time reduces the "wear & tear" that may be caused by movement of the display and hence movement of the sensitive connection cables.

The board can be rotated from its horizontal position to vertical, thus the menu & user interface maintain the same resolution.

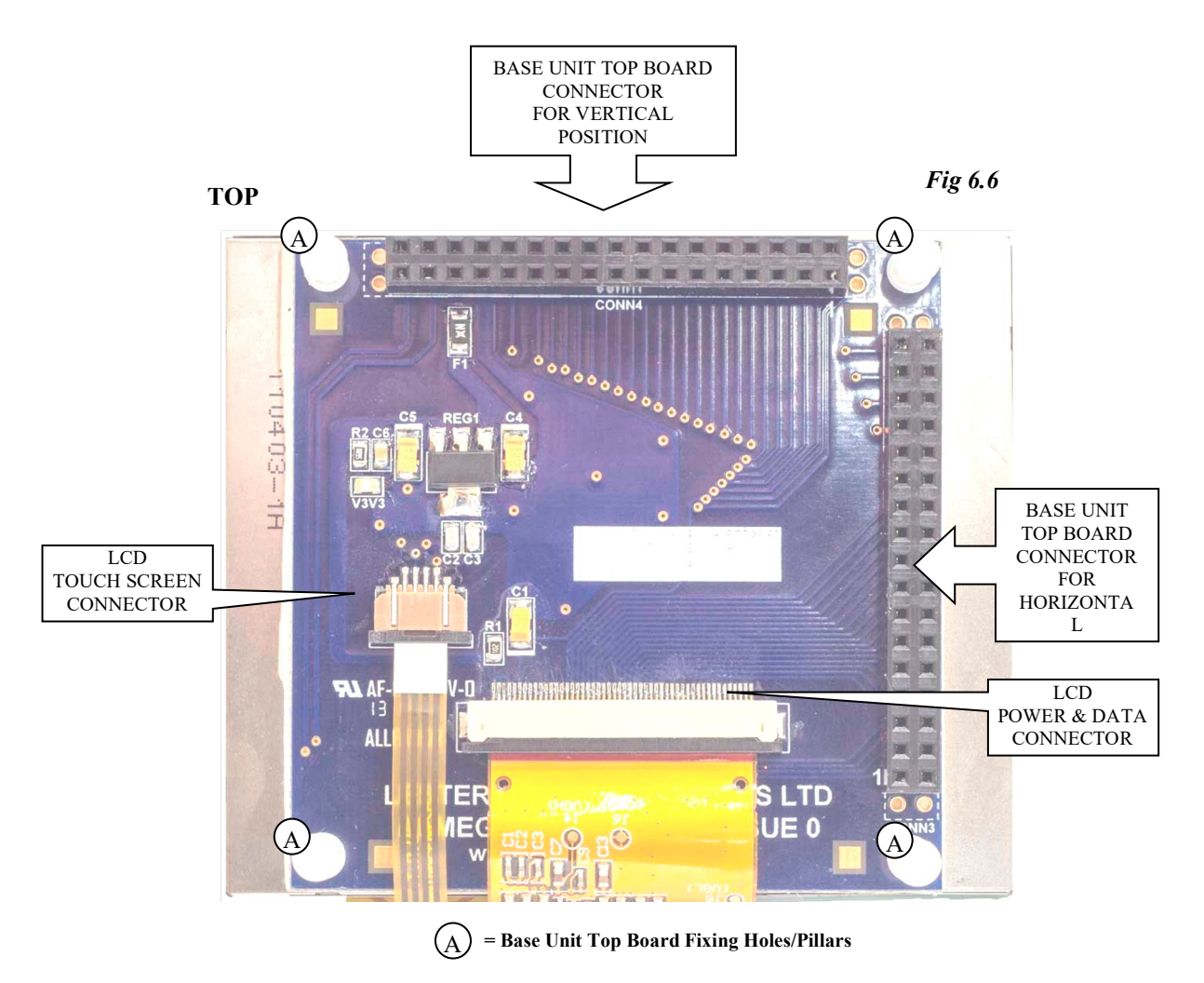

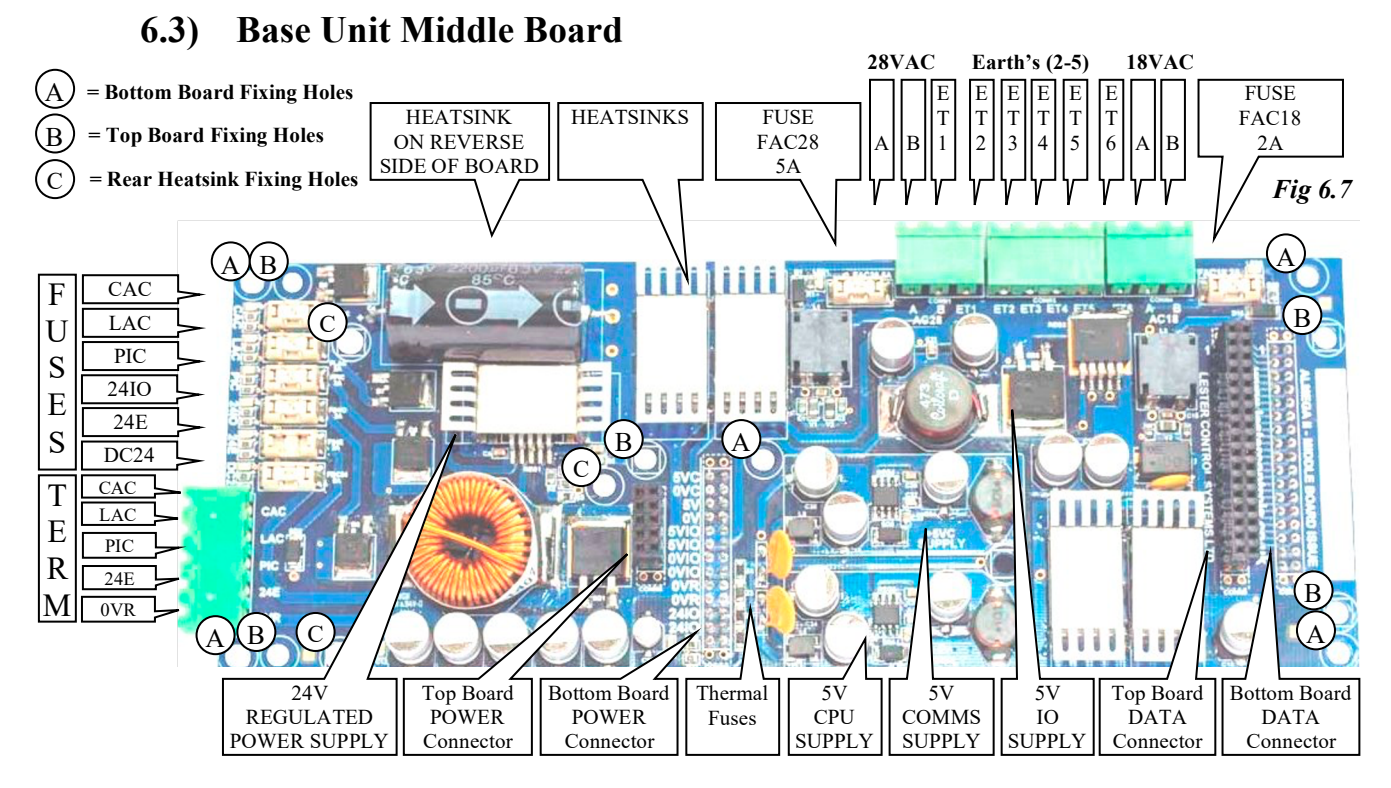

The Base Unit Middle Board (shown above) contains the Lift power supplies. Separate 5V supplies have been implemented to provide isolation and modularity in the event of electrical noise and/or fault conditions. The 24V supplies are fully regulated. Quick Blow fuses protect the 24V supply outputs. Thermal / resettable fuses protect the 5V supply outputs.

| INPUT | FUNCTION               | FUSE RATING | LED  |
|-------|------------------------|-------------|------|
| AC18  | 18 VAC Incoming Supply | 2A          | AC18 |
| AC28  | 28VAC Incoming Supply  | 5A          | AC28 |

#### AC Power Supply Inputs (LED indication is provided and illuminated when supply is healthy):

| Ľ | OC Power Supply Ratings: |                          |                         |            |      |  |
|---|--------------------------|--------------------------|-------------------------|------------|------|--|
|   | SUPPLY                   | Functions                | Derived From            | Continuous | Peak |  |
|   | 24V Regulated            | 24V Power Supplies       | 28V AC, CPU Transformer | <u>4A</u>  | 5A   |  |
|   | 5VIO Regulated           | 5V I/O Supply (Slot IO)  | 18V AC, CPU Transformer | 3A         | 3A   |  |
|   | 5VC Regulated            | 5V Communications Supply | 18V AC, CPU Transformer | 1A         | 1A   |  |
|   | 5V Regulated             | 5V CPU Supply            | 18V AC, CPU Transformer | 1A         | 1A   |  |

#### DC Power Supply Outputs (LED indication is provided and illuminated when the supply is healthy):

| OUTPUT | FUNCTION                                 | FUSE RATING | LED  |
|--------|------------------------------------------|-------------|------|
| DC24   | 24V DC Regulated Supply Feed             | 5A          | DC24 |
| CAC    | 24V DC Car Call Acceptance Supply        | 2A          | CAC  |
| LAC    | 24V DC Lan Call Acceptance Supply        | 2A          | LAC  |
| PIC    | 24V DC Position Indicator Supply         | 2A          | PIC  |
| 24E    | 24V DC External Supply (Position Device) | 2A          | 24E  |
| 24IO   | 24V DC Input / Output Supply (Slot IO)   | 2A          | 24IO |

#### Earth Connections:

| EARTH | FUNCTION                           | EARTH | FUNCTION                       |
|-------|------------------------------------|-------|--------------------------------|
| ET1   | 28V AC Filter Ground Reference     | ET4   | 5V CPU Ground Reference        |
| ET2   | 24V DC Ground Reference            | ET5   | 5V I/O Supply Ground Reference |
| ET3   | 5V Communications Ground Reference | ET6   | 18V AC Filter Ground Reference |

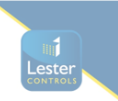

### **6.3.1)** Power Supply External Transformer Inputs

The Power Supply External transformer is derived from the 415V supply and provides outputs as below:

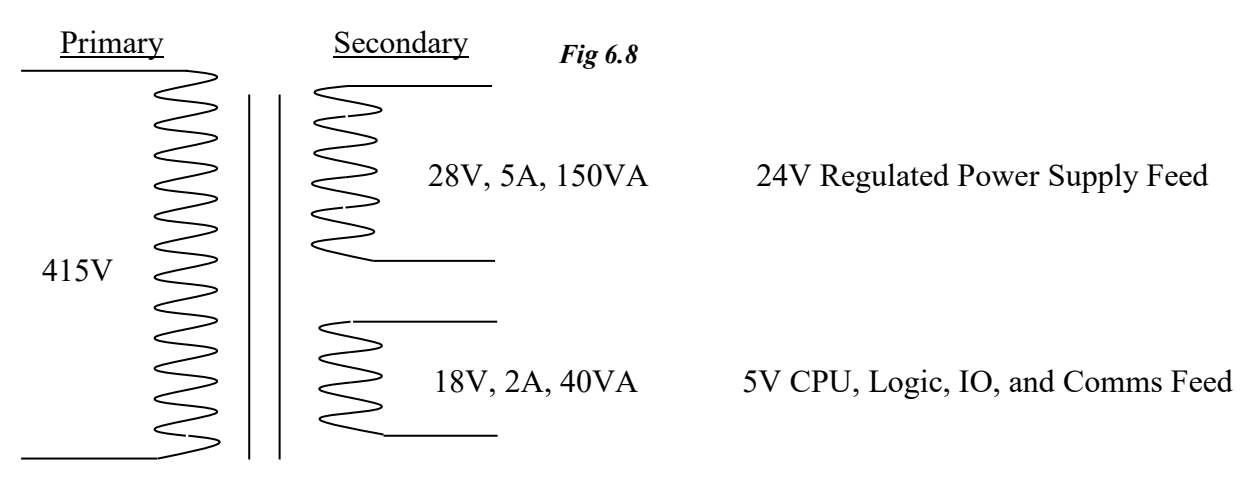

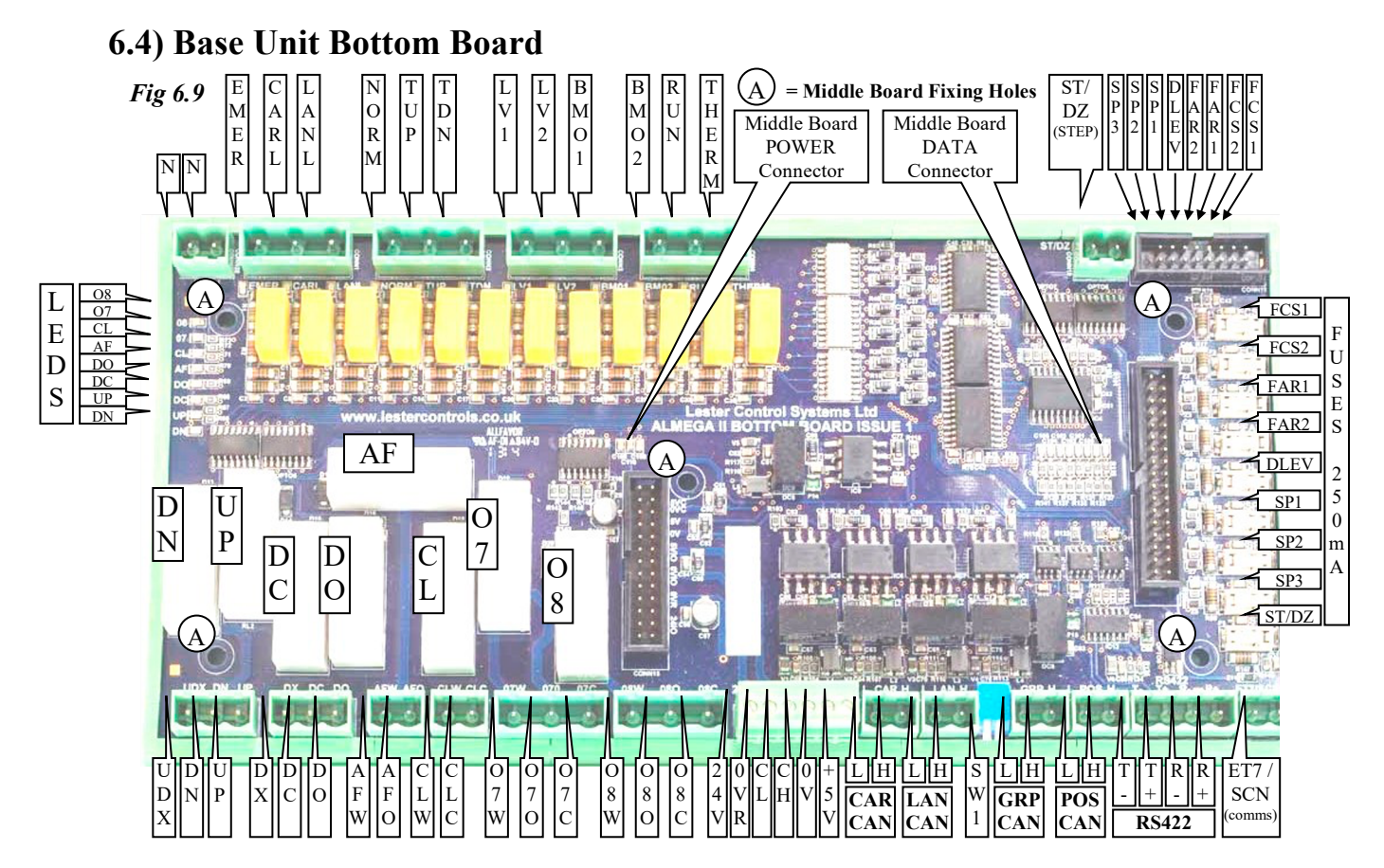

**6.4.1) 110V AC Inputs** (LED indication is provided and illuminated when input is asserted): Terminal N = Neutral / Common return.

| $\underline{\mathbf{N}} = \text{Neutral / Common return.}$ |                                                                                         |  |
|------------------------------------------------------------|-----------------------------------------------------------------------------------------|--|
| INPUT                                                      | FUNCTION                                                                                |  |
| EMER                                                       | Emergency Stop Input (typically safety circuit immediately after the emergency stop(s)) |  |
| CARL                                                       | Car Lock Input (typically safety circuit immediately after the Car Locks)               |  |
| LANL                                                       | Landing Lock Input (typically end of safety circuit)                                    |  |
| NORM                                                       | Normal Input (asserted when on Normal, from a contact of the TR relay)                  |  |
| TUP                                                        | Test Up Input                                                                           |  |
| TDN                                                        | Test Down Input                                                                         |  |
| LV1                                                        | Re-Levelling Vane 1 for Hydraulic Re-levelling                                          |  |
| LV2                                                        | Re-Levelling Vane 2 (Re-level board feedback) for Hydraulic Re-levelling                |  |
| BMO1                                                       | Brake Switch input 1 for UMD brake monitoring (normally closed)                         |  |
| BMO2                                                       | Brake Switch input 2 for UMD brake monitoring (normally closed)                         |  |
| RUN                                                        | Run feedback input                                                                      |  |
| THERM                                                      | Thermistor / Machine Room Temperature Exceeded Input                                    |  |

| 6.4.2) 24V DC Inputs (LED indication is provided and illuminated when input is asserted; also eac |
|---------------------------------------------------------------------------------------------------|
| input has an associated fuse of 250mA): Common return = $0V / Earth$ .                            |

| INPUT | FUNCTION                                              |
|-------|-------------------------------------------------------|
| FCS1  | Fire Control Switch 1 input                           |
| FCS2  | Fire Control Switch 2 input (secondary fire switch)   |
| FAR1  | Fire Alarm Recall linput                              |
| FAR2  | Fire Alarm Recall 2 input (secondary fire alarm)      |
| DLEV  | Drive Level Speed Reached input (ready to stop speed) |
| SP1   | Spare input 1                                         |
| SP2   | Spare input 2                                         |
| SP3   | Spare input 3                                         |

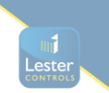

### 6.4.3) Dedicated 24V DC Stepping & Door Zone Input (LED indication is provided

and illuminated when input is asserted; also the input has an associated fuse of 250mA):

| INPUT | FUNCTION                     |
|-------|------------------------------|
| ST/DZ | Stepping and Door Zone input |

### **6.4.4)** Relay Outputs (LED indication is provided and illuminated when the output is asserted):

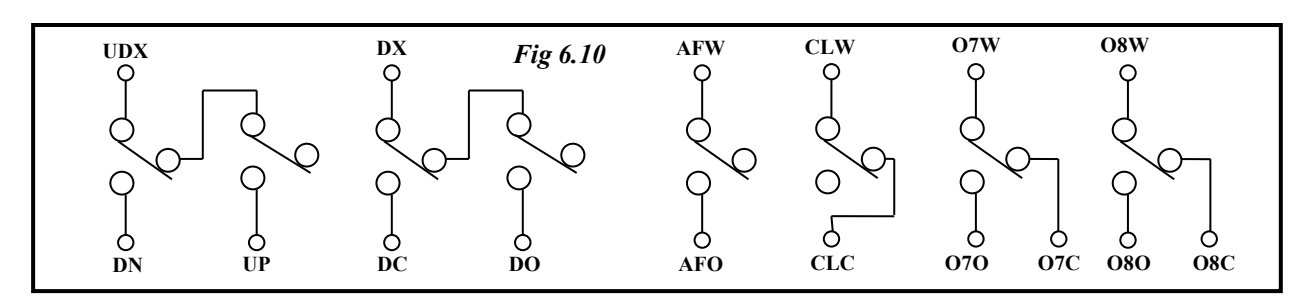

Output connections are shown above: UP / DN contacts are interlocked so that under a fault condition DN would take precedence. DO / DC contacts are interlocked so that under a fault condition DC would take precedence. All contacts are volt free, rated up to (5A@30Vd.c.) / (8A@250Va.c.); and may be used in safety critical circuits.

| OUTPUT | FUNCTION                                                                          |
|--------|-----------------------------------------------------------------------------------|
| UDX    | Up / Down Direction Pilot Relay Common                                            |
| DN     | Down Direction Pilot Relay Output                                                 |
| UP     | Up Direction Pilot Relay Output                                                   |
| DX     | Door Open / Close Pilot Relay Common                                              |
| DC     | Door Close Pilot Relay Output                                                     |
| DO     | Door Open Pilot Relay Output                                                      |
| AFW    | Alarm Filter Output Common (Wiper). Used in conjunction with Auto Dialler Alarm.  |
| AFO    | Alarm Filter Output (Normally Open). Used in conjunction with Auto Dialler Alarm. |
| CLW    | Car Light Output Common (Wiper). Used for Car Light Energy Saving.                |
| CLO    | Car Light Output (Normally Closed). Used for Car Light Energy Saving.             |
| O7W    | Output 7 Common (Wiper). Spare Output                                             |
| 070    | Output 7 Normally open. Spare Output                                              |
| 07C    | Output 7 Normally Closed. Spare Output                                            |
| O8W    | Output 8 Common (Wiper). Spare Output                                             |
| 080    | Output 8 Normally open. Spare Output                                              |
| O8C    | Output 8 Normally Closed. Spare Output                                            |

**6.4.5)** SW1 (Group CAN Terminator DIL Switch) (See also Group Can Terminators P45): The Group CAN terminators should be fitted on <u>2 lifts only</u> for a lift installation of 2 or more lifts. As a "rule" it's where the interconnections start and end. E.g. for a 4 car group the Group the CAN interconnections start at Lift 1 and end at Lift 4. Therefore, SW1 needs to be set to ON, on Lift 1 and on Lift 4. ON means the DIL switch is "**pushed down**" (a PIANO switch).

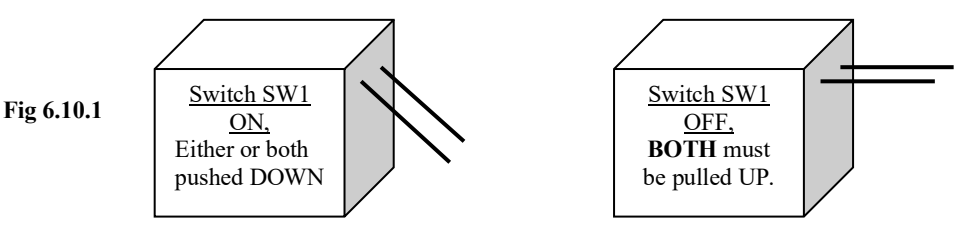

15CD642 23.02.2021

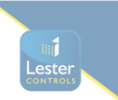

### **6.4.6)** Communications Interface

#### Serial IO Expansion CAN Port:

Connections are provided to interface to the Expansion IO modules. Typically shaft related IO is implemented on the expansion IO. Communication to the modules is implemented using CAN. Connection is made via a custom made screened cable.

| CONNECTION TYPE | FUNCTION                     | VOLTAGE |
|-----------------|------------------------------|---------|
| 24V             | +24V power supply            | 24V     |
| 0VR             | 24V power supply 0V / return | 0V      |
| CL              | CAN LOW Communications       | 0-5V    |
| СН              | CAN HIGH Communications      | 0-5V    |
| 0V              | 5V power supply 0V / return  | 0V      |
| +5V             | 5V power supply              | 5V      |

**CAR CAN Connections.** Communications to the lift car (CAN devices) are connected at this connector: Connections are made using screened cable.

| <b>CONNECTION TYPE "CAR"</b> | FUNCTION                | VOLTAGE |
|------------------------------|-------------------------|---------|
| СН                           | CAN HIGH Communications | 0-5V    |
| CL                           | CAN LOW Communications  | 0-5V    |

LAN CAN Connections. Communications to the landing / shaft (CAN devices) are connected at this connector: Connections are made using screened cable.

| <b>CONNECTION TYPE "LAN"</b> | FUNCTION                | VOLTAGE |
|------------------------------|-------------------------|---------|
| СН                           | CAN HIGH Communications | 0-5V    |
| CL                           | CAN LOW Communications  | 0-5V    |

GROUP CAN Connections. CAN Communications between lifts are connected at this connector:

Connections are made using screened cable.

| CONNECTION TYPE "GRP" | FUNCTION                | VOLTAGE |
|-----------------------|-------------------------|---------|
| СН                    | CAN HIGH Communications | 0-5V    |
| CL                    | CAN LOW Communications  | 0-5V    |

**Positioning System CAN Connections.** Communications to a CAN positioning system are connected at this connector: Connections are made using screened cable.

| <b>CONNECTION TYPE "POS"</b> | FUNCTION                | VOLTAGE |
|------------------------------|-------------------------|---------|
| СН                           | CAN HIGH Communications | 0-5V    |
| CL                           | CAN LOW Communications  | 0-5V    |

**RS422 Connections.** Typically Communications to an inverter drive via RS422 are connected at this connector: Connections are made using screened cable.

| CONNECTION TYPE | Description               | VOLTAGE |
|-----------------|---------------------------|---------|
| R+              | Receive Channel Positive  | ±13V    |
| R-              | Receive Channel Negative  | ±13V    |
| T+              | Transmit Channel Positive | ±13V    |
| T-              | Transmit Channel Negative | ±13V    |

**ET7 Earth** / **Screen Connections.** This connection is to be connected to Earth, and used to terminate the screen(s) of the communication cables.

| CONNECTION TYPE | Description                                           | VOLTAGE |
|-----------------|-------------------------------------------------------|---------|
| ET7 / SCN       | Earth Terminal 7 and Communications Screen Connection | 0V      |

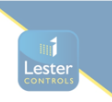

### 6.5) Expansion IO Modules

The IO connections boards are housed in a custom made DIN rail module as shown. The main body of the module has been omitted to show how the IO boards locate and interconnect. Both Power and CAN communications are "bussed" through the connections to each board. A "screened" cable from the Base IO module plugs into the START connector as shown. From then on further IO modules can be added up to a maximum of <u>30</u>.

### 6.5.1) IO Connection Board

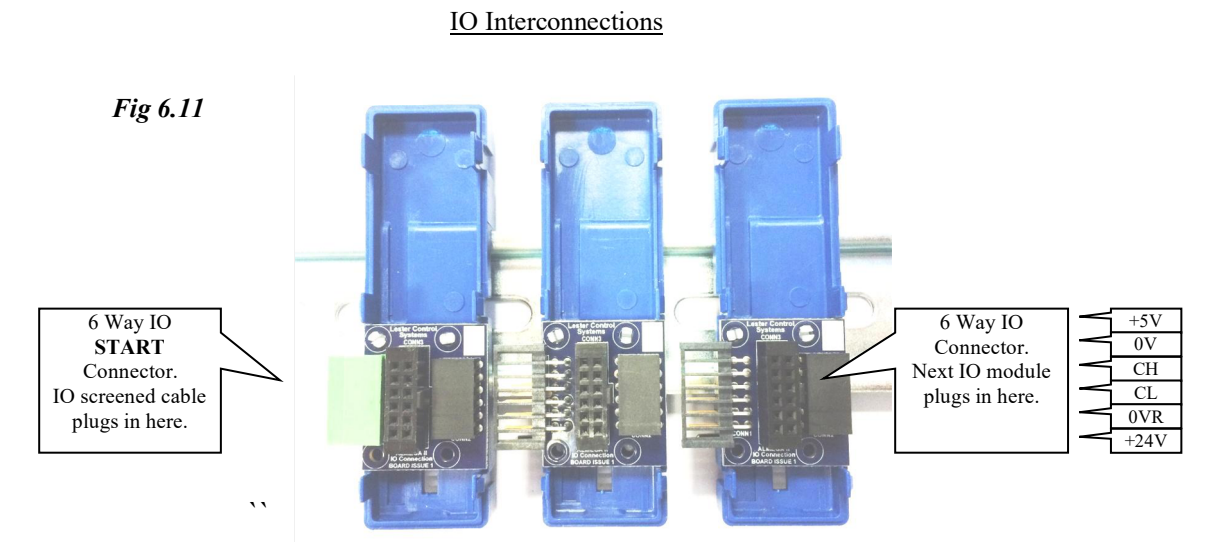

The picture below shows the modules interconnected. The IO boards such as "Mains Input Board" and "24V link Board" plug into the IO modules, and to the IO Board connectors as shown. The main body of the IO module guides the IO boards, and the lid secures the board in place.

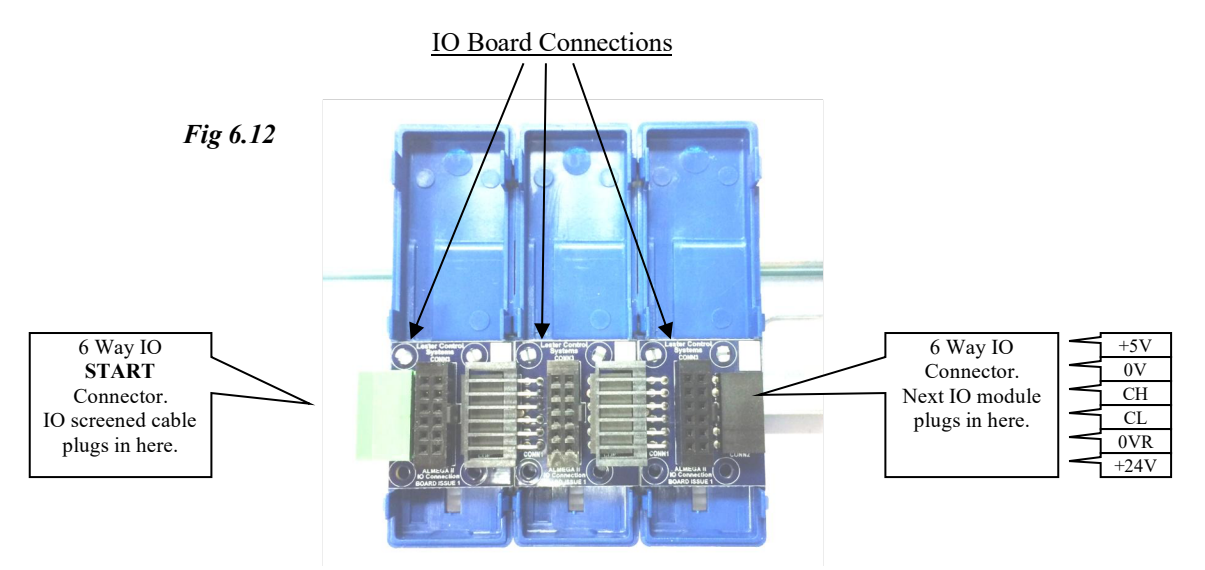

| Function                                  | Min  | Norm | Max  |
|-------------------------------------------|------|------|------|
| Current Range Per Connection (A)          | -    | -    | 2A   |
| Output Update Time (ms)                   | 20mS | 20ms | 20mS |
| Input Update Time (ms)                    | 20mS | 20ms | 40mS |
| Power Supply Voltage Tolerance (5/24V, %) | -10% | 0    | +10% |

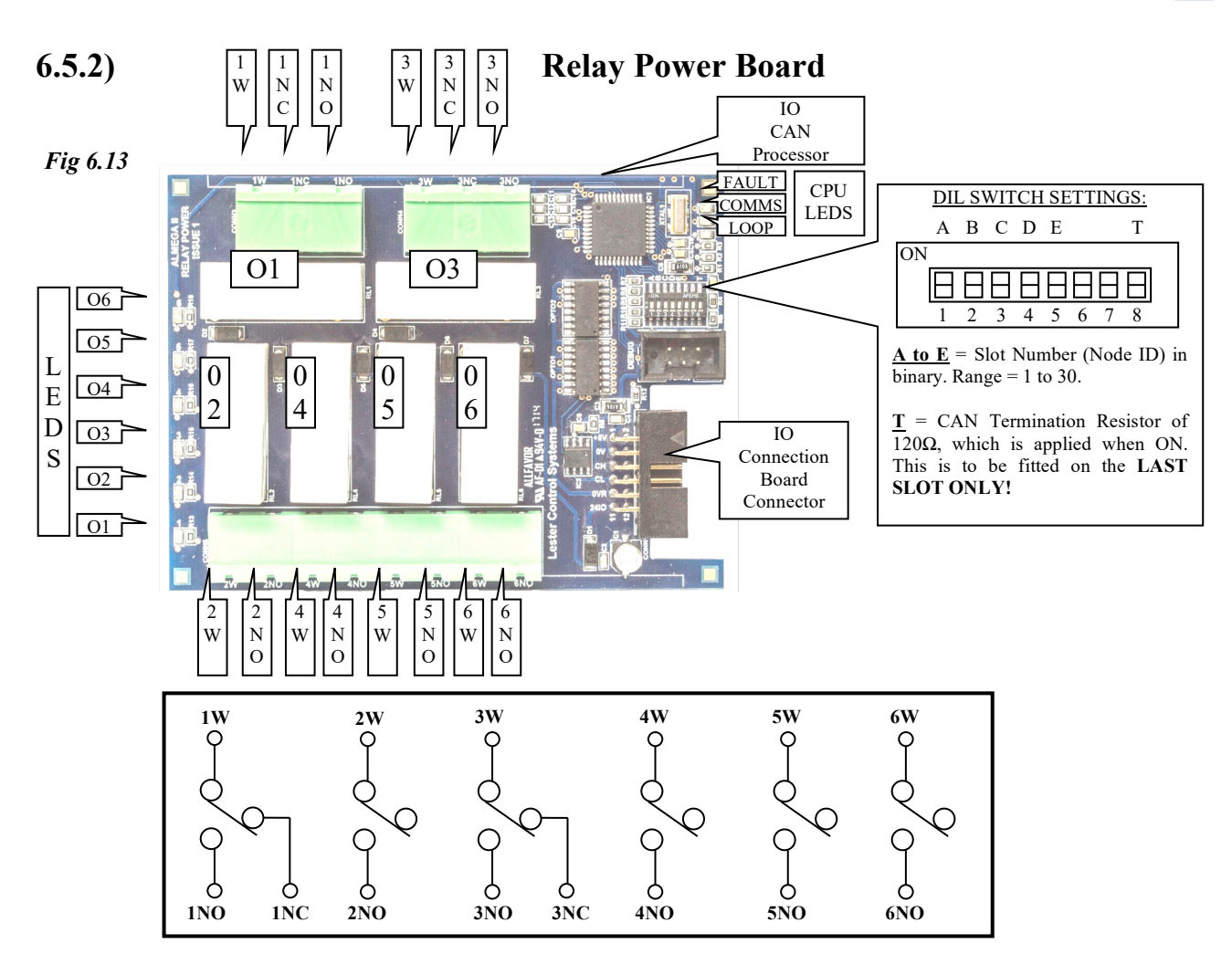

The Relay Power Board may be used to provide extra programmable outputs as required (e.g. extra door operator outputs or Hall Lantern volt free outputs, etc.) Output connections are shown above: All contacts are volt free, rated up to (5A@30Vd.c.) / (8A@250Va.c.); and may be used in safety critical circuits.

| $\mathbf{D} = 1 + \mathbf{O} + 1$ | (IED' 1' 4'     |               | 1.11 1          | - 1 41 4     |                    |    |
|-----------------------------------|-----------------|---------------|-----------------|--------------|--------------------|----|
| Relay Unitring                    | I HI Indication | is provided a | na illiiminatea | when the out | NUT IS ASSEPTED IT | ۰. |
| Relay Outputs                     | LLD marcanon    | is provided a | ina mammatoa    | when the out | Jul 15 asserted.   |    |
| 2                                 | X               |               |                 |              |                    |    |

| OUTPUT | FUNCTION                 |
|--------|--------------------------|
| 1W     | Output 1 Common (Wiper)  |
| 1NO    | Output 1 Normally open   |
| 1NC    | Output 1 Normally Closed |
| 2W     | Output 2 Common (Wiper)  |
| 2NO    | Output 2 Normally open   |
| 3W     | Output 3 Common (Wiper)  |
| 3NO    | Output 3 Normally open   |
| 3NC    | Output 3 Normally Closed |
| 4W     | Output 4 Common (Wiper)  |
| 4NO    | Output 4 Normally open   |
| 5W     | Output 5 Common (Wiper)  |
| 5NO    | Output 5 Normally open   |
| 6W     | Output 6 Common (Wiper)  |
| 6NO    | Output 7 Normally open   |

#### LED indication is provided for the CAN PROCESSOR, functions as below:

| LED   | FUNCTION                   | FLASH SPEED / FUNCTION                          |
|-------|----------------------------|-------------------------------------------------|
| LOOP  | Processor Program Loop     | 2 Times a second approx                         |
| COMMS | CAN Communication Activity | Once a second approx                            |
| FAULT | CAN Fault / Warning        | On when Fault, flashes every 20ms when Warning. |

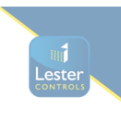

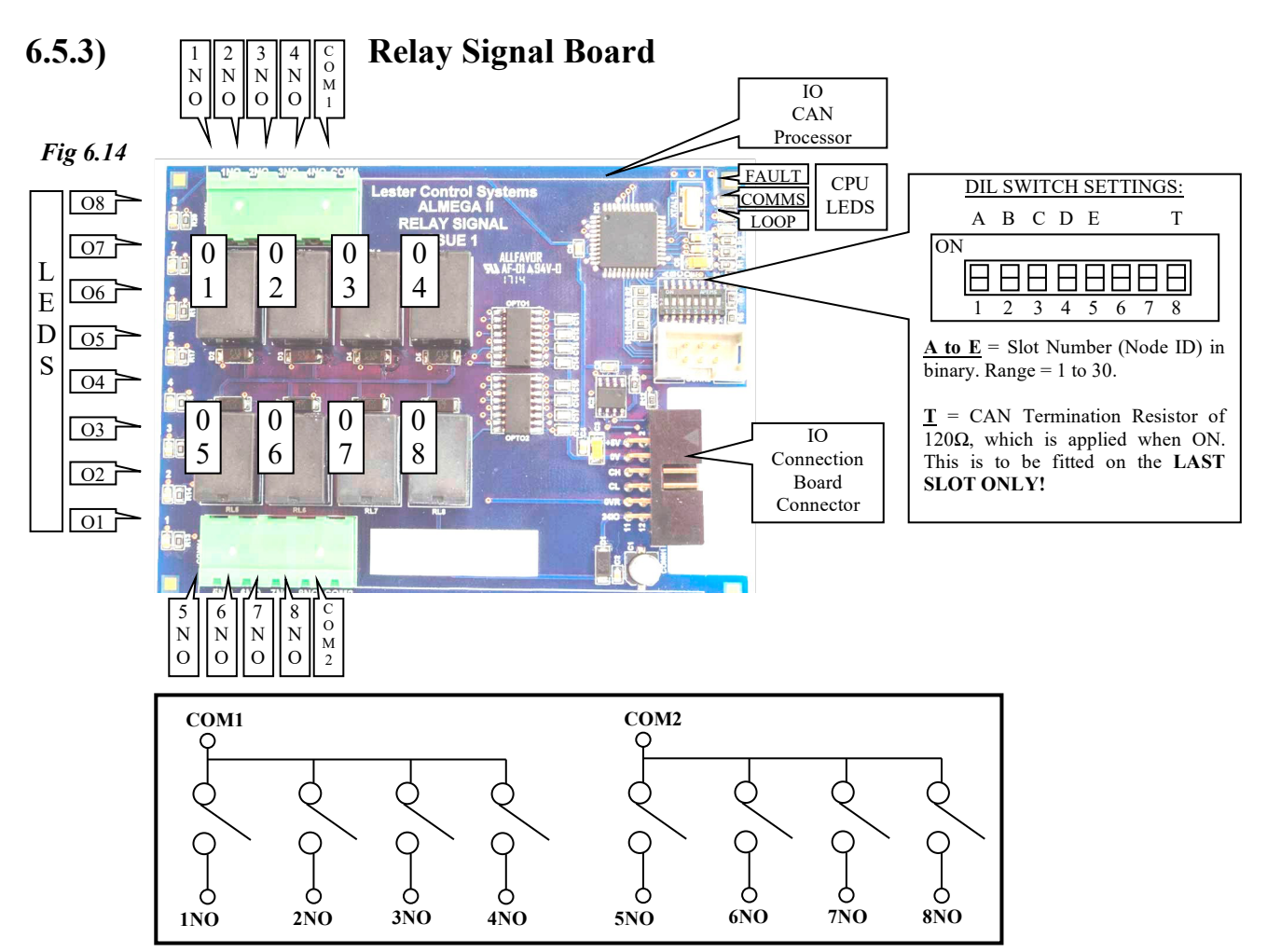

The Relay Signal Board may be used to provide extra programmable outputs as required (e.g. position / direction / status signals for an external indicator interface). The relays are designed to switch low voltage and low current.

Output connections are shown above: Contacts are volt free connected to 2 common terminals. The contacts are rated up to (3A@24Vd.c.) / (3A@120Va.c.), with a minimum switching capacity of 1mA@1VDC.

Relay Outputs (LED indication is provided and illuminated when the output is asserted):

| OUTPUT | FUNCTION                                 |
|--------|------------------------------------------|
| COM1   | Common Connection 1(Wiper of Relays 1-4) |
| 1NO    | Output 1 Normally open                   |
| 2NO    | Output 2 Normally open                   |
| 3NO    | Output 3 Normally open                   |
| 4NO    | Output 4 Normally open                   |
| COM2   | Common Connection 2(Wiper of Relays 5-8) |
| 5NO    | Output 5 Normally open                   |
| 6NO    | Output 6 Normally open                   |
| 7NO    | Output 7 Normally open                   |
| 8NO    | Output 8 Normally open                   |

LED indication is provided for the CAN PROCESSOR, functions as below:

| LED   | FUNCTION                   | FLASH SPEED / FUNCTION                          |
|-------|----------------------------|-------------------------------------------------|
| LOOP  | Processor Program Loop     | 2 Times a second approx                         |
| COMMS | CAN Communication Activity | Once a second approx                            |
| FAULT | CAN Fault / Warning        | On when Fault, flashes every 20ms when Warning. |

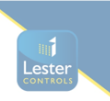

### 6.5.4) Mains Inputs Board

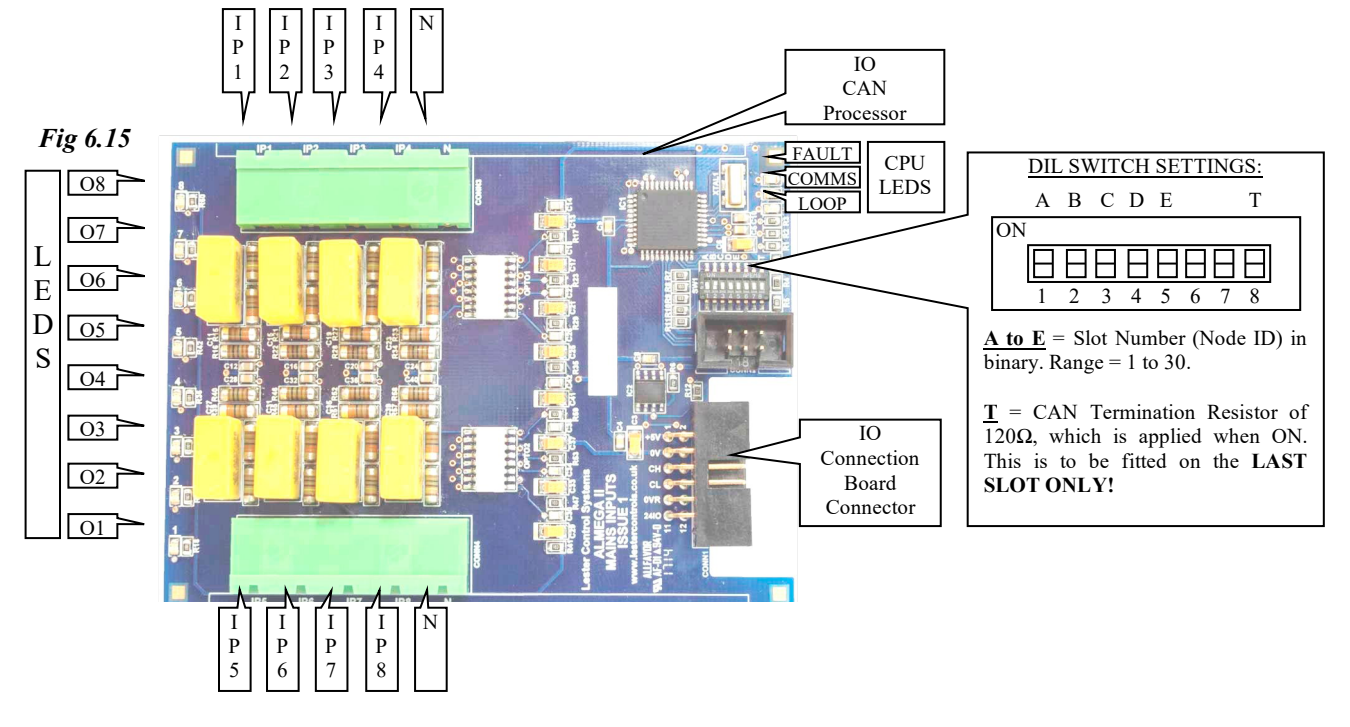

The Mains Input Board may be used to provide extra programmable inputs as required (e.g. slowing limits / door edge devices / load weighing signals etc). The inputs may be used in safety critical circuits.

| 110V AC Inputs (LED indication is provided and illuminated when input is asserted): |
|-------------------------------------------------------------------------------------|
| Terminal N = Neutral / Common return.                                               |

| INPUT | FUNCTION |
|-------|----------|
| IP1   | Input 1  |
| IP2   | Input 2  |
| IP3   | Input 3  |
| IP4   | Input 4  |
| IP5   | Input 5  |
| IP6   | Input 6  |
| IP7   | Input 7  |
| IP8   | Input 8  |

LED indication is provided for the CAN PROCESSOR, functions as below:

| LED   | FUNCTION                   | FLASH SPEED / FUNCTION                          |
|-------|----------------------------|-------------------------------------------------|
| LOOP  | Processor Program Loop     | 2 Times a second approx                         |
| COMMS | CAN Communication Activity | Once a second approx                            |
| FAULT | CAN Fault / Warning        | On when Fault, flashes every 20ms when Warning. |

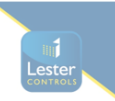

### 6.5.5) 24V Link Board

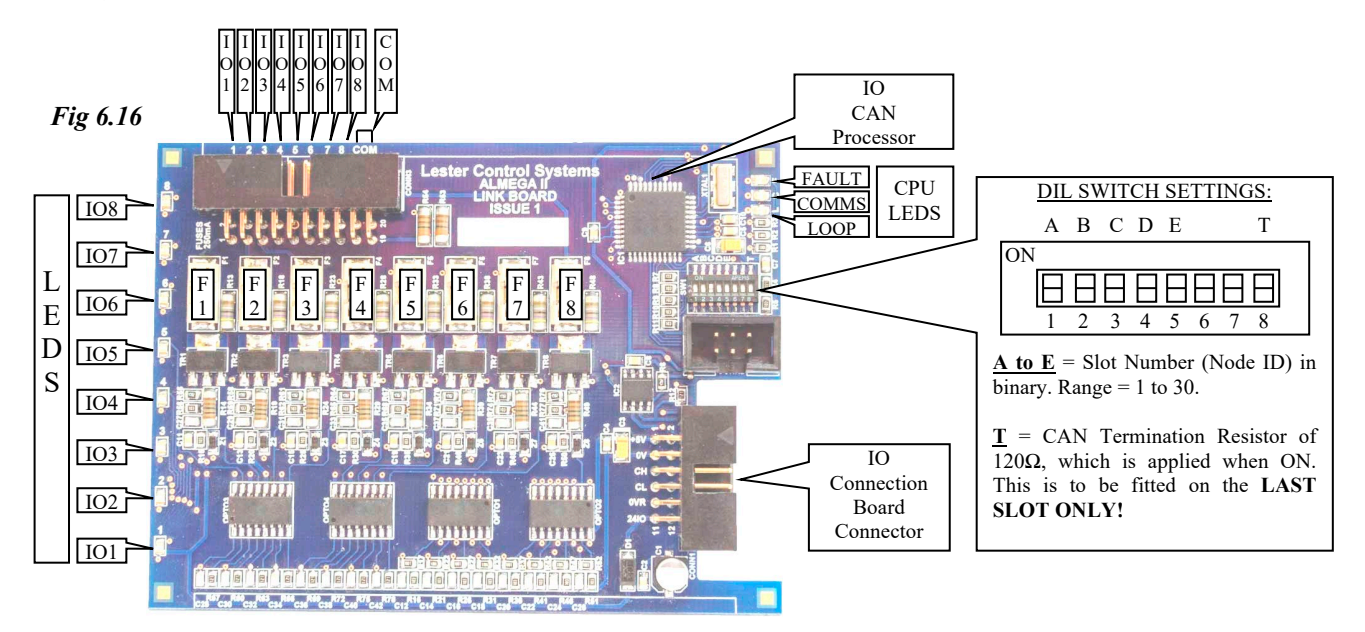

The 24V Link Board may be used to provide programmable inputs / outputs as required (e.g. car and landing calls, special service inputs, special function outputs etc). Each IO may only be configured as an input or output, **not both**!

LED indication is provided and illuminated when input or output is asserted; also each IO has an associated fuse of 250mA): Common return =  $\underline{COM}$  (which is typically wired to EARTH).

| I/O | FUNCTION         |
|-----|------------------|
| IO1 | Input / Output 1 |
| IO2 | Input / Output 2 |
| IO3 | Input / Output 3 |
| IO4 | Input / Output 4 |
| IO5 | Input / Output 5 |
| IO6 | Input / Output 6 |
| IO7 | Input / Output 7 |
| IO8 | Input / Output 8 |

LED indication is provided for the CAN PROCESSOR, functions as below:

| LED   | FUNCTION                   | FLASH SPEED / FUNCTION                          |
|-------|----------------------------|-------------------------------------------------|
| LOOP  | Processor Program Loop     | 2 Times a second approx                         |
| COMMS | CAN Communication Activity | Once a second approx                            |
| FAULT | CAN Fault / Warning        | On when Fault, flashes every 20ms when Warning. |

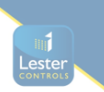

### 6.6) Input / Output Specifications

| Input Function               | Min  | Norm | Max  |
|------------------------------|------|------|------|
| Voltage Range @21°C (V-AC)   | 67V  | 110V | 135V |
| Update / Scan Time (ms)      | 20mS | 40ms | 40mS |
| Time Response Input On (ms)  | 10ms | 10ms | 20ms |
| Time Response Input Off (ms) | 20ms | 20ms | 28ms |

The input specification range for an 110V AC input is as below:

The input specification range for a 24V input is as below:

| Innut Function               | Min   | Norm  | Max   |
|------------------------------|-------|-------|-------|
| при гипсион                  |       |       | wiax  |
| Voltage Range @21°C (V-DC)   | 15V   | 0V    | 28V   |
| Update / Scan Time (ms)      | 20ms  | 20mS  | 40mS  |
| Time Response Input On (ms)  | 3μs   | 3μs   | 5µs   |
| Time Response Input Off (ms) | 144µs | 186µs | 220µs |

#### The input specification range for the ST/DZ input is as below:

| Input Function               | Min  | Norm | Max  |
|------------------------------|------|------|------|
| Voltage Range @21°C (V-DC)   | 15V  | 0V   | 28V  |
| Update Time (ms)             | 1ms  | 1ms  | 1ms  |
| Time Response Input On (ms)  | 3µs  | 3µs  | 5µs  |
| Time Response Input Off (ms) | 34µs | 46µs | 76µs |

The output specification range for a Power Relay output is as below:

| Output Function            | Min  | Norm | Max  |
|----------------------------|------|------|------|
| Voltage Range @21°C (V-DC) | 18V  | 24V  | 28V  |
| Update / Scan Time (ms)    | 20ms | 20ms | 20ms |

### 6.6) Power Supply Specifications

The specification range for Output Voltage against Load Current is as below:

| Input Function                     | Min           | Norm            | Max            |
|------------------------------------|---------------|-----------------|----------------|
| 24V Regulated Power Supply         | 22V           | 24.8V           | 25.2V          |
|                                    | (@ 5A output) | (@ 0.5A output) | (open circuit) |
| 5V CPU Power Supply                | 4.85V         | 5V              | 5V             |
|                                    | (@ 1A output) | (@ 0.1A output) | (open circuit) |
| 5VC (Communications) Power Supply  | 4.85V         | 5V              | 5V             |
|                                    | (@ 1A output) | (@ 0.1A output) | (open circuit) |
| 5VIO (Input / Output) Power Supply | 4.61V         | 5V              | 5V             |
|                                    | (@ 3A output) | (@ 0.1A output) | (open circuit) |

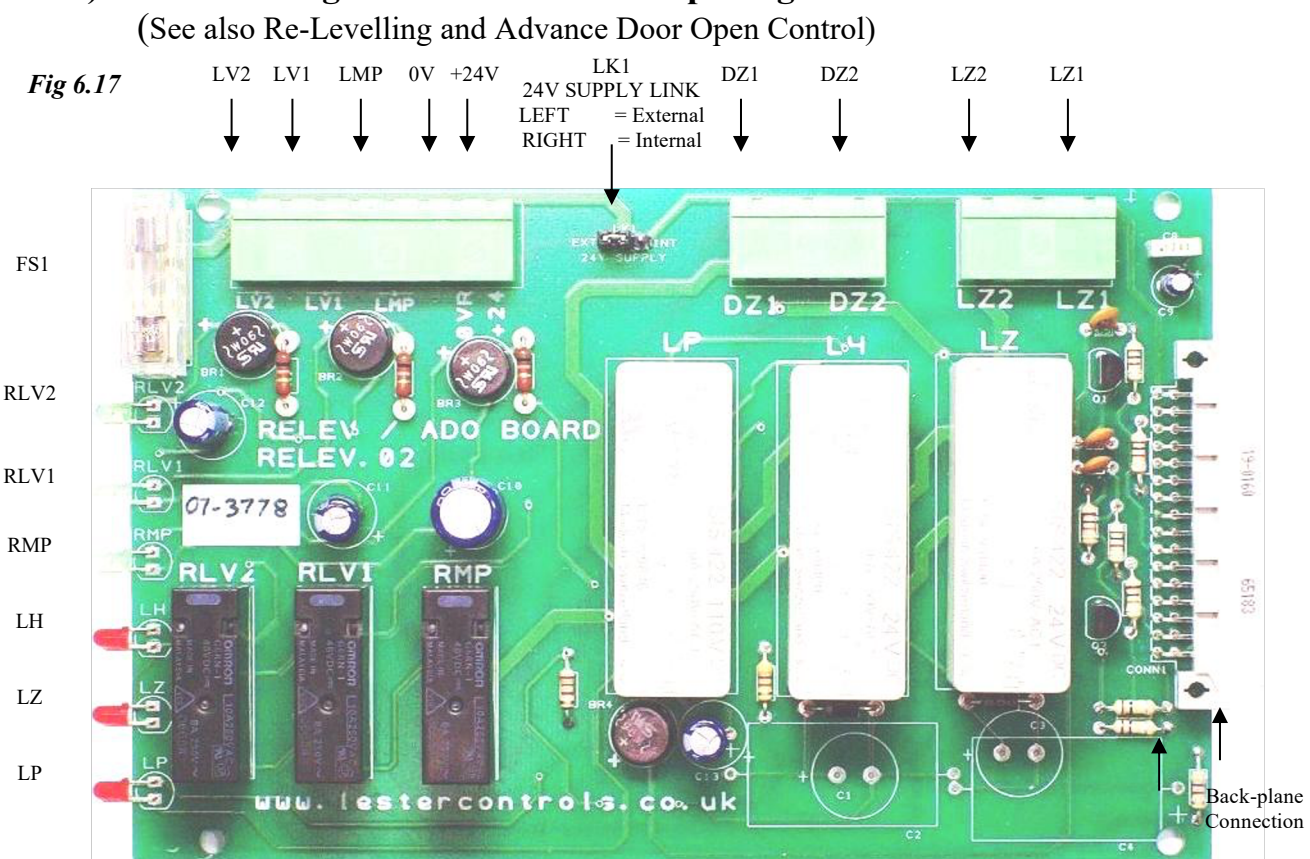

**Re-Levelling and Advance Door Opening Board** 

The Re-levelling and Advance Door Opening Board is a safety critical board that checks for correct vane information (also stuck vanes) and ensures that safety circuits (car / landing lock circuits) are only bridged, when the conditions are correct. The safety critical board in conjunction with the physical shaft vane information (re-level proximity vanes), is designed to conform to BS/EN81 standards.

| <u>LK1</u>     | = supply source i.e. "internal = from backplane", or "external = terminals"              |
|----------------|------------------------------------------------------------------------------------------|
| <u>Inputs</u>  |                                                                                          |
| LV1            | = Re-level / ADO sensor 1 (1 <sup>st</sup> sensor - tape-head / proximity switch-110VAC) |
| LV2            | = Re-level / ADO signal 2 (from micro processor re-level / ado output-110VAC)            |
| LMP            | = Re-level / ADO pilot input from micro processor (110VAVC).                             |
| 0VR            | = Supply Return for +24V supply (stand alone mode only)                                  |
| +24V           | = +24V D.C supply (60mA max) (stand alone mode only)                                     |
| <u>Outputs</u> |                                                                                          |
| LZ1-LZ2        | = Level Zone: n/o Contact (6A@250VAC) for bridging lock safety circuit.                  |
| DZ1-DZ2        | = Door Zone: $n/o$ Contact (6A@250VAC) to be wired into a processor input for            |
|                | feedback or in Series with Door Open Contactor circuit.                                  |

#### LED Indication

**6.7**)

RLV1-2/RMP = Indication for relay coils RLV1, RLV2, and RMP respectively. LH/LZ/LP = Indication for relay coils LP, LZ, and LP respectively. *Note when locks are bridged LED's RLV2, RLV1, RMP, LH and LZ should all be lit.* 

<u>Protection FS1</u>= Fuse protection for +24V supply input (internal or external, 250mA Q-blow) The Back-plane Connection provides both Power and Board Identification.

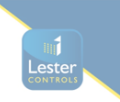

### 7) Fault Finding and Callouts

The microprocessor and circuitry can help the engineer in fault finding because it remembers each fault in turn, which floor it was at, how many times it has occurred and the date and time it happened. See **Event History** (or by pressing MENU key on the keypad) in the main menu for the events and their descriptions. See also **Lift Viewer** and **Input Output Viewer** for detailed information of the lifts' status.

Typical Checking procedure

- 1) Check the 3 phase incoming supply to the controller.
- 2) Check motor overloads/circuit breakers etc.
- 3) Check the various voltages at the Primary and Secondary of each transformer with respect to their terminals and not earth.
- 4) Check the LED indication associated with each fuse on the power supply (see Power Supply) and the voltage going into and out of each fuse in the control panel, making sure they match and visually inspect where possible for a blown fuse. Avoid switching off if possible to check fuses as this may clear the problem, but it may return at a later date causing another callout.
- 5) Input **EMER** = Safety Circuit should be on within the IO rack, if not check live feeds in order to terminals (**OTL - OSG - PSW - G1 - G2**), for a Hydraulic Lift, and (**OTL - OSG - G1 - G2**), for a Traction Lift.
- 6) Input CARL = Car Lock Circuit should be on within the IO rack, if not check live feeds in order to terminals G2 and G3.
- 7) Input LANL = Landing Lock Circuit should be on within the IO rack, if not check live feeds in order to terminals G3 and G4.
- 8) Check through the following functions, identifying correctly ON or OFF as required:a) OSI output, should be OFF
  - b) **TEST** input, illuminated on Normal, OFF on TEST.

c) **LW90** input, **LW110** input & **OLI** output, illuminated when the lift is 90% or 110% loaded.

- d) THERM, illuminated when the motor or machine room thermistor has tripped.
- e) RET1, 2 or 3, illuminated when on Emergency Recall/Shutdown 1, 2 or 3.
- f) SHUTDOWN, illuminated when on Shutdown Control.
- g) **SERV**, illuminated when on Service control.
- h) FIRE, illuminated when on Fire Control.
- i) **HYD OTL** input, illuminated when Hydraulic lift has over travelled.
- j) **PTT Control**, Prepare To Test within processor, and should be OFF.

k) **SE, DOP** and **DE** are illuminated when the Safe edge, Door open Button and Door Detector Edge are activated respectively, which may prevent the doors from closing.

1) The **Thermistor and Phase Sequence** LED'S on the phase failure and reversal relay (**PFRR**) must not be illuminated.

If all circuits appear to be O.K, there is a possibility of a coil burning out on a relay, contactor, the brake, ramp or a valve coil may have burnt out. If further help is required whilst fault finding, please make a note of the following before contacting Lester Control Systems.

- i) LED's that are illuminated,
- ii) A full report of the state of the contactors and relays etc.
- iii) A full report of the lift fault.
- iv) A full report from the fault logger.

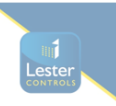

### 7.1) Common Faults

Detailed below, is a list of common faults. To assist with fault finding see **Event History** in the main menu for the events and descriptions, see also **Lift Viewer** and **Input Output Viewer** for detailed information of the lifts' status.

- A) <u>Lift car out of step with the controller</u>
- i) Stepping input STEP/DZ must pulse once ON and once OFF between every floor.
- ii) Check Tapehead unit/floor selection switches operate correctly.
- iii) Check car/landing calls are being entered to the correct floors.
- B) <u>Doors remain open and will not close</u>
- i) Check safe edge, door open button and detector edge are not operated.
- ii) Check door open limit has operated.
- iii) Check the LCD display is not reporting Door Open Protection Timeout Fault.
- iv) Check that the parameter "PARK OPEN" within Door Setup has not been set.
- v) Check Terminal limits.
- vi) Check Pre-Flite check has not failed, i.e. locks are short circuited, whilst on the door open limit.
- vii) Note under Fire control, Service control, and 90% overload bypass the lift doors remain open typically and will only close by initiating a car call.
- C) <u>Doors closed and will not open</u>
- i) Check Stopping vanes STU and STD are not both on from start of a journey until the end of the journey (i.e. Stuck On).
- ii) Check Stepping input STEP/DZ is not on from start of a journey until the end of the journey (i.e. Stuck On).
- iii) Check lift is stopping on at least one Stopping vane when at floor level (STU or STD), however both are required for correct operation i.e. (STU and STD).
- iv) Check that the parameter "DISABLE DOORS" within **Door Setup** has not been set.
- D) <u>Doors closed lift will not run</u>
- i) Check car and landing locks are made LED's **EMER** and **CARL and LOCK** on the CPU board.
- ii) Check door limits.
- iii) Check shaft Terminal limits.
- iv) Check any drive fault conditions.
- v) Check Phase Failure (PFRR) and Thermistors have not tripped.
- E) <u>Lift stops in travel</u>
- i) Car or Landing Lock "tipped".
- ii) Journey timer operated.
- iii) Run signal feedback fault i.e. input RUN.
- iv) Slowing switch incorrectly set.
- v) Lift slowed and stopped in mid travel, Tapehead/Proximity switch malfunctioning or set incorrectly.

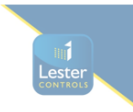

### 8) Microprocessor Drive & Stopping Sequence

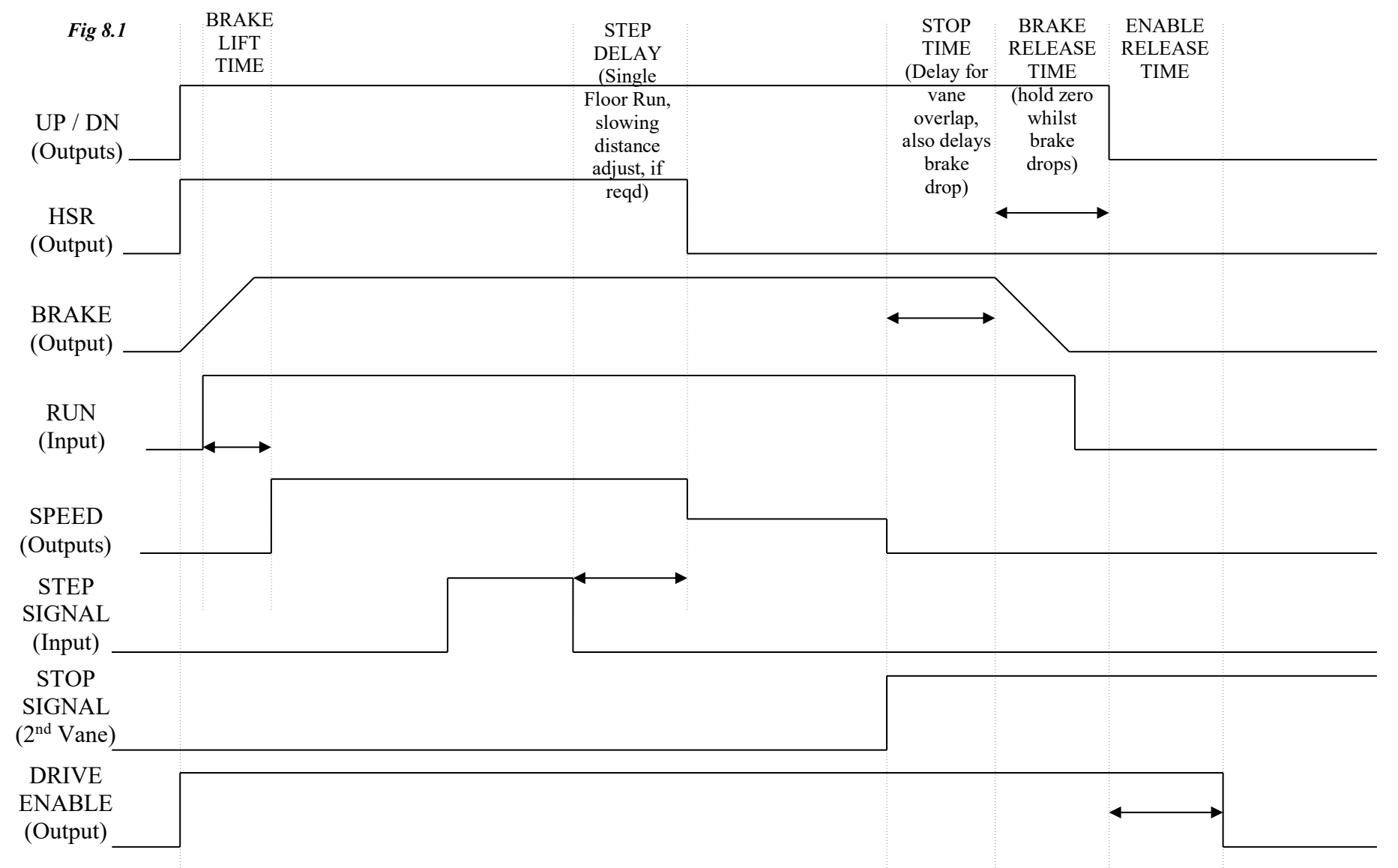

Above shows a typical Drive and Stopping Sequence, highlighting the main parameters for Speed, Stepping and stepping control that the ALMEGA 2 2 can provide.

26CD642 23.02.2021

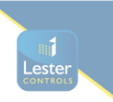

### 9) Lift Special Services Operation

#### Prepare To Test:

The prepare to test feature is enabled through the Engineers Selection menu, or through Special Service2 parameter Setup. This feature has the effect of preparing the lift for full test control by inhibiting any further landing calls, preventing the lift from homing to the main floor, and picking up any further passengers. Any passengers remaining in the lift will still be able to register car calls to their destination. Options are given for disabling the doors and low speed timer whilst on Prepare to Test.

#### Service Control:

The Service Control Feature is selected by asserting the **SERV** input. When selected, the service control feature renders the lift out of service and transfers all landing calls to other members of the group (if any). The control of the lift is then from the car only, and it is assumed that an attendant would operate the lift in a manual fashion as the car call buttons now become constant pressure buttons. The advantage of such control is for the loading and unloading of goods whereby the attendant has full control of the lift e.g. a porter in a Hotel. Parameters found in **Special Service2 Setup** provide options for enabling/disabling constant pressure door control.

#### Fire Control:

The Fire Control feature is selected by asserting the **FIRE** or **FIRE2** input. When selected, the fire control feature renders the lift out of service and transfers all landing calls to the other members of the group (if any). There are many different types of Fire control but generally the lift is interrupted from its normal direction of travel to its destination (any car calls being immediately cancelled) and called automatically to a specific floor as a matter of urgency for a fireman. Once the lift has reached this floor, full control of the lift and the doors is assigned to the fireman via constant pressure call buttons and the door open button. Parameters found in **Fire Control Setup** provide options for enabling/disabling constant pressure door control and selecting fire floor etc. Two inputs **FIRE** and **FIRE2** are provided to allow the lift to return to 2 different fire floors.

### Fire Alarm Control:

The Fire Alarm Control feature is selected by asserting the FAR1 or FAR2 inputs. When selected, the fire alarm control feature renders the lift out of service and transfers all landing calls to the other members of the group (if any). The lift is interrupted from its normal direction of travel to its destination (any car calls being immediately cancelled) and called automatically to a specific floor as a matter of urgency. Once the lift has reached this floor, the doors are parked closed (as default). Parameters found in Fire Control Setup provide options for door control and selecting the return floors etc. Two inputs FAR1 and FAR2 are provided to allow the lift to return to 2 different fire floors.

#### Evacuation Control:

The Evacuation Control feature is selected by asserting the **EVACUATION** input. When selected, the Evacuation control feature renders the lift out of service and transfers all landing calls to the other members of the group (if any). The lift is interrupted from its normal direction of travel to its destination (any car calls being immediately cancelled) and called automatically to a specific floor as a matter of urgency. Once the lift has reached this floor, full control of the lift and the doors is assigned to the operator via constant pressure call buttons and the door open button. Evacuation control is intended to assist in the evacuation of persons in a building by providing information to an operator within the lift car of persons waiting on a landing. This information may be conveyed using an intercom system or from persons pressing the landing call buttons. A user on the landing presses a landing call button, which in turn flashes the car

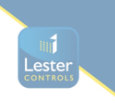

call acceptance illumination within the car. The operator within the lift car may then pick up passengers and take them to an evacuation point (floor), in an orderly fashion as described by the buildings evacuation procedure. Knowledge of passengers waiting is indicated by the flashing car call acceptance illumination. The operator enters a car call to pick up passengers from the destination. The car call illumination then stays on permanently to indicate the car call has been accepted, it will completely extinguish when the call is answered. Parameters found in **Fire Control Setup** provide options for enabling/disabling constant pressure door control, selecting the return floor, enabling the flashing of car calls when a landing button is pressed etc.

#### Load Weighing 110% Overloaded:

The 110% overload function becomes active when the lift is stationary (during travel has no effect) and the **LW110** input is asserted. The event 110% overload is generated, doors are parked open, and the lift is then marked out of service.

#### Load Weighing 90% Overload/Bypass:

The 90% overload function is active when the lift is either moving or stationary and the **LW90** input is asserted. The operation of the lift changes such that landing calls are bypassed, therefore reducing the chance of another person entering the lift and fully overloading it. Instead car calls are only answered, so that passengers will leave the lift car thus reducing the weight and relieving the 90% overload condition. Once this is achieved landing calls are resumed and the lift is ready to pick up passengers once again as normal.

#### Thermistor Tripped:

The Thermistor Tripped function becomes active when the lift is stationary and the **THERM** input is asserted. The event Thermistor Tripped is generated, doors are parked open, and the lift is then marked out of service.

### Priority Service Controls (1,2&3):

The Priority Service Control Features are selected by asserting the **PRIORITY SERVICE** 1/2/3 inputs as required. When selected, the lift is rendered out of service and transfers all landing calls to other members of the group (if any). The lift is interrupted from its normal direction of travel to its destination (any car calls being immediately cancelled) and called automatically to a specific floor as a matter of urgency. Once the lift has reached this floor, full control of the lift is assigned to the user. Parameters found in **Special Service Setup** provide options for enabling/disabling constant pressure door control, enabling/disabling car calls etc.

### Shutdown Control:

The Shutdown Control Features are selected by asserting the **SHUTDOWN** input as required. When selected, the lift is rendered out of service and transfers all landing calls to other members of the group (if any). The lift may be interrupted from its normal direction of travel to its destination (any car calls being immediately cancelled) and called automatically to a specific floor as a matter of urgency. Parameters found in **Special Service2 Setup** provide options for return controls (i.e. return floor), enabling/disabling constant pressure door control, enabling/disabling car calls etc.

#### Automatic Service:

Automatic Service Control is selected by asserting the AUTOMATIC SERVICE input as required. When selected, the lift is rendered out of service and transfers all landing calls to other members of the group (if any). Automatic service can be used for a variety of applications e.g. lift floor to floor testing, and Automatic control that requires no human interaction of pressing call buttons. The lift will run continuously in an automatic fashion answering one single car call

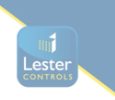

at a time. The lift can be configured to answer calls in the UP, DN, or both directions. The frequency of operations is measured in starts per hour (parameter settable). The number of starts per hour should not exceed the rated motor starts per hour. Parameters found in **Special Service1 Setup** / **Special Service Times** provide options for clearing calls upon operation of the switch; park open door control, enabling/disabling car calls, and landing call re-open etc.

#### Hospital Priority Service "Code Blue":

Hospital Priority Service "Code Blue" has been designed to work in a hospital environment allowing personnel a dedicated and custom priority service.

Code Blue Control is selected by asserting code blue inputs as required. An extra set of landing pushes are therefore required. Code Blue priority calls are entered at the landing entrances via a momentary action key-switch. Upon receipt of the call, the lift is rendered out of service and transfers all landing calls to other members of the group (if any), and makes an immediate return to the floor where the call was made. In the event the lift has to reverse its direction to the call, the lift will slow and stop at the next available landing before returning.

Upon arrival at the landing, the lift will remain on Code Blue control for a period of typically 15 seconds (parameter settable). This is to allow the user time to take control of the lift, otherwise after this time period the lift will return to normal operation, or answer the next Code Blue call (if any). Control is taken by putting the lift in the state of "Code Blue Held", this is achieved by asserting an input (i.e. Service Control or the "code blue hold" input (if configured)), or alternatively a call before the timeout times when "Code Blue Hold Bypass" parameter is set to YES. Once control is established the user may take the lift to its desired destination via the entering of car calls. Switching back to normal operation; requires the release of "code blue held", i.e. switching off the input or waiting for the time to time out.

Code Blue control can be achieved by various methods, i.e. within a group of lifts whereby Code Blue calls are shared and dispatched to the nearest lift(s). Otherwise an isolated lift within the group may be configured for Code Blue control only (i.e. independent operation).

A Multiple calls option allows multiple code blue return calls to the same floor, e.g. if a lift has been called to a floor, another lift would **not** normally be allowed to be called to the same floor until the existing one has gone. However the multiple calls option allows another lift to be called whilst the existing one is still there. Note two or more lifts will not return at the same time to the same floor, only one. However two or more lifts may be returning to two or more different floors at the same time.

Parameters found in **Special Service2 Setup** / **Special Service Times** provide options for enabling/disabling constant pressure door control; park open door control, independent control, allowing multiple calls, and code blue hold / dwell times etc.

Code Blue, some General Points:

- i) Lift(s) answer calls in the order of 1<sup>st</sup> come 1<sup>st</sup> served.
- ii) If a call is not answered in the allotted time, the lift times out, the allocation is unassigned, and another lift may take the call if available.
- iii) Code Blue priority calls are answered upon a successful return.
- iv) If no lifts are available, calls are cleared after a specified time period.

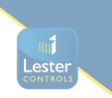

### **10)** Lift Self Test Operation

The self test feature automatically inserts terminal floor car calls (i.e. Top and Bottom or settable via parameters) typically 120 seconds after lift inactivity following a fault condition, e.g. door open/close protection time, lock failure, failure to start etc. This cycle will be repeated every 120 seconds up to a maximum of ten attempts (parameter settable) or until the lift is back in service. After the last attempt, self test will be inhibited until the system is returned to normal operation via passenger intervention. Events will be generated indicating a self test to Top or Bottom, and whether or not the self test Passed or Failed. Parameters found in **General Parameters and General Times** provide options for Self Test as below:

#### General Parameters:

| Parameter              | Min              | Max           | Default          |
|------------------------|------------------|---------------|------------------|
| Self Test              | NO               | YES           | YES              |
| Number of Self Tests   | 1                | 10            | 5                |
| Self Test Bottom Floor | Bottom Floor     | (Top Floor-1) | Bottom Floor     |
| Self Test Top Floor    | (Bottom Floor+1) | Top Floor     | Number of Floors |

General Times:

| Parameter      | Min | Max  | Default |
|----------------|-----|------|---------|
| Self Test Time | 0s  | 600s | 120s    |

### 11) Out Of Service Setup

The Out Of Service output **OSI** can be configured as required via the parameters found in the **Out Of Service Setup.** A list of failures and service modes can be selected / de-selected. Also by setting the parameter INVERT OSI INDICATOR (Lift in Service Indicator) in **General Parameters** the Out of Service Indicator is inverted and becomes a Lift in Service Indicator. A selection of parameters are shown below.

| OSI Indicator:        |     |     |         |
|-----------------------|-----|-----|---------|
| Parameter             | Min | Max | Default |
| Error in Position     | NO  | YES | YES     |
| Journey Timer timed   | NO  | YES | YES     |
| Hydraulic Overtravel  | NO  | YES | YES     |
| Start Failure         | NO  | YES | YES     |
| Re-Levelling Error    | NO  | YES | YES     |
| Door Open Protection  | NO  | YES | YES     |
| Door Close Protection | NO  | YES | YES     |
| Landing Lock Failure  | NO  | YES | YES     |
| Car Lock Failure      | NO  | YES | YES     |
| Lift Motion Failed    | NO  | YES | YES     |
| Inspection Control    | NO  | YES | YES     |
| Etc.                  |     |     |         |

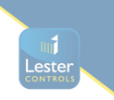

### 12) Lift Anti Nuisance Control

Anti-Nuisance features have been included to enhance the operation of the system and help reduce waiting times. All features are configurable by the parameters in the **Anti Nuisance Setup** but typical values are given below. Also the features described below are all disabled during any not-normal service operations, i.e. Fire and Service control.

#### Reverse Car Call Dumping:

When the lift slows for its last call in the established direction of travel then reverse car call dumping is established. Reverse car call dumping causes the cancellation of reverse direction car calls if typically 3 or more car calls exist.

#### Forward Car Call Dumping:

If the lift has arrived at typically 3 or more destinations without breaking the detector edge/light ray, and there are typically 3 or more car calls still remaining, then these remaining calls will be cancelled (dumped).

#### Door Open Push Held Car Call Dumping:

The remaining car calls will be cancelled and the event "**OPEN PUSH HELD**" will be recorded when the door open push has been held constantly for more than typically 20 seconds.

#### Safe Edge Held Car Call Dumping:

The remaining car calls will be cancelled and the event "SAFE EDGE HELD" will be recorded when the safe edge has been held constantly for more than typically 20 seconds. However this is not active when the door nudging control is enabled.

#### Detector Edge / Light Ray Override:

If the detector edge / light ray has been held for more than typically 20 seconds the event "**DETECTOR EDGE OVERIDE**" will be recorded and the lift doors will close regardless of the detector edge input. However this is not active when the door nudging control is enabled.

#### Stuck Hall Push Detection:

The "**STUCK UP LAN BUTTON** ", and "**STUCK DN LAN BUTTON** " events (UP and DOWN landing call buttons) will be recorded typically 10 seconds after the microprocessor has attempted and failed to cancel the respective hall call. The respective stuck hall call is now ignored but will be eligible for operation after the stuck condition has been removed. However, to provide lift service to the floor with the stuck hall push or pushes, the microprocessor will reinstate the call (if still stuck), typically 240 seconds from when originally detected.

### Stuck Car Push Detection:

The "**STUCK CAR BUTTON** " event will be recorded typically 10 seconds after the microprocessor has attempted and failed to cancel a car call. The stuck car call is now ignored but will be eligible for operation after the stuck condition has been removed. However, to provide lift service to the floor with the stuck car call push, the microprocessor will reinstate the call (if still stuck), typically 240 seconds from when originally detected.

### Landing Call Door Reversal Inhibit:

This feature is usually invoked on group systems whereby it is necessary to limit the number of door reversals when a landing call is pressed. This ensures the lift is not held at a floor unnecessarily thus increasing waiting times. The feature is invoked when the lift has calls in the system to a destination. The number of door reversals, are limited to between 1 and 10.

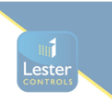

### 13) Lift Re-Levelling

(See also Re-Levelling and Advance Door Opening Board)

Lift re-levelling control is achieved using the combination of software, and a safety critical Re-Levelling / Advance Door Opening Board. The software provides functionality by analysing vane information, producing outputs to re-level, checking for stuck vanes, reporting and acting upon error conditions etc, whereas the safety critical board, checks for correct vane information (also stuck vanes) and ensures that safety circuits (car / landing lock circuits) are only bridged, when the conditions are correct. The safety critical board in conjunction with the physical shaft vane information (re-level proximity vanes), is designed to conform to BS/EN81 standards.

### 13.1) Re-Levelling Vane Layout Using Tape Head / Shaft Switches

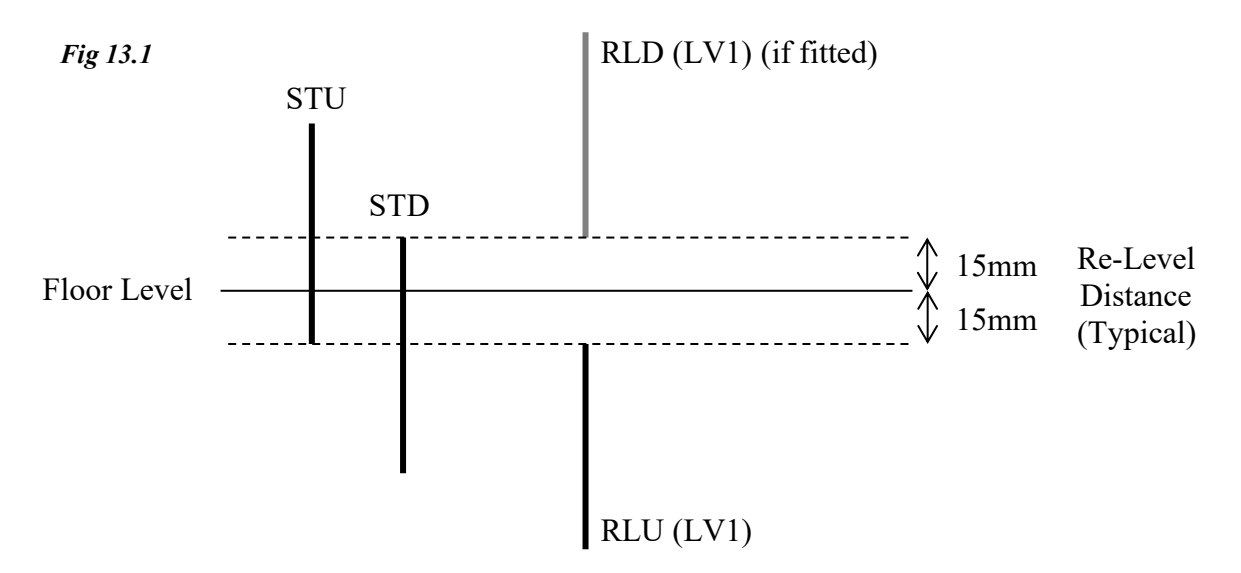

The Lift will re-level within the re-level distance (as shown). The distance may be varied to be smaller or larger (as required). However if it is too small instability / errors may occur, also if it is too large, the step between the lift car and landing entrance may be excessive before it re-levels. Overlap between re-level vanes and stopping vanes at the re-level point is not necessary since it requires both LV1 to energise and STU to release, to start re-levelling in the up direction for example. The order of the vanes is not important, however for predictable operation, setting both vanes the same distance is recommended.

Re-Level Up Sequence

- 1. Lift sinks onto RLU, and at (or about) the same time comes off the trailing edge of STU.
- 2. The micro processor initiates the start sequence by energising the re-level output.
- 3. The re-level output signals the re-level board to bridge the lock circuit.
- 4. The micro processor monitors the lock circuit and a feedback contact from the re-level board before energising the UP relay and other associated controls.
- 5. Re-levelling Up now commences.
- 6. The micro processor monitors the vane information and re-levelling starts to terminate upon release of RLU. (If a fault occurs, re-levelling may be terminated for various other conditions.)
- 7. A delay off timer set by parameter RELEV\_UP\_STOP\_TIME determines the re-level distance and ultimately the floor level after re-levelling.
- 8. The micro processor performs a final check to ensure the re-level board feedback contact has released.

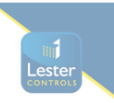

### 13.2) Re-Levelling Vane Layout Using Positioning System

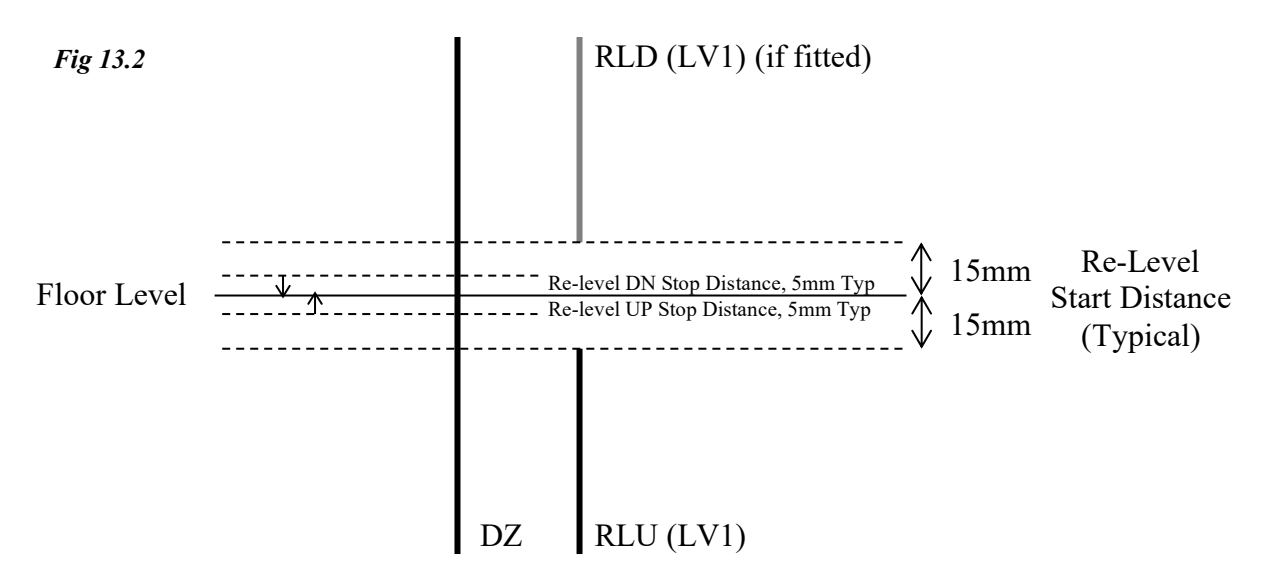

The Lift will re-level within the start re-level distance (as shown). The distance may be varied to be smaller or larger (as required). However if it is too small instability / errors may occur, also if it is too large, the step between the lift car and landing entrance may be excessive before it re-levels.

Re-Level Up Sequence

- 1. Lift sinks onto RLU.
- 2. The micro processor initiates the start sequence by energising the re-level output.
- 3. The re-level output signals the re-level board to bridge the lock circuit.
- 4. The micro processor monitors the lock circuit and a feedback contact from the re-level board before energising the UP relay and other associated controls.
- 5. Re-levelling Up now commences.
- 6. The micro processor monitors the lift position and re-levelling starts to terminate when the Re-level Up stop distance is reached (typically 5mm).
- 7. The Re-level Up stop distance should be set according to the distance it takes the lift to stop during re-levelling (i.e. for the Hydraulic operation to ramp from re-level speed to zero speed).
- 8. If the lift overshoots floor level (>=5mm), the events below will be generated:
  - 1. RELEV RUN FAULT UP
  - 2. RLEV OVERSHOT FLR LEV

These could be due to the Re-level Up stop distance which needs increasing or the RLU (LV1) vane which is set too near floor level (<15mm below floor level).

- 9. A delay off timer set by the parameter RELEV\_UP\_STOP\_TIME also terminates relevelling as a backup, set at 3000 Milliseconds typically.
- 10. The micro processor performs a final check to ensure the re-level board feedback contact has released.

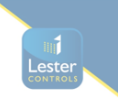

### 13.3) Hydraulic Normal Stopping Sequence

The stopping sequence during normal operation has an effect on the re-levelling setup regarding vane setup, vane overlap, and ultimately re-levelling distance. Related parameters set within the factory will suit most installations, but an appreciation of this could be regarded as necessary. The UP stopping sequence is divided into 2 stages, and applies to Hydraulic systems which:

- 1. Release the valves firstly then the pump.
- 2. Release the pump first, then the valves.

| <u>Stopp</u> | ing Sequence (valves 1 <sup>st</sup> , pump 2 <sup>nd</sup> ) | Stopping Sequence (pump 1 <sup>st</sup> , valves 2 <sup>nd</sup> ) |
|--------------|---------------------------------------------------------------|--------------------------------------------------------------------|
| i)           | Stopping point is reached.                                    | Stopping point is reached.                                         |
| ii)          | Stop timer, starts timing                                     | Stop timer starts timing.                                          |
| iii)         | Stop timer timed?                                             | Stop timer timed?                                                  |
| iv)          | Release Valve (UP pilot relay).                               | Release Pump (UP pilot relay).                                     |
| v)           | Enable release timer, starts timing.                          | Enable release timer, starts timing.                               |
| vi)          | Enable timer timed?                                           | Enable timer timed?                                                |
| vii)         | Release Motor (Enable pilot relay).                           | Release Valve (Enable pilot relay).                                |
|              |                                                               |                                                                    |

The pressure within the hydraulic system is applied by the motor in the UP, and is released at the appropriate time in accordance with the valve release sequence. In the DOWN the pressure is applied constantly by the weight of the lift, and the release of the valve determines stopping.

Parameters STOP TIME and ENABLE RELEASE TIME can be found in TRAVEL SETUP from the menu. They are settable in milliseconds (0-3000).

A typical setting for STOP TIME is derived from the levelling speed of the lift and the vane overlap of 15mm. Taking into account distance for the lift to reach zero speed from level speed we may allow 10mm approx. Therefore we need a stop time for the remaining distance of 15-10mm = 5mm). Time to travel 5mm @ 0.06m/s = 5/60 = 83milliseconds. Therefore typical STOP TIME  $\approx 100$ mS

A typical setting for ENABLE RELEASE TIME that allows pump run on after the valve has released is 500mS. This has the effect of keeping maintaining a constant pressure when the valve closes, and thus should provide a predictable, and softer stop. **Typical ENABLE RELEASE TIME** = 500mS

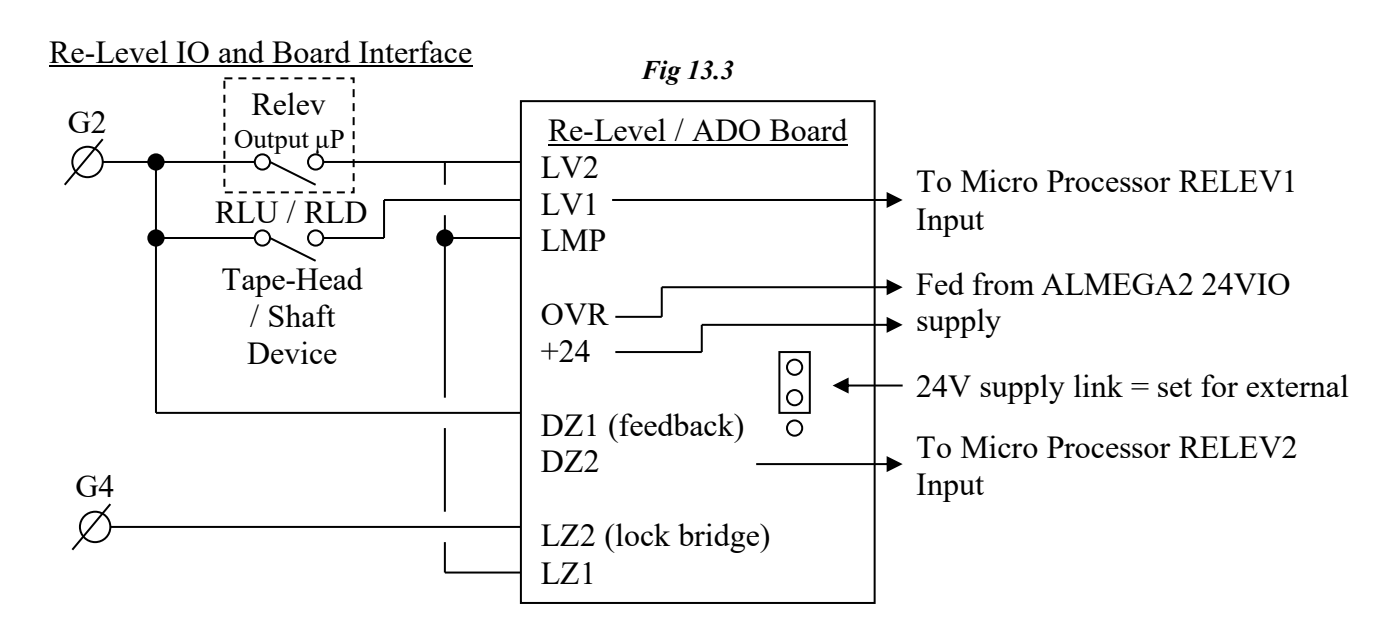

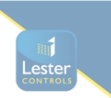

### 13.4) Re-Level Warnings

A Re-level Warning is given for the following conditions:

- 1. Wrong vane sequence (i.e. wrong vane sequence release)
- 2. Re-level timeout.
  - a. Maximum re-level time exceeded.
- 3. Re-level Lock Bridge faults (check for locks bridged when re-levelling).
  - a. Locks not bridged before re-levelling
  - b. Lock Bridge removed whilst re-levelling. (If floor level is not reached, re-level timeout will be generated 1<sup>st</sup>, otherwise lock bridge warning).
- 4. Re-level board feedback fault.
  - a. Feedback contact not made up before re-levelling.
  - b. Feedback contact not released after re-levelling.
- 5. Emergency stop whilst re-levelling (re-levelling terminates, event generated).
- 6. Re-levelling Pump up / Sunk down control.
  - a. If lift sunk down off Stopping vanes STU / STD, and not re-levelled UP.
  - b. If pumped /moved up past Stopping vanes STU / STD, and not re-levelled DN.

After a warning, re-levelling is inhibited for 5 seconds, to allow for last run to terminate (i.e. contactors and backup timer to de-energise). After 5 seconds, a recovery call is made to another floor, in an attempt to eliminate conditions specific to the floor that caused the warning i.e. faulty vanes / tight guides etc. The recovery call preference, is to send the lift down a floor, however if this is not possible it will go UP. If the fault is not floor specific, further warnings will be reported until a warning limit is reached. After this warning limit is reached re-level failure is initiated.

The warning level is incremented **(typically by 10)** every time a warning is generated. Otherwise if relevel was successful, the warning level is decremented **(typically by 2)**. The warning level maximum typically set at 30 would allow 3 successive re-level warnings before failure.

### 13.5) Re-Level Failures

A Re-level failure occurs for the following conditions.

- 1. Stuck vane / signal
  - a. Either LV1 vane, or LV2 signal.
  - b. or BOTH.
- 2. Error warning level exceeds warning limit.
- 3. Sunk down and unable to recover.
  - a. The lift has sunk down and a warning is generated. Normally the lift will attempt a recovery call. However if the lift cannot recover due to conditions such as excessive overload, locks open when constant pressure close doors etc, a re-level failure is generated.
- 4. Re-level Yoyo Error.
  - a. Excessive re-level operations (see yoyo operation)

Under failure any run is terminated, calls are cleared, and an attempt to return the lift to the lowest floor is made. Whereby it stays out of service, until the processor is reset (i.e. power removed / restored). *An exception to this condition is Fire Control whereby the condition is suspended to allow the fireman full control of the lift. After fire operation is complete, the lift will then return and hence stay out of service.* 

#### Re-level Yoyo Detection

Re-levelling operations can be monitored, and a fault trigger can be programmed when an excessive amount have been reached. The term yoyo, relates to the "yoyo toy" whereby the motion is a continuous UP / DN. Excessive re-levelling cycles can be due to overheating hydraulic oil or faulty proximity switches etc. Faults such as this (if ignored) may place the lift in a dangerous condition. Programming is achieved by setting the number of yoyo's allowed within a given time period. Typically this is set at 12 within a 60 minute period. A re-count is made for every minute. If the number of yoyos exceeds these settings, re-levelling is terminated, and the lift is returned to the bottom as described in the re-level failure sequence.
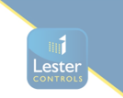

# 13.6) Re-Level Parameters

Re-levelling parameters are found in Hydraulic setup (not specific to Hydraulic, but generally), and allow typical programming as below:

| Parameter                | Min | Max  | Default | Description                                    |
|--------------------------|-----|------|---------|------------------------------------------------|
| RELEVEL REQUIRED         | NO  | YES  | NO      | Yes / No switch for re-levelling               |
| MAX RELEV PERIOD         | 0   | 10   | 10      | Max time allowed for re-levelling              |
| RELEV YOYO COUNT         | 1   | 24   | 12      | Number of Yoyo's within Yoyo period            |
| RELEV YOYO PERIOD(s)     | 0   | 120  | 60      | Period for detection of number of Yoyo's       |
| RELEV UP STOP TIME(ms)   | 0   | 3000 | 0       | Stop UP delay after re-levelling UP            |
| RELEV DOWN STOP TIME(ms) | 0   | 3000 | 0       | Stop DN delay after re-levelling DN            |
| RECOVERY TIMEOUT TIME(s) | 0   | 180  | 60      | Time allowed for recovery call to be completed |
| RELEV START TIME(ms)     | 0   | 3000 | 2000    | Start delay before re-levelling                |

#### **Re-Level Parameters:**

#### Positioning System Parameters:

| Parameter                   | Min | Max | Default | Description                              |
|-----------------------------|-----|-----|---------|------------------------------------------|
| RE-LEV UP STOP DISTANCE(mm) | 0   | 100 | 5       | Up Stopping distance LEVEL to ZERO speed |
| RE-LEV DN STOP DISTANCE(mm) | 0   | 100 | 5       | Dn Stopping distance LEVEL to ZERO speed |

# 13.7) Re-Level Event Recording

Below is a list of events that will appear in the fault logger if any errors occur with the relevelling system. Errors will be reported by one or more events during the sequence state, i.e. during Re-level Start, Run, or Stop. The fault may occur for various reasons i.e. Timed (timeout), STU / STD lost, Board Feedback, or Lock Bridge etc. Checking the logger and event sequence will provide useful information in establishing the reason for the fault.

Re-Level Events:

| Parameter                | Description                                                              |
|--------------------------|--------------------------------------------------------------------------|
| EMERGENCY STOP RELEVL    | Emergency Stop whilst re-levelling.                                      |
| RELEV_START_FAULT_UP     | Start Fault in the UP direction. Check Re-level board feedback.          |
| RELEV_START_FAULT_DN     | Start Fault in the DN direction. Check Re-level board feedback.          |
| RELEV_RUN_FAULT_UP       | Run Fault in the UP direction. Check vane seq/timeout/overshoot/yoyo.    |
| RELEV_RUN_FAULT_DN       | Run Fault in the DN direction. Check vane seq/timeout/overshoot/yoyo.    |
| RELEV_STOP_FAULT_UP      | Stop Fault in the UP direction. Check Re-level board feedback/timeout.   |
| RELEV_STOP_FAULT_DN      | Stop Fault in the DN direction. Check Re-level board feedback/timeout.   |
| RELEV_ERR                | Re-level Error: warnings exceeded/stuck vanes/re-level board error.      |
| RELEV_YOYO_ERR           | Excessive yoyo's within yoyo period time (e.g. >=12 within a minute).    |
| RELEV_HYDOTL_ERR         | Lift over-travelled at the top floor.                                    |
| RELEV_TIMED              | Maximum re-level period exceeded (>=10s).                                |
| RELEV_STU_STD_LOST       | STU/STD Stop Vanes lost when either primed or re-levelling.              |
| RELEV_STU_LOST           | STU Stop Vane lost when either primed or re-levelling.                   |
| RELEV_STD_LOST           | STD Stop Vane lost when either primed or re-levelling.                   |
| RELEV_SUNK_DN_ERR        | Sunk down and failed to re-level up. Typically vane(s) missing.          |
| RELEV_PUMPED_UP_ERR      | "Sprung" up and failed to re-level dn. Typically vane(s) missing.        |
| RELEV_LOCK_BRIDGE        | Lock circuit failed whilst re-levelling.                                 |
| RELEV_BOARD_FEEDBACK     | Re-level Board feedback contact failed (starting or stopping).           |
| RELEV_RECOVERY_FAILED    | Attempt to move to another floor failed.                                 |
| RELEV_UNABLE_TO_RECOVER  | Unable to move to another floor. Check LW10/Therm/Serv.                  |
| RELEV_OVERSHOT_FLOOR_LEV | Lift travelled past floor level. Chk re-level up/down stop distance/LV1. |
| RELEV_OUT_OF_RLEV_ZONE   | Lift not within re-level zone (i.e. door zone, typically 150mm).         |

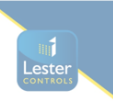

# 13.8) Specific Hydraulic Operations

## Hydraulic Homing

Hydraulic homing is a requirement of BS/EN81, relating to "Electrical Anti-Creep (EN81-2-1998:14.2.1.5)" which states that "the car shall be dispatched automatically to the lowest landing, within 15 minutes of the last normal journey".

Therefore, if the lift is idle and not at the bottom floor, the Hydraulic Homing timer will start to expire (typically 10 minutes). When the timer expires, a homing call to the bottom floor is made. If the normal homing floor is programmed to any other floor than the bottom, the lift will first return to the homing floor as programmed, and then Hydraulic home to the bottom after 10 minutes.

# Hydraulic Over-travel Detection

Over-travel detection is a requirement of BS/EN81, relating to "Method of operation of final limit switch (EN81-2-1998:10.5.3)" which states that "After the operation of the final limit switch, car movement in response to car / landing calls shall no longer be possible, even in the case of the car leaving the actuation zone by creeping. The return to service of the lift shall not occur automatically (10.5.3.2)".

An input to the microprocessor is specifically reserved for Hydraulic over-travel detection.

Following this condition, and identical to re-level failure, any run is terminated, calls are cleared, and an attempt to return the lift to the lowest floor is made. Whereby it stays out of service, until the processor is reset (i.e. power removed / restored).

An exception to this condition is Fire Control whereby the condition is suspended to allow the fireman full control of the lift. After fire operation is complete, the lift will then return and hence stay out of service.

# Thermistor Operation when Hydraulic

When the motor / machine room thermistors have tripped, the lift cannot move in the upwards direction, therefore an attempt to return the lift to the lowest floor is made. Re-levelling is inhibited at this point. The lift stays out of service until the thermistors have reset.

## Journey Timer Operation

Journey timer operation is slightly different for Hydraulic lifts, whereby an attempt to bring the lift to the bottom is made before placing the lift out of service. This applies to when the lift was travelling in the UP direction, and not the DN.

If the lift journey timer times in the UP direction, the run is terminated and a journey timer event is reported. An attempt to return the lift to the lowest floor is made. If journey timer times during this run, lift movement is disabled and it stays out of service, until the processor is reset (i.e. power removed / restored).

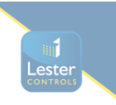

# 14) Advance Door Opening

(See also Re-Levelling and Advance Door Opening Board (relev / ado board))

Similar to re-levelling, Advance Door Open control is achieved using the combination of software and a safety critical Re-Levelling / Advance Door Opening Board. The main differences are below:

- 1. The vane layout is different (as shown below) whereby the Door Zone is a continuous vane, instead of 2 separate vanes (RLU / RLD).
- 2. For a traction lift, The STOP TIME is generally greater; hence the vane overlapping distance.
- 3. An Advance Door Open Output (from the  $\mu P$ ) is used instead of a re-level output.

# 14.1) Advance Door Opening Vane Layout Using Tape Head / Shaft Switches

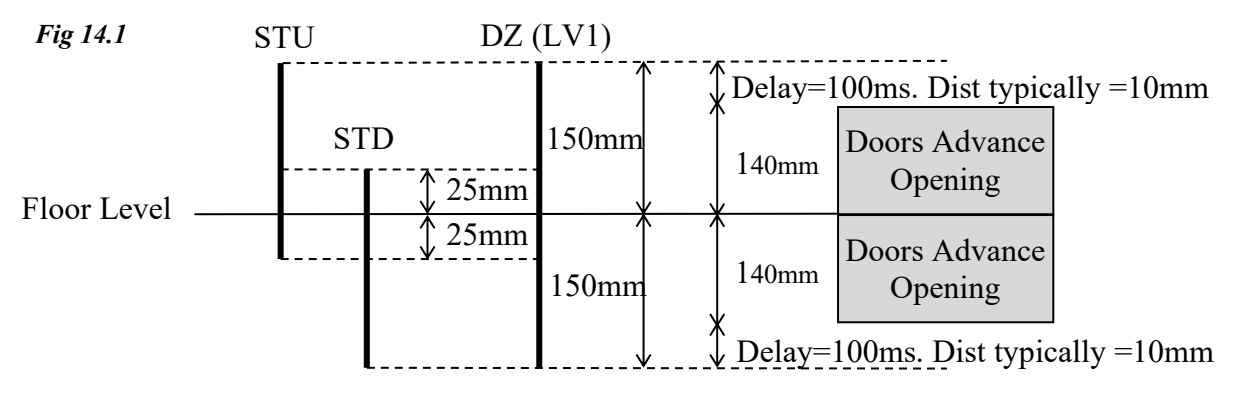

Advance Open Sequence (UP direction)

- 1. Lift approaches floor level on levelling speed.
- 2. Vane DZ (LV1) is energised, and at the same time STD. (Note seeing STD before DZ will generate errors, however the processor allows a tolerance of 10mm approx)
- 3. The micro processor starts the sequence by energising the advance open output.
- 4. The advance open output signals the relev / ado board to bridge the circuit between LZ2 and LZ1 on the re-level / ado board.
- 5. The micro processor monitors the lock bridge circuit via a feedback contact from the relevel board before starting the ADVANCE OPEN DELAY TIMER.
- 6. When the ADVANCE OPEN DELAY TIMER times, DOR energises and the doors advance open.
- 7. The micro processor monitors the vane information and advance opening terminates upon seeing both stop vanes STU / STD. (If a fault occurs, advance opening may be terminated for various other conditions.)

The sequence for DN is almost identical to UP, except the states of STU / STD are substituted.

The parameter "ADVANCE OPEN DELAY" (0-3000ms), found in DOOR TIMES, determines the amount of advance door opening, i.e.

- a. Shorter delay = More advance door opening
- b. Greater delay = Less advance door opening

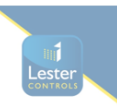

# 14.2) Advance Door Opening Vane Layout Using Positioning System

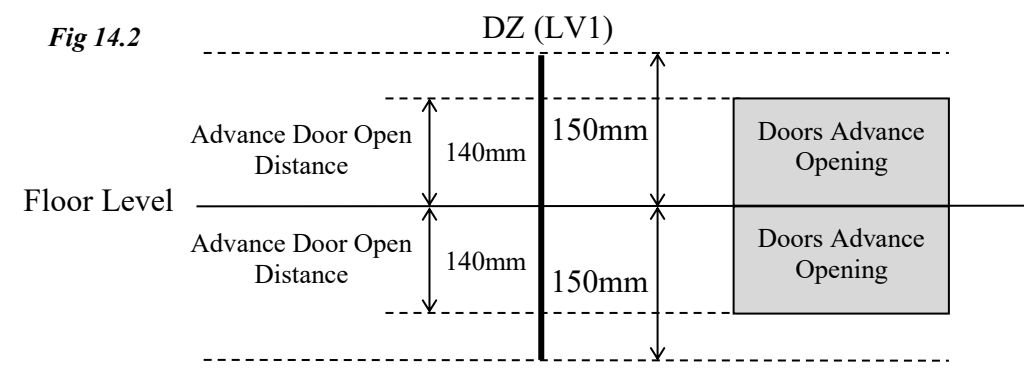

## Advance Open Sequence (UP direction)

- 1. Lift approaches floor level whilst decelerating.
- 2. Vane DZ (LV1) is energised, and at the same time the position is within the "Advance Door Open Distance" (found in the Positioning System Parameters).
  - 1. Note if the LV1 vane is shorter than the "Advance Door Open Distance" or missing, no event will be reported (to inhibit nuisance reporting due to uneven distances above/below floor level). Instead the advance door opening operation will be inhibited.
- 3. The micro processor starts the sequence by energising the advance open output.
- 4. The advance open output signals the re-lev / ado board to bridge the circuit between LZ2 and LZ1 on the re-level / ado board.
- 5. The micro processor monitors the lock bridge circuit via a feedback contact from the relevel board before energising the DOR pilot relay.
- 6. The DOR energises and the doors advance open.

The sequence for DN is identical to UP, except the direction is reversed.

The parameter "ADVANCE DOOR OPEN DISTANCE" (0-150mm), found in POSITION SYSTEM PARAMETERS, determines the amount of advance door opening, i.e.

- a. More Distance = More advance door opening
- b. Less Distance = Less advance door opening

Advance Open IO and Board Interface

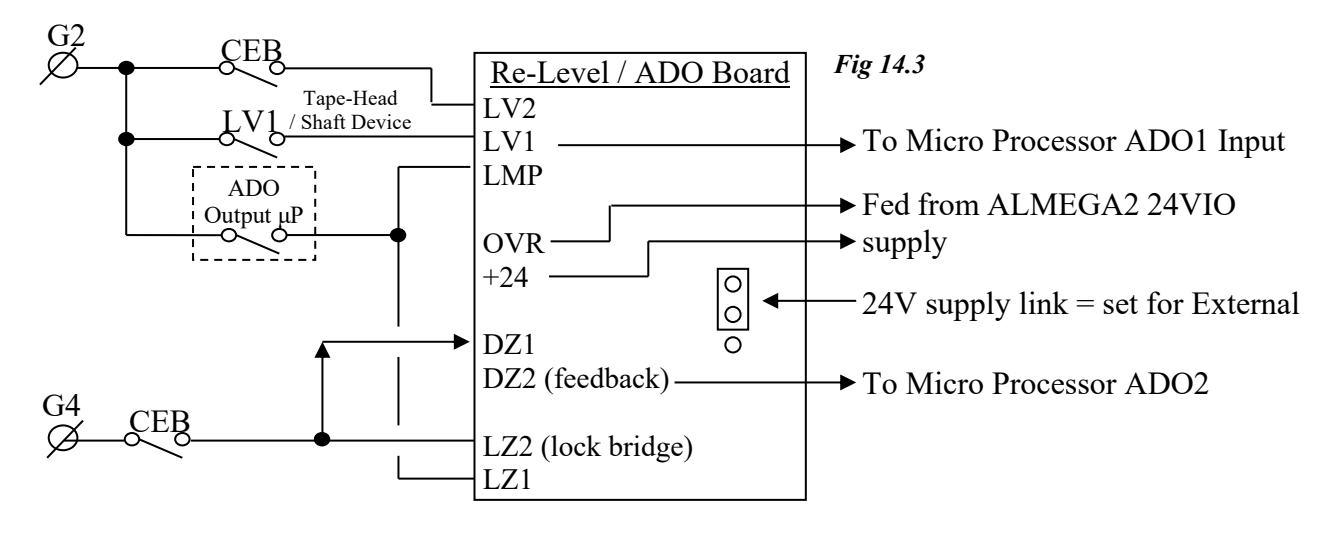

# 14.3) Conditions Affecting Advance Door Opening

- 1. If the door zone vane (DZ) to processor input LV1 has not energised when seen a stopping vane. The event "RELEV/ADO VANE1 MISSN" will be generated.
- 2. If the DZ feedback to processor input LV2 has not energised when the relev / ado board has been signalled to bridge the circuit between LZ2 and LZ1. The event "ADO LOCK BRIDGE FAIL" will be generated.
- 3. Any stuck vanes / signals will inhibit advance opening. Events in the logger such as below may be generated:
  - a."RELEV/ADO VANE1 STUCK" b."RELEV/ADO VANE2 STUCK"

  - STU AND STD STUCK с. ... ...
  - d. STU STUCK ... ... e. STD STUCK
- 4. The wrong stopping vane sequence will inhibit advance opening. Events in the logger such as below may be generated:
  - ... ...
  - a. " STOP VANE FAULT UP b. " STOP VANE FAULT DN
- 5. Other conditions which will inhibit advance door opening are:
  - a. When not set for advance door open (DOOR PAR, advance door open = NO)
  - b. When not normal service i.e. Fire / Fire Alarm Recall.
  - c. When constant pressure open i.e. Service Control.
  - d. When doors are disabled.
  - When Open on switches are disabled: e
    - i. Open on Init
    - ii. Open on Reset
    - iii. Open on Homing etc.
  - When on High Speed. f.
  - g. When not arrived at destination.

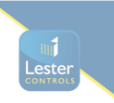

# **15) Despatcherless Group Control**

The ALMEGA 2 processor has the capability and performance to provide a fast and efficient lift despatching service from Duplex up to many cars in a lift Group. This service is provided without an external despatcher.

The despatching service is based upon an "Estimated Time of Arrival" (ETA) algorithm, which calculates an estimated arrival time for each landing call. The calculations are based mainly upon lift speed, acceleration/deceleration times, door opening/closing times etc., and even down to the fine details such as car preference time and door dwell time.

The ETA's are modelled within the microprocessor to allow the user to select the type of response required. Also parameters may be set to give an accurate representation of lift door timings; furthermore parameters may be set to measure accurately against times set, for Optimum performance. All these parameters can be found in the **ETA Setup**.

The Despatcherless system operates whereby one lift becomes the Master of the group. The decision of who is master is based upon the lowest lift number of the lifts that are connected. If two lifts have the same lift number an error will be recorded in the fault logger. Correct setting of the lift numbers i.e. parameter MY LIFT NUMBER in **System Details** will ensure trouble free operation. If the Master is removed from operation for any reason, then service continues since another lift will take over control, and this passing control would continue up to the last car remaining.

The Master receives information from each lift and calculates an estimated time of arrival for each lift to every call. The Master then allocates calls to each lift based upon the ETA's. The calls are despatched and updated many times a second. Homing calls are also controlled by the Master, and lifts are despatched to the homing floors based upon the nearest, as and when required.

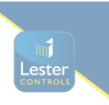

# 15.1) Group Algorithms

#### UP CALLS UP PEAK

When the number of up landing calls within the lift system is greater than the UP PEAK threshold (typically half the number of floors). The ALMEGA 2 detects an UP CALLS UP PEAK condition and reacts by strategically parking lifts within the Group, to give a faster response to the likelihood of further up calls. It achieves this by detecting the lowest up call and parking the available lifts from this floor upwards in anticipation.

#### DN CALLS DN PEAK

When the number of down landing calls within the lift system is greater than the DN PEAK threshold (typically half the number of floors). The ALMEGA 2 detects a DN CALLS DN PEAK condition and reacts by strategically parking lifts within the Group, to give a faster response to the likelihood of further down calls. It achieves this by detecting the highest down call and parking the available lifts from this floor downwards in anticipation.

## BALANCED HEAVY TRAFFIC

When the number of down landing calls within the lift system is greater than the DN PEAK threshold, and the number of up landing calls within the lift system is greater than the UP PEAK threshold. The ALMEGA 2 detects a BALANCED HEAVY TRAFFIC condition, and reacts by strategically parking lifts within the Group, to give a faster response to the likelihood of further up and down calls. It achieves this by detecting the lowest up call and highest down call, and parks the available lifts from these floors upwards and downwards respectively in anticipation.

#### MAIN FLOOR UP PEAK

When the main flow of traffic is from the main floor up to various destinations, i.e. during the population of a building, the ALMEGA 2 detects a MAIN FLOOR UP PEAK condition. It reacts by strategically parking lifts within the Group to the main floor so that persons wishing to travel from the main floor have a significantly reduced waiting time. It achieves this by load sensing whilst the lifts are travelling from the main floor, and when a threshold is reached all available lifts park at the main floor.

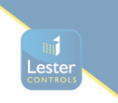

# **16) Serial Communication Types**

The ALMEGA 2 has been designed with many types of on board communications. These different types of communications allow a wide range of uses for interfacing to the processor. Typical uses, are detailed below:

#### CAN Communications (Controller Area Network)

The CAN communication ports provide an interface to a range of serial products including Lester Controls Serial Speech Unit and Indicators. Also communications between lifts, specific drives, and Position Encoder are carried out over the CAN bus. Below details the uses of the CAN buses for devices that may be fitted:

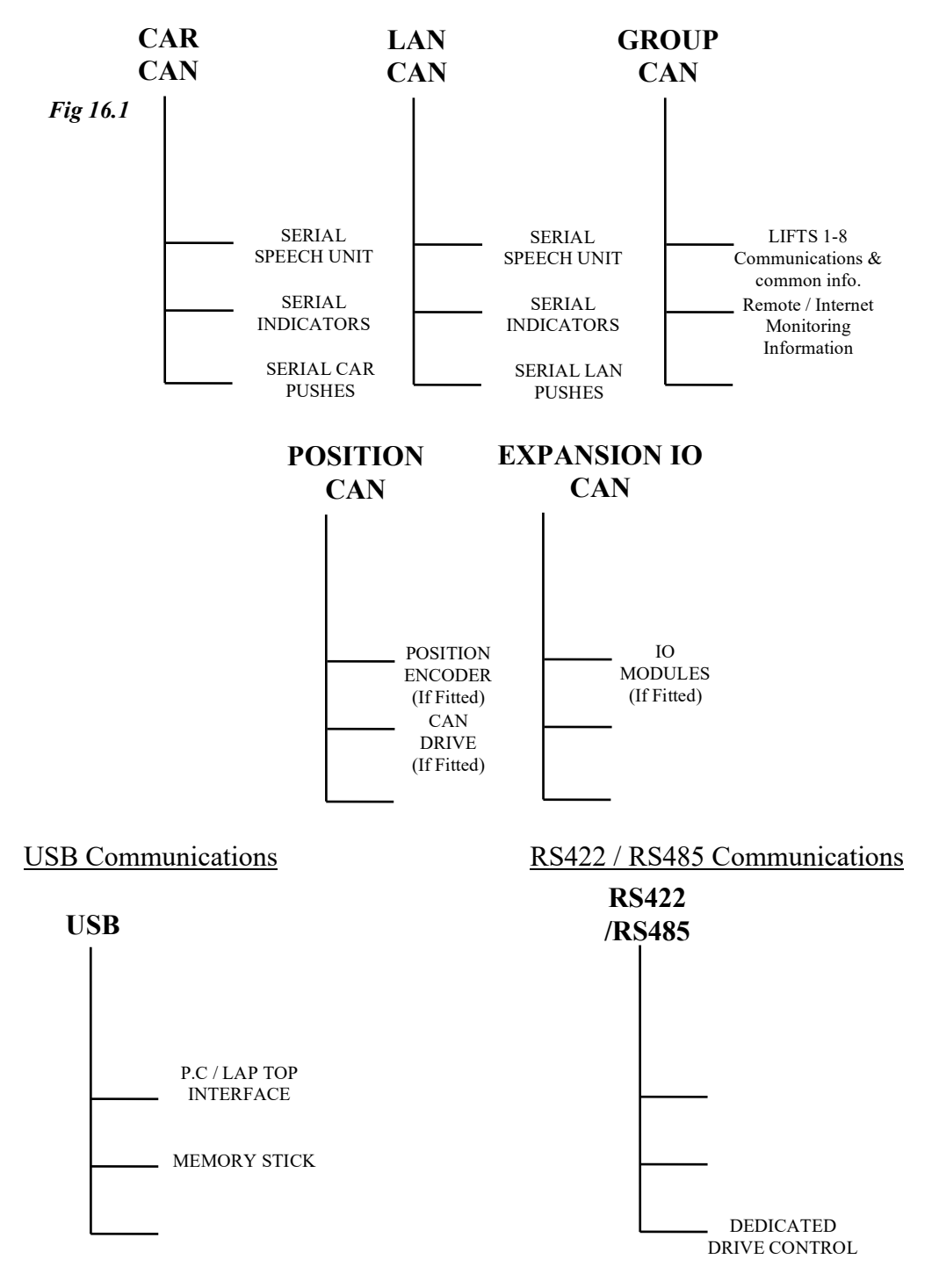

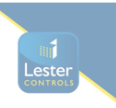

# 17) CAN Physical Layer Connections

#### Bus Connections

The CAN field bus consists of two wires named CAN HIGH (CANH) and CAN LOW (CANL). These two wires carry all the serial information, and must be wired correctly for proper operation of the CAN field bus. In the event of a wiring error however, they can withstand short circuits to either +24V supply or 0V supply.

#### Importance of Bus Terminators

It is vital for correct operation that the **bus terminators** (settable via links) are connected to either end of the CAN field bus as shown below. These terminators are simply resistors of value  $120\Omega$  which are used to match the impedance of the cable.

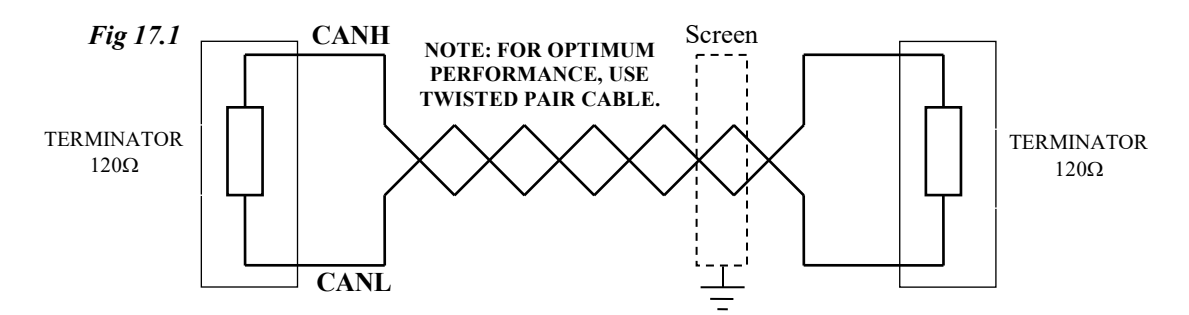

# 17.1) CAR CAN Connections

In order to terminate the CAN field-bus wiring properly, the terminating resistor must be applied at the correct point in the lift car as shown.

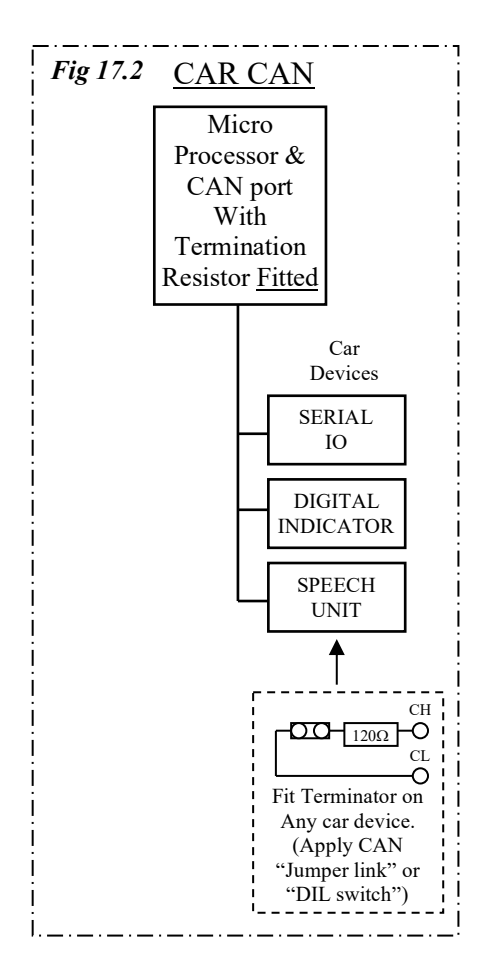

44CD642 23.02.2021

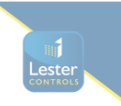

# 17.2) LAN CAN Connections

In order to terminate the CAN field-bus wiring properly, the terminating resistor must be applied at the correct point in the lift shaft as shown.

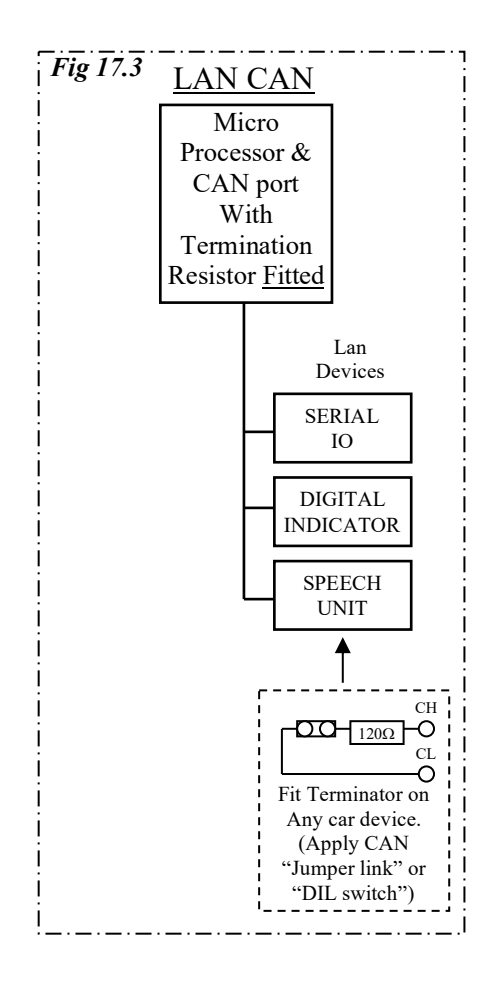

# **17.3) GROUP CAN Connections**

## Bus incorporating 4 Car Group

Below shows an example of a 4 car group, whereby field bus terminating resistors are fitted at Lift 1 and Lift 4, i.e. SW1 must be closed on the Base Unit Bottom Boards for Lift 1 and 4, but open on Lifts 2 and 3:

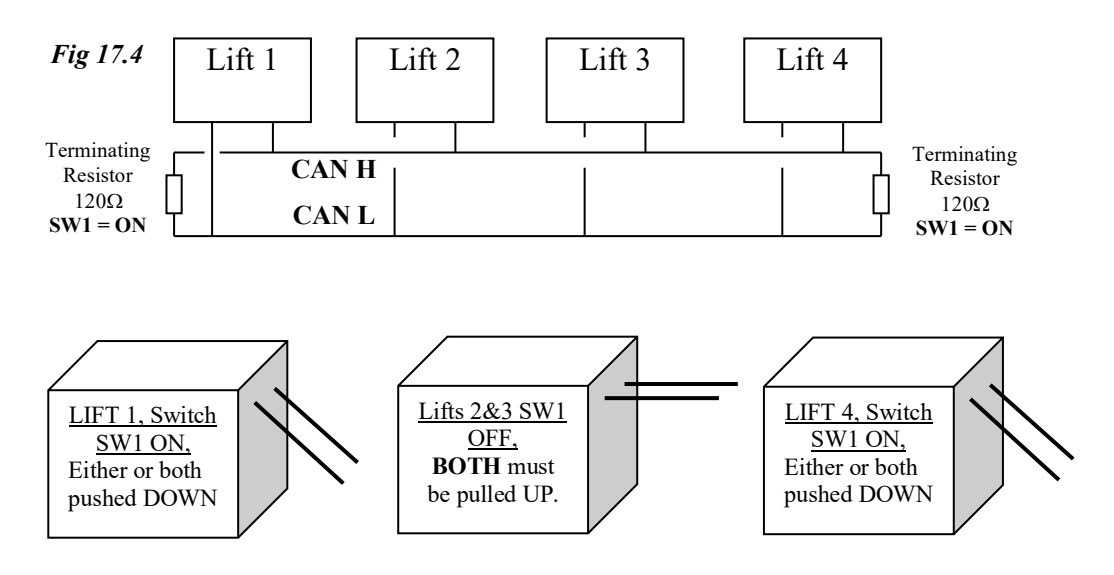

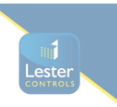

# **17.4) POSITION CAN Connections**

In order to terminate the CAN field-bus wiring properly, the terminating resistor must be applied at the correct point on the position encoder as shown.

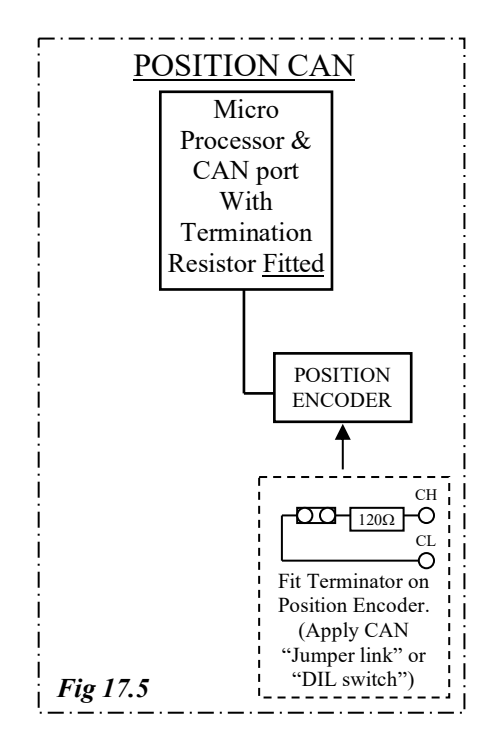

# **17.5) EXPANSION IO CAN Connections**

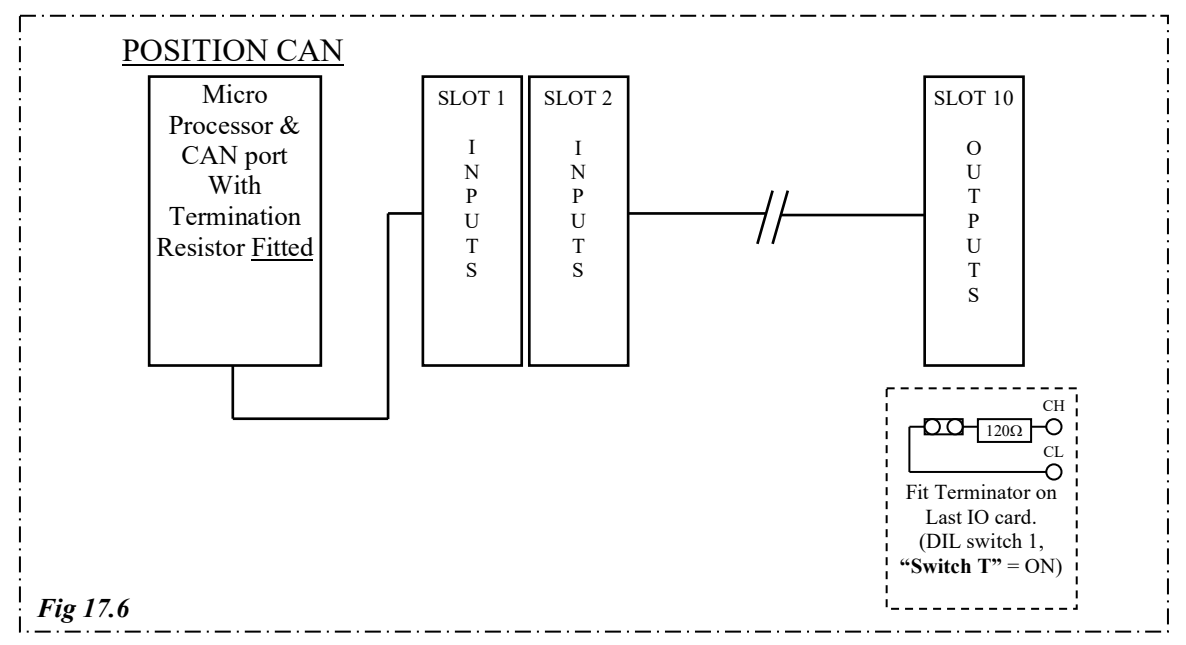

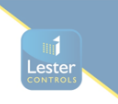

# 17.6) CAN field bus Fault Finding

The CAN field bus driver components that reside on each of the communication boards are very robust, as they can withstand short circuits to each other (CH to CL), and short circuits to either supply rail i.e. 0V & 24V. However they are not indestructible, and the fault finding procedure below, is intended for the rare case that one or more driver components may have got damaged, on one or more of the serial products.

Firstly, if there is a fault, the chance of anything working correctly on the bus is rare, and the majority of the time communication will cease. Within the Event History menu, an event such as below will indicate a CAN problem:

#### CAR CAN BUS OFF ERROR (CAR CAN communications connection or short circuit error)

Within the ALMEGA 2 menu, the "CAN DIAGNOSTICS" screen provides information relating to the health of each CAN bus, **see menu & programming section**. This is particularly useful for fault finding!

Also LED indication on the CPU board can help, i.e. CAN LED's TX and RX should flash on frequently and mostly together. Either one of these flashing on its own, or staying ON will indicate a problem.

Identifying a fault on a TC3 Indicator / Speech unit can be relatively simple, as the LED indication on each of the boards will flash in a specific way to indicate a CAN bus fault. The "COMMS" LED, which is "RED" in colour will flash faster than normal (every 40milliseconds) to indicate a CAN bus fault. The LED should flash "ON" at a rate of once per second (if data is not changing i.e. position / doors etc.) if **normal** and once every 40milliseconds if there is a **fault**.

The following will establish whether or not a device is faulty:

- 1) Remove the power from that device.
- 2) Remove the CAN connections from that device (i.e. CH & CL).
- 3) Re-connect the power.
- 4) If the LED "C" is not flashing, that device is OK!
- 5) If the LED "C" is flashing "ON" once every 40milliseconds, that device is FAULTY!

This procedure should be repeated for all devices on the bus, until all faulty devices have been identified. Faulty devices cannot be repaired easily on site and should be returned to Lester Control Systems for repair.

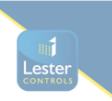

# 18) RS422 / RS485 Connections

Similar to the CAN field bus, RS422 and RS485, also require **bus terminators** connected to either end of the field bus. These terminators are simply resistors of value  $120\Omega$  which are used to match the impedance of the cable.

The following shows connections for RS422/485 respectively (with BUS terminations):

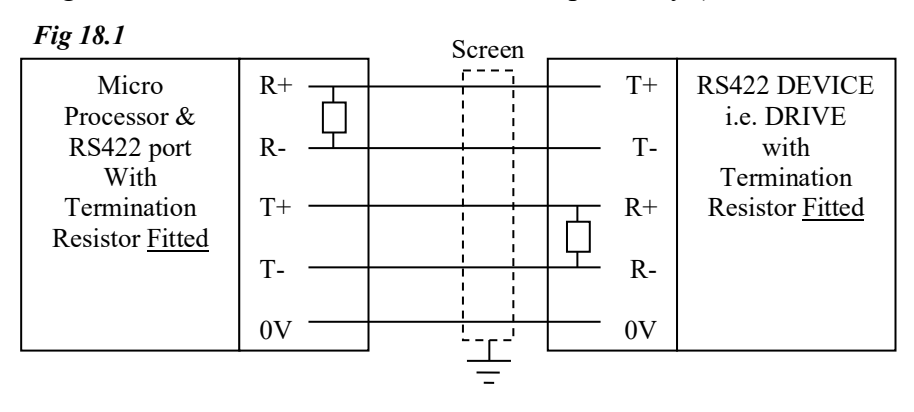

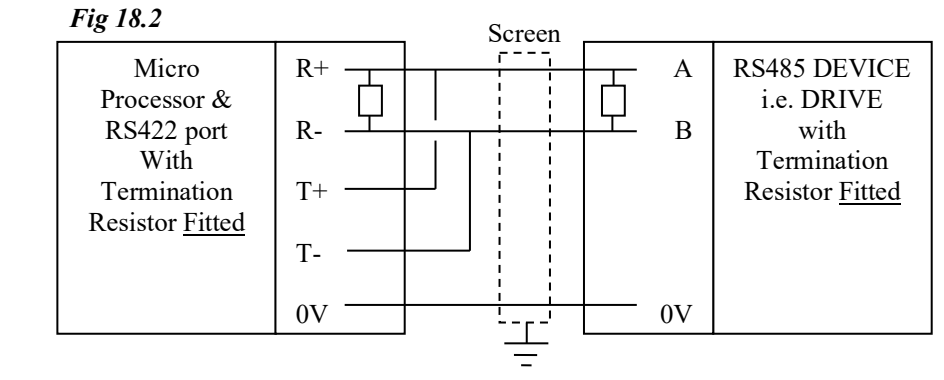

# 19) Serial Indicator and Speech Unit Controls Overview

The ALMEGA 2 has many features and controls applicable to the TC3 Indicator and Speech unit. These controls, settable via parameters, provide a user-friendly interface, and increase flexibility, making factory and site setup/modifications relatively simple. The ALMEGA 2 is able to interface directly to the TC3 products, without an interface unit.

Using a P.C, or laptop, is the most user friendly way for programming / setup, however this also can be achieved using the ALMEGA 2 menu system.

The Serial Indicator can be programmed for:

- i) Floor Position Text 2 to 16 characters.
- ii) Message Text 2 to 35 characters.
  - a. Messages are usually automatically selected according to specific conditions (i.e. INSPECTION CONTROL when on inspection and FIRE CONTROL when on FIRE etc).
    - b. There are also 6 user programmable messages which may be triggered from an external input or from an internal processor condition.
    - c. Messages are also prioritised to a specific order, but the priorities may be changed to suit.
- iii) There are a selection of enable controls for:
  - a. Character Colours.
  - b. Direction Arrow controls.
  - c. Hall Lantern Controls.
  - d. Gong Output Enable & Hush Times.
  - e. 2 Digit Controls.
  - f. Scroll Speed

The Serial Speech Unit can be programmed for:

- i) Position Phrases 1 to 5 phrases.
- ii) Door Phrases 1 to 5 phrases.
- iii) Direction Phrases 1 to 5 phrases.
- iv) Message Phrases 1 to 5 phrases.
  - a. Messages are usually automatically selected according to specific conditions (i.e. INSPECTION CONTROL when on inspection and FIRE CONTROL when on FIRE etc).
  - b. There are also 6 user programmable messages which may be triggered from an external input or from an internal processor condition.
  - c. Messages are also prioritised to a specific order, but the priorities may be changed to suit.
- v) There are a selection of enable controls for:
  - a. Mind the Doors annunciation.
  - b. Speech between Floors.
  - c. Speech trigger when stopped.
  - d. Direction repeated when closing.
  - e. Gong Output Enable & Hush Times.

See menu & programming section for more information.

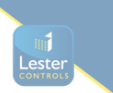

# 20) List of Configurable Inputs

Below is a Typical list of configurable Inputs.

| 1.<br>2.<br>3.<br>5.<br>6.<br>7.<br>8.<br>9.<br>10.                                                                                          | EMER<br>CARL<br>LANL<br>TEST_UP<br>TEST_DN<br>HYD_OTL<br>DRIVE_LEV_SPEED<br>RELEV_1<br>RELEV_2<br>ADO_1                        |
|----------------------------------------------------------------------------------------------------|----------------------------------------------------------------------------------------------------|
| 11.<br>12.<br>13.<br>14.<br>15.<br>16.<br>17.<br>18.<br>19.<br>20.                                                                           | ADO_2<br>RLEV_LKBR<br>IP13<br>PRE_LOCK<br>IP15<br>IP16<br>SLU_HS<br>SLD_HS<br>SLU_MS3<br>SLD_MS3                               |
| <ol> <li>21.</li> <li>22.</li> <li>23.</li> <li>24.</li> <li>25.</li> <li>26.</li> <li>27.</li> <li>28.</li> <li>29.</li> <li>30.</li> </ol> | SLU_MS2<br>SLD_MS2<br>SLU_MS1<br>SLD_MS1<br>IP25<br>IP26<br>IP27<br>IP28<br>IP29<br>STU                                        |
| <ol> <li>31.</li> <li>32.</li> <li>33.</li> <li>34.</li> <li>35.</li> <li>36.</li> <li>37.</li> <li>38.</li> <li>39.</li> <li>40.</li> </ol> | STD<br>STR<br>RSU<br>RSD<br>UMD_BRAKE1<br>UMD_BRAKE2<br>UMD_FAULT<br>UMD_SOL_MON<br>UMD_CANCEL_SOL_DLY_FB<br>UMD_BUCHER_iVALVE |
| 41.<br>42.<br>43.<br>44.<br>45.<br>46.<br>47.<br>48.<br>49.<br>50.                                                                           | AUX_BRAKE_MON<br>IP42<br>IP43<br>DOL<br>DCL<br>DOC<br>DOP<br>SE<br>DLR<br>DCP                                                  |
| 51.<br>52.<br>53.<br>54.<br>55.<br>56.<br>57.<br>58.<br>59.<br>60.                                                                           | DOOR_HOLD<br>FRONT_DZ<br>REAR_DOL<br>REAR_DCL<br>REAR_DOC<br>REAR_DOP<br>REAR_SE<br>REAR_DLR<br>REAR_DCP<br>REAR_DOOR_HOLD     |
| 61                                                                                                    |                                                                                                    |

| 62. SIDE1_[                                                                                                    | DOL                                  |
|----------------------------------------------------------------------------------------------------|--------------------------------------|
| 63. SIDE1_[                                                                                                    | DCL                                  |
| 64. SIDE1_[                                                                                                    | DOC                                  |
| 65. SIDE1_[                                                                                                    | DOP                                  |
| 66. SIDE1_5                                                                                                    | SE                                   |
| 67. SIDE1_[                                                                                                    | DLR                                  |
| 68. SIDE1_[                                                                                                    | DCP                                  |
| 69. SIDE1_[                                                                                                    | DOOR_HOLD                            |
| 70. SIDE1_[                                                                                                    | DZ                                   |
| 71. SIDE2_[                                                                                                    | DOL                                  |
| 72. SIDE2_[                                                                                                    | DOL                                  |
| 73. SIDE2_[                                                                                                    | DOC                                  |
| 74. SIDE2_[                                                                                                    | DOP                                  |
| 75. SIDE2_[                                                                                                    | SE                                   |
| 76. SIDE2_[                                                                                                    | DLR                                  |
| 77. SIDE2_[                                                                                                    | DCP                                  |
| 78. SIDE2_[                                                                                                    | DOOR_HOLD                            |
| 79. SIDE2_[                                                                                                    | DZ                                   |
| 80. PLLEL_]                                                                                                    | DOORS                                |
| 81. DISABLE<br>82. IP82<br>83. IP83<br>84. IP84<br>85. IP85<br>86. IP86<br>87. THERM<br>88. TEST_SV<br>89. FIRE<br>90. FIRE2 | E_DOORS<br>WITCH                     |
| 91. FAR1<br>92. FAR2<br>93. SERV<br>94. PRI_SRN<br>95. PRI_SRN<br>96. PRI_SRN<br>97. SHUTDC<br>98. LW110<br>99. LW90<br>100. | /_1<br>/_2<br>/_3<br>)WN<br>HANDWIND |
| 101.                                                                                                    | BRAKE_TEST                           |
| 102.                                                                                                    | ALARM                                |
| 103.                                                                                                    | ALARM_LATCH                          |
| 104.                                                                                                    | ALARM_LATCH_RESET                    |
| 105.                                                                                                    | CODE_BLUE_HOLD                       |
| 106.                                                                                                    | FFIGHT_CAR_SW                        |
| 107.                                                                                                    | AUTO_SRV                             |
| 108.                                                                                                    | EMER_SUPPLY                          |
| 109.                                                                                                    | NORM_SUPP                            |
| 110.                                                                                                    | EVAC                                 |
| 111.                                                                                                    | JOURNEY_COUNTER_ENABL                |
| 112.                                                                                                    | CODE_BLUE_CAR_SWITCH                 |
| 113.                                                                                                    | IP113                                |
| 114.                                                                                                    | IP114                                |
| 115.                                                                                                    | IP115                                |
| 116.                                                                                                    | IP116                                |
| 117.                                                                                                    | IP117                                |
| 118.                                                                                                    | IP118                                |
| 119.                                                                                                    | IP119                                |
| 120.                                                                                                    | IP120                                |
| 121.                                                                                                    | IP121                                |
| 122.                                                                                                    | SPEECH_MSG1                          |
| 123.                                                                                                    | SPEECH_MSG2                          |
| 124.                                                                                                    | SPEECH_MSG3                          |
| 125.                                                                                                    | SPEECH_MSG4                          |
| 126.                                                                                                    | SPEECH_MSG5                          |
| 127.                                                                                                    | SPEECH_MSG6                          |
| 128.                                                                                                    | SPEECH_HUSH                          |
| 129.                                                                                                    | IP129                                |

61. REAR\_DZ

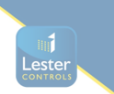

| 130.                                                                                                    | IP130                                                                                                    |
|----------------------------------------------------------------------------------------------------|----------------------------------------------------------------------------------------------------|
| <ol> <li>131.</li> <li>132.</li> <li>133.</li> <li>134.</li> <li>135.</li> <li>136.</li> <li>137.</li> <li>138.</li> <li>139.</li> <li>140.</li> </ol> | IND_MSG1<br>IND_MSG2<br>IND_MSG3<br>IND_MSG4<br>IND_MSG5<br>IND_MSG6<br>IND_HUSH<br>IP138<br>IP139<br>TIME1_CALL_TABLE |
| 141.                                                                                                    | TIME2_CALL_TABLE                                                                                                    |
| 142.                                                                                                    | TIME3_CALL_TABLE                                                                                                    |
| 143.                                                                                                    | TIME4_CALL_TABLE                                                                                                    |
| 144.                                                                                                    | TIME5_CALL_TABLE                                                                                                    |
| 145.                                                                                                    | IP145                                                                                                    |
| 146.                                                                                                    | IP146                                                                                                    |
| 147.                                                                                                    | IP147                                                                                                    |
| 148.                                                                                                    | IP148                                                                                                    |
| 149.                                                                                                    | IP149                                                                                                    |
| 150.                                                                                                    | FFIGHT_RESET_POSN_A                                                                                                    |
| 151.                                                                                                    | FFIGHT_RESET_POSN_B                                                                                                    |
| 152.                                                                                                    | FFIGHT_RESET_POSN_C                                                                                                    |
| 153.                                                                                                    | FFIGHT_RESET_POSN_D                                                                                                    |
| 154.                                                                                                    | FFIGHT_RESET_POSN_E                                                                                                    |
| 155.                                                                                                    | FFIGHT_RESET_POSN_F                                                                                                    |
| 156.                                                                                                    | A_HEALTHY                                                                                                    |
| 157.                                                                                                    | B_HEALTHY                                                                                                    |
| 158.                                                                                                    | C_HEALTHY                                                                                                    |
| 159.                                                                                                    | D_HEALTHY                                                                                                    |
| 160.                                                                                                    | E_HEALTHY                                                                                                    |
| 161.                                                                                                    | F_HEALTHY                                                                                                    |
| 162.                                                                                                    | G_HEALTHY                                                                                                    |
| 163.                                                                                                    | H_HEALTHY                                                                                                    |
| 164.                                                                                                    | PSLU_01                                                                                                    |
| 165.                                                                                                    | PSLU_02                                                                                                    |
| 166.                                                                                                    | PSLU_03                                                                                                    |
| 167.                                                                                                    | PSLU_04                                                                                                    |
| 168.                                                                                                    | PSLU_05                                                                                                    |
| 169.                                                                                                    | PSLU_06                                                                                                    |
| 170.                                                                                                    | PSLU_07                                                                                                    |
| 171.                                                                                                    | PSLU_08                                                                                                    |
| 172.                                                                                                    | PSLU_09                                                                                                    |
| 173.                                                                                                    | PSLU_10                                                                                                    |
| 174.                                                                                                    | PSLD_01                                                                                                    |
| 175.                                                                                                    | PSLD_02                                                                                                    |
| 176.                                                                                                    | PSLD_03                                                                                                    |
| 177.                                                                                                    | PSLD_04                                                                                                    |
| 178.                                                                                                    | PSLD_05                                                                                                    |
| 179.                                                                                                    | PSLD_06                                                                                                    |
| 180.                                                                                                    | PSLD_07                                                                                                    |
| 181.                                                                                                    | PSLD_08                                                                                                    |
| 182.                                                                                                    | PSLD_09                                                                                                    |
| 183.                                                                                                    | PSLD_10                                                                                                    |
| 184.                                                                                                    | PAWL_STU                                                                                                    |
| 185.                                                                                                    | PAWL_STD                                                                                                    |
| 186.                                                                                                    | PAWL_SOL1                                                                                                    |
| 187.                                                                                                    | PAWL_SOL2                                                                                                    |
| 188.                                                                                                    | PAWL_SOL3                                                                                                    |
| 189.                                                                                                    | PAWL_SOL4                                                                                                    |
| 190.                                                                                                    | PAWL_SOL5                                                                                                    |
| 191.                                                                                                    | PAWL_SOL6                                                                                                    |
| 192.                                                                                                    | PAWL_SOL7                                                                                                    |
| 193.                                                                                                    | PAWL_SOL8                                                                                                    |
| 194.                                                                                                    | PAWL_PLATF1                                                                                                    |
| 195.                                                                                                    | PAWL_PLATF2                                                                                                    |
| 196.                                                                                                    | PAWL_PLATF3                                                                                                    |

| 197. | PAWL_PLATF4      |
|------|------------------|
| 198. | PAWL_PLATF5      |
| 199. | PAWL_PLATF6      |
| 200. | PAWL_PLATF7      |
| 201. | PAWL_PLATF8      |
| 202. | IP202            |
| 203. | IP203            |
| 204. | IP204            |
| 205. | IP205            |
| 206. | IP206            |
| 207. | MON_POINT_01     |
| 208. | MON_POINT_02     |
| 209. | MON_POINT_03     |
| 210. | MON_POINT_04     |
| 211. | MON_POINT_05     |
| 212. | MON_POINT_06     |
| 213. | MON_POINT_07     |
| 214. | MON_POINT_08     |
| 215. | MON_POINT_09     |
| 216. | MON_POINT_10     |
| 217. | CAR_GATE_MON1    |
| 218. | CAR_GATE_MON2    |
| 219. | IP219            |
| 220. | M_UP_PK_PRI_FLR1 |
| 221. | M_UP_PK_PRI_FLR2 |
| 222. | M_UP_PK_PRI_FLR3 |

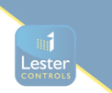

# Normal / Front Door Calls

| Landing Up Calls        |                 |
|-------------------------|-----------------|
| 300 - 330               | LU1 to LU31     |
| <u>Landing Dn Calls</u> |                 |
| 331 - 361               | LD2 to LD32     |
| <u>Car Calls</u>        |                 |
| 362 - 393               | CP1 to CP32     |
| Code Blue Calls         |                 |
| 394 - 425               | CB1 to CB32     |
| Special Up Calls        |                 |
| 426 - 456               | SPLU1 to SPLU31 |
| Special Dn Calls        |                 |
| 457 - 487               | SPLD2 to SPLD32 |

#### **Rear Door Calls**

| <u>Landing Up Calls Rear</u> |                   |
|------------------------------|-------------------|
| 488 - 518                    | LU1R to LU31R     |
| Landing Dn Calls Rear        |                   |
| 519 - 549                    | LD2R to LD32R     |
| <u>Car Calls Rear</u>        |                   |
| 550 - 581                    | CP1R to CP32R     |
| Code Blue Calls Rear         |                   |
| 582 - 613                    | CB1R to CB32R     |
| <u>Special Up Calls Rear</u> |                   |
| 614 - 644                    | SPLU1R to SPLU31R |
| <u>Special Dn Calls Rear</u> |                   |
| 645 - 675                    | SPLD2R to SPLD32R |
|                              |                   |

#### Side 1 Door Calls

| Landing Up Calls Side 1        |                     |
|--------------------------------|---------------------|
| 676 - 706                      | LU1S1 to LU3S1      |
| Landing Dn Calls Side 1        |                     |
| 707 - 737                      | LD2S1 to LD32S1     |
| <u>Car Calls Side 1</u>        |                     |
| 738 - 769                      | CP1S1 to CP32S1     |
| <u>Code Blue Calls Side 1</u>  |                     |
| 770 - 801                      | CB1S1 to CB32S1     |
| <u>Special Up Calls Side 1</u> |                     |
| 802 - 832                      | SPLU1S1 to SPLU31S1 |
| <u>Special Dn Calls Side 1</u> |                     |
| 833 - 863                      | SPLD2S1 to SPLD32S1 |

### Side 2 Door Calls

| Landing Up Calls Side 2        |                     |
|--------------------------------|---------------------|
| 864 - 894                      | LU1S2 to LU3S2      |
| <u>Landing Dn Calls Side 2</u> |                     |
| 895 - 925                      | LD2S2 to LD32S2     |
| <u>Car Calls Side 2</u>        |                     |
| 926 - 957                      | CP1S2 to CP32S2     |
| <u>Code Blue Calls Side 2</u>  |                     |
| 958 - 989                      | CB1S2 to CB32S2     |
| <u>Special Up Calls Side 2</u> |                     |
| 990 - 1020                     | SPLU1S2 to SPLU31S2 |
| <u>Special Dn Calls Side 2</u> |                     |
| 1021 - 1051                    | SPLD2S2 to SPLD32S2 |
|                                |                     |

# Engineers Access 1052-1082 EN ACS 2 to EN ACS 32

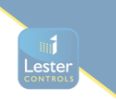

# 21) List of Configurable Outputs

Below is a Typical list of configurable Outputs.

1. UPR 2. DNR 3. HSR 4. LSR 5. RELEV 6. RETIRING\_RAMP 7. STAR
 8. DELTA 9. BR LIFT REL 10. DRV ENABLE 11. DRV\_BIN\_SPA 12. DRV BIN SPB 13. DRV\_BIN\_SPC 14. DRV\_TOP\_SP 15. QUICK\_SLOW 16. STP\_2NDVANE 17. LEARN\_RUN 18. UMD\_CANCEL\_SOL\_DLY 19. UMD\_FAILURE 20. CAR\_GATE\_MON\_FAILURE 21. SLOW\_LIMIT\_HS 22. OP22 23. OP23 24. OP24 25. IU 26. ID 27. OP27 28. OP28 29. OP29 30. ADV\_OPEN 31. FRONT\_DOOR\_OP 32. REAR DOOR OP 33. SIDE1\_DOOR\_OP 34. SIDE2\_DOOR\_OP 35. SE HELD 36. DOP HELD 37. DLR\_HELD 38. DOP\_SE\_DE\_HELD 39. DOP\_ILLUMINATION 40. OP40 41. OP41 42. OP42 43. OP43 44. OP44 45. DOR 46. DCR 47. NUG 48. HLR 49. HLR\_U 50. HLR D 51. GONG 52. OP52 53. OP53 54. REAR\_DOR 55. REAR\_DCR 56. REAR\_NUG 57. REAR\_HLR 58. REAR\_HLR\_U 59. REAR\_HLR\_D 60. REAR\_GONG

61. REAR DOP ILLUMINATION 62. REAR\_FIRE\_FAR\_IN\_CAR\_WARN 63. SIDE1 DOR 64. SIDE1\_DCR 65. SIDE1 NUG 66. SIDE1 HLR 67. SIDE1\_HLR\_U 68. SIDE1\_HLR\_D 69. SIDE1\_GONG 70. SIDE1\_DOP\_ILLUMINATION 71. SIDE1\_FIRE\_FAR\_IN\_CAR\_WARN 72. SIDE2\_DOR 73. SIDE2 DCR 74. SIDE2\_NUG 75. SIDE2 HLR 76. SIDE2\_HLR\_U 77. SIDE2\_HLR\_D 78. SIDE2\_GONG 79. SIDE2\_DOP\_ILLUMINATION 80. SIDE2\_FIRE\_FAR\_IN\_CAR\_WARN 81. OSI 82. OLI 83. LW90\_IND 84. OP84 85. OP85 86. FIRE\_IND 87. FIRE OR FAR 88. FFIGHT\_RESET 89. TEST IND 90. SHUTDN 91. PREPARE\_TO\_TEST 92. THERMISTOR\_TRIPPED 93. ESUP O 94. ESUP\_RETURNED 95. ESUP\_RETURNED\_DO 96. ESUP\_SELECTED 97. PRI\_SRV\_1\_IND 98. PRI\_SRV\_2\_IND 99. PRI\_SRV\_3\_IND 100. NORMAL\_SERV 101. LIFT\_IN\_SERV 102. CODE BLUE IND FIRE\_WARNING 103. 104. AUTO\_SRV\_IND 105. SERV\_IND 106. EVAC\_IND FAR 1 IND 107. 108. FAR\_2\_IND 109. FAR\_IND 110. ENG\_ACCESS 111. ENG\_ACCESS\_DIVE\_COMPLETE FIRE\_FAR\_CAR\_TOP\_WARN FIRE\_FAR\_IN\_CAR\_WARN 112. 113. BIN POS A 114. BIN\_POS\_B 115. BIN\_POS\_C 116. BIN\_POS\_D 117. 118. BIN\_POS\_E BIN POS F 119. TIME1\_CALL\_TABLE\_OUTPUT 120. TIME2\_CALL\_TABLE\_OUTPUT 121. TIME3\_CALL\_TABLE\_OUTPUT TIME4\_CALL\_TABLE\_OUTPUT TIME5\_CALL\_TABLE\_OUTPUT 122. 123. 124. 125. FIRE\_FAR\_RAW 126. OP126 127. OP127

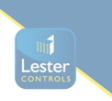

| 128. | OP128          | 196. | PRI_SRV2_RETURNED      |
|------|----------------|------|------------------------|
| 129. | OP129          | 197. | PRI_SRV3_RETURNED      |
| 130. | STU_OP         | 198. | BRAKE_CONTROLLER_FAULT |
|      |                | 199. | PROG_SPEED_OP1         |
| 131. | STD_OP         |      |                        |
| 132. | WITHIN_FLEV    |      |                        |
| 133. | SPEECH_TRIGGER |      |                        |
|      |                |      |                        |

| 134.                                                                         | JOURNEY_COUNT_EXCEEDED                                                                                                    |
|------------------------------------------------------------------------------|----------------------------------------------------------------------------------------------------|
| 135.                                                                         | ALLOC_REVS_EXCEEDED                                                                                                    |
| 136.                                                                         | ALARM_FILTER                                                                                                    |
| 137.                                                                         | CAR_LIGHT                                                                                                    |
| 138.                                                                         | POS_IND_ESAVE_OP                                                                                                    |
| 139.                                                                         | ALARM_LATCH_OP                                                                                                    |
| 140.                                                                         | POSITION_OP_ENABLE                                                                                                    |
| 141.                                                                         | POSN_DEV_PWR_OP                                                                                                    |
| 142.                                                                         | CALLS_IN_SYSTEM                                                                                                    |
| 143.                                                                         | OP143                                                                                                    |
| 144.                                                                         | OP144                                                                                                    |
| 145.                                                                         | OP145                                                                                                    |
| 146.                                                                         | OP146                                                                                                    |
| 147.                                                                         | GATE_OP_WARN                                                                                                    |
| 148.                                                                         | LOCK_ALARM                                                                                                    |
| 149.                                                                         | LOCK_TIP_HI                                                                                                    |
| 150.                                                                         | LOCK_TIP_LO                                                                                                    |
| 151.                                                                         | START_FAIL                                                                                                    |
| 152.                                                                         | STUCK_BFLRS                                                                                                    |
| 153.                                                                         | DOOR_OP_PROT                                                                                                    |
| 154.                                                                         | DOOR_CL_PROT                                                                                                    |
| 155.                                                                         | GATE_LCK_FLT                                                                                                    |
| 156.                                                                         | MOTION_FAIL                                                                                                    |
| 157.                                                                         | EMER_STOP                                                                                                    |
| 158.                                                                         | UNABLE_TO_OPEN_DOOR                                                                                                    |
| 159.                                                                         | ERROR_IN_POSITION                                                                                                    |
| 160.                                                                         | DOUBLE_JOURNEY                                                                                                    |
| 161.                                                                         | HYDRAULIC_OVERTRAVEL                                                                                                    |
| 162.                                                                         | RELEVELLING_ERROR                                                                                                    |
| 163.                                                                         | LOST_24V                                                                                                    |
| 164.                                                                         | PRE_FLITE_CHECK_FAIL                                                                                                    |
| 165.                                                                         | IO_BOARDS_CHANGED                                                                                                    |
| 166.                                                                         | STUCK_CAR_BUTTON                                                                                                    |
| 167.                                                                         | STUCK_LAN_BUTTON                                                                                                    |
| 168.                                                                         | IO_CONFIG_ERROR                                                                                                    |
| 169.                                                                         | CARCAL_PRESSED                                                                                                    |
| 170.                                                                         | LANCAL_PRESSED                                                                                                    |
| 171.<br>172.<br>173.<br>174.<br>175.<br>176.<br>177.<br>178.<br>179.<br>180. | LIFT_IN_USE<br>AUTO_CAR_PREF<br>LIFT_FAIURE<br>LIFT_HEALTHY<br>CAN0_BUS_OFF<br>CAN1_BUS_OFF<br>CAN2_BUS_OFF<br>CAN3_BUS_OFF<br>CAN3_BUS_OFF<br>CAN4_BUS_OFF<br>CODE_BLUE_HELD_OP |
| 181.                                                                         | SIO_CAR_COMMS_LOST                                                                                                    |
| 182.                                                                         | SIO_LAN_COMMS_LOST                                                                                                    |
| 183.                                                                         | POSN_DEV_FAULT                                                                                                    |
| 184.                                                                         | DRIVE_FAULT                                                                                                    |
| 185.                                                                         | PAWL_UP                                                                                                    |
| 186.                                                                         | PAWL_DN                                                                                                    |
| 187.                                                                         | PAWL_DIR_CTRL                                                                                                    |
| 188.                                                                         | PAWL_SOL                                                                                                    |
| 189.                                                                         | PAWL_SPD                                                                                                    |
| 190.                                                                         | PAWL_FLT                                                                                                    |
| 191.                                                                         | PAWL_RECOVERY_RUN                                                                                                    |
| 192.                                                                         | PAWL_PLTFS_ENGAGED_OP                                                                                                    |
| 193.                                                                         | OP193                                                                                                    |
| 194.                                                                         | OP194                                                                                                    |
| 195.                                                                         | PRI_SRV1_RETURNED                                                                                                    |

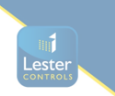

#### **Front HLR**

| <u>Hall Lantern Up</u> |               |
|------------------------|---------------|
| 300 - 330              | HLU1 to HLU31 |
| <u>Hall Lantern Dn</u> |               |
| 331 - 361              | HLD2 to HLD32 |
|                        |               |

# Position

Position 362 - 393 PI1 to PI32

Rear HLR

Hall Lantern Up430 - 460RHLU1 to RHLU31 Hall Lantern Dn461 - 491RHLD2 to RHLD32

# Side 1 HLR

Hall Lantern Up 492 - 522 Hall Lantern Dn 523 - 553

S1HLU1 to RHLU31 S1HLD2 to S1HLD32

#### Side 2 HLR

| <u>Hall Lantern Up</u> |  |
|------------------------|--|
| 554 - 584              |  |
| <u>Hall Lantern Dn</u> |  |
| 585 - 615              |  |

S2HLU1 to S2HLU31 S2HLD2 to S2HLD32

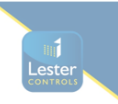

# 22) Uncontrolled Movement(UMD) Fault Codes and Fault Reset

To Reset a UMD Fault:

- 1. Press MAIN MENU, then Press ENGINEER'S SELECTION.
- 2. Move Down to UMD MONITORING FAIL, Press SELECT.
- 3. Press the NO button (square) and press OK.

The EVENT "UMD MONITORING ERCODE" will be generated in the event logger when a UMD fault occurs. This event has a Sub Event Code associated with it which is the cause of the UMD fault. The sub event code can be viewed by locating the event in the Event History and pressing it to see the detailed information. The codes are as below.

| Brake Monitoring / Algi Dual Valve Monitoring:            |      |
|-----------------------------------------------------------|------|
| UMD BRAKE MON INPUTS NOT CONFIGURED                       | = 1  |
| UMD BRAKE MON INPUT 1 START FAILURE                       | = 2  |
| UMD <sup>BRAKE</sup> MON INPUT <sup>2</sup> START FAILURE | = 3  |
| UMD BRAKE MON INPUTS BOTH START FAILURE                   | = 4  |
| UMD BRAKE MON INPUT 1 STUCK                               | = 5  |
| UMD_BRAKE_MON_INPUT_2_STUCK                               | = 6  |
| UMD_BRAKE_MON_INPUT_1_MOTION_WARNING                      | = 19 |
| UMD_BRAKE_MON_INPUT_2_MOTION_WARNING                      | = 20 |
| UMD_BRAKE_MON_INPUTS_BOTH_MOTION_WARNING                  | = 21 |
| UMD_BRAKE_MON_INPUT_1_MOTION_FAILURE                      | = 23 |
| UMD_BRAKE_MON_INPUT_2_MOTION_FAILURE                      | = 24 |
| UMD_BRAKE_MON_INPUTS_BOTH_MOTION_FAILURE                  | = 25 |
| Overspeed Governor Solenoid Monitoring:                   |      |
| UMD_SOL_MON_IP_NOT_CONFIGURED                             | = 7  |
| UMD_CANCEL_SOL_DLY_FBACK_IP_NOT_CONFIG                    | = 8  |
| UMD_SOL_MON_INPUT_START_FAILURE                           | = 9  |
| UMD_SOL_MON_INPUT_STUCK                                   | = 10 |
| UMD_SOL_CANCEL_DLY_OP_ENERGISE_FAIL                       | = 11 |
| UMD_SOL_CANCEL_DLY_OP_RELEASE_FAIL                        | = 12 |
| UMD_SOL_MON_INPUT_MOTION_WARNING                          | = 22 |
| UMD_SOL_MON_INPUT_MOTION_FAILURE                          | = 26 |
| External Device Fault Input:                              |      |
| UMD_FAULT_INPUT_NOT_CONFIGURED                            | = 13 |
| UMD_FAULT_INPUT_ERROR                                     | = 14 |
| Bucher i-valve:                                           |      |
| UMD_BUCHER_iVALVE_INPUT_NOT_CONFIGURED                    | = 15 |
| UMD_BUCHER_iVALVE_INPUT_START_FAILURE                     | = 16 |
| UMD_BUCHER_iVALVE_INPUT_NOT_ASSERTED_AT_STOP              | = 17 |
| Misc:                                                     |      |
| UMD_DETECTED_OUT_OF_DZ_NO_LOCKS                           | = 18 |
| Parameter Corruption Check:                               |      |
| UMD_START_FAIL_COUNT_PARAM_CORRUPT                        | = 91 |
| UMD STOP FAIL TIME PARAM CORRUPT                          | = 92 |

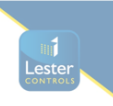

# 23) Drive Fault Codes (for Drives with serial Communications)

The Event "DRIVE FAULT" will be generated in the event logger when a Drive fault occurs. This event has a Sub Event Code associated with it which is the cause of the drive fault. The fault is transferred from the drive through the serial communications interface to the Almega 2. The sub event code can be viewed by locating the event in the Event History and pressing on it to see the detailed information. The codes are as below.

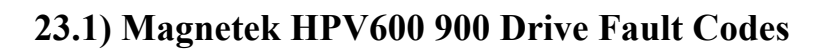

| (hox) | Namo                                                                                                    | Description                                                                                                    |
|-------|----------------------------------------------------------------------------------------------------|----------------------------------------------------------------------------------------------------|
|       | Name                                                                                                    |                                                                                                    |
|       |                                                                                                    |                                                                                                    |
|       |                                                                                                    | The DC bus voltage of the drive exceeded:<br>850 Volts for a 460V class drive                                                                                                    |
| 0x01  | OVERVOLT FLT                                                                                                    | 425 Volts for a 230V class drive.                                                                                                    |
|       |                                                                                                    | Generated during a run condition when the DC bus voltage drops below the user                                                                                                    |
|       |                                                                                                    | specified percent of the input line-to-line voltage. The input line-to-line voltage is                                                                                                    |
|       |                                                                                                    | specified by the Input L-L Volts parameter and the fault level is specified by the                                                                                                    |
| 0x02  |                                                                                                    | Undervoltage Fault Level parameter.                                                                                                    |
| 0x03  |                                                                                                    | The DC bus fuse on the drive is open                                                                                                    |
| 0x04  | REVERSE TACH                                                                                                    |                                                                                                    |
| 0,000 |                                                                                                    | The drive senses an open motor phase. The drive senses more than one motor                                                                                                    |
| 0x06  | PHASE LOSS                                                                                                    | phase crossing zero at the same time.                                                                                                    |
|       |                                                                                                    | Actual current does not match the command current. The drive is commanding                                                                                                    |
| 0x07  | CURR REG FLT                                                                                                    | more motor voltage then is available on the input.                                                                                                    |
|       |                                                                                                    | Generated when the motor has gone beyond the user defined percentage                                                                                                    |
| 0x08  | OVERSPEED FLI                                                                                                    | contract speed for a specified amount of time.                                                                                                    |
|       |                                                                                                    | The DC bus voltage has not stabilized above the voltage fault level within 2                                                                                                    |
|       |                                                                                                    | seconds or the charge contactor has not closed after charging.                                                                                                    |
|       |                                                                                                    | The DC bus voltage is below the UV Fault level as defined by the INPUT L-L                                                                                                    |
| 0x09  | CHARGE FAULT                                                                                                    | VOLTS (A4) and UV FAULT LEVEL (A4) parameters                                                                                                    |
| 0x0A  | DRIVE OVRLOAD                                                                                                    | The drive has exceeded the drive overload curve.                                                                                                    |
| 0x0B  | OVERTEMP FLT                                                                                                    | The heatsink on the drive has exceeded 95°C (203°F).                                                                                                    |
|       |                                                                                                    |                                                                                                    |
|       |                                                                                                    | The drive is in a run condition and the encoder is:                                                                                                    |
|       |                                                                                                    | not functioning<br>or                                                                                                    |
|       |                                                                                                    | not connected.                                                                                                    |
| 000   |                                                                                                    | or                                                                                                    |
|       |                                                                                                    | phasing is not proper with the motor.                                                                                                    |
| 0,00  | GROUND FAULT                                                                                                    | The sum of all phase currents has exceeded 50% of the fated allips of the drive.                                                                                                    |
| 0x0F  | CONTACTOR FLT                                                                                                    | before the time specified by the Contactor and the contactor feedback do not match                                                                                                    |
| 0.02  |                                                                                                    | The brake pick command and the brake feedback did not match for the time                                                                                                    |
| 0x0F  | BRK PICK FLT                                                                                                    | specified with Brake Pick Time parameter.                                                                                                    |
|       |                                                                                                    | The brake hold command and the brake feedback did not match for the time                                                                                                    |
| 0x10  | BRK HOLD FLT                                                                                                    | specified with Brake Hold Time parameter.                                                                                                    |
| 0x11  | EXTRN FAULT 1                                                                                                    | User defined external logic fault input                                                                                                    |
| 0x12  | EXTRN FAULT 2                                                                                                    | User defined external logic fault input                                                                                                    |
| 0x13  |                                                                                                    | Oser defined external logic fault input                                                                                                    |
| 0x14  |                                                                                                    | The identification number for the drive is invalid                                                                                                    |
| 0x15  |                                                                                                    | Motor ID fault                                                                                                    |
| 0,10  |                                                                                                    | This fault is declared if the rated motor speed and excitation frequency do not                                                                                                    |
| 0x18  | SETUP FAULT 1                                                                                                    | satisfy:checks for too low or too high value of slip                                                                                                    |
|       |                                                                                                    | This fault is declared if the number of poles and encoder pulses per revolution do                                                                                                    |
|       |                                                                                                    | not satisfy:                                                                                                    |
| 0x19  | SETUP FAULT 2                                                                                                    |                                                                                                    |
| 0x1A  | SETUP FAULT 3                                                                                                    | This fault is declared if the number of poles is not an even number.                                                                                                    |
|       |                                                                                                    | This fault is declared if the contract motor speed (in rpm) and encoder                                                                                                    |
| 0.40  |                                                                                                    | pulses/revolution do not satisfy:                                                                                                    |
| UXID  | SETUF FAULT 4                                                                                                    | This fault is declared if the rated motor power (in watts) and rated motor voltage                                                                                                    |
| 0x1C  | SETUP FAULT 5                                                                                                    | do not satisfy:                                                                                                    |
| 0x1D  | DCU DATA FLT                                                                                                    | DCU data fault                                                                                                    |
|       | (hex)<br>0x01<br>0x02<br>0x03<br>0x04<br>0x05<br>0x06<br>0x07<br>0x08<br>0x07<br>0x08<br>0x07<br>0x08<br>0x07<br>0x08<br>0x07<br>0x08<br>0x07<br>0x08<br>0x07<br>0x08<br>0x07<br>0x08<br>0x07<br>0x08<br>0x07<br>0x08<br>0x07<br>0x08<br>0x07<br>0x08<br>0x07<br>0x08<br>0x07<br>0x08<br>0x07<br>0x08<br>0x07<br>0x08<br>0x07<br>0x08<br>0x07<br>0x08<br>0x08<br>0x07<br>0x08<br>0x07<br>0x08<br>0x07<br>0x08<br>0x08<br>0x07<br>0x08<br>0x07<br>0x08<br>0x08<br>0x08<br>0x07<br>0x08<br>0x08<br>0x10<br>0x11<br>0x12<br>0x13<br>0x14<br>0x18<br>0x18<br>0x18<br>0x18<br>0x18<br>0x10<br>0x18<br>0x18<br>0x10<br>0x12<br>0x18<br>0x18<br>0x18<br>0x10<br>0x10<br>0x18<br>0x18<br>0x10<br>0x10<br>0x18<br>0x10<br>0x18<br>0x10<br>0x10<br>0x18<br>0x10<br>0x18<br>0x10<br>0x10<br>0x18<br>0x10<br>0x10<br>0x18<br>0x10<br>0x10<br>0x18<br>0x10<br>0x18<br>0x10<br>0x10<br>0x18<br>0x10<br>0x18<br>0x10<br>0x10<br>0x18<br>0x10<br>0x18<br>0x10<br>0x10<br>0x18<br>0x10<br>0x10<br>0x18<br>0x10<br>0x10<br>0x10<br>0x10<br>0x18<br>0x10<br>0x10<br>0x10<br>0x10<br>0x10<br>0x10<br>0x10<br>0x18<br>0x10<br>0x10 | (hex)Name0x01OVERVOLT FLT0x02UNDERVOLT FLT0x03OVERCURR FLT0x04FUSE FAULT0x05REVERSE TACH0x06PHASE LOSS0x07CURR REG FLT0x08OVERSPEED FLT0x08OVERSPEED FLT0x09CHARGE FAULT0x08OVERTEMP FLT0x09CHARGE FAULT0x00GROUND FAULT0x00GROUND FAULT0x00GROUND FAULT0x01BRK PICK FLT0x01BRK PICK FLT0x10BRK PICK FLT0x11EXTRN FAULT 10x12EXTRN FAULT 10x13EXTRN FAULT 10x14BRAKE FAULT0x15CUBE ID FAULT 10x16MOTOR ID FLT0x18SETUP FAULT 20x18SETUP FAULT 30x18SETUP FAULT 40x10DCU DATA FLT |

| Fault<br># | Fault # | Name           | Description                                                                                                    |
|------------|---------|----------------|----------------------------------------------------------------------------------------------------|
| 30         | 0x1E    | PCU DATA FLT   | Doonpation                                                                                                    |
| 31         | 0x1F    | CUBE DATA FLT  | Cube data fault                                                                                                    |
|            |         |                | This fault is declared if any motor nameplate data information in the A5 submenu                                                                                     |
| 32         | 0x20    | MTR DATA FLT   | is 0.                                                                                                    |
|            |         |                |                                                                                                    |
|            |         |                | The drive is being operated by serial communications and one of the following                                                                                        |
|            |         |                | has occurred:                                                                                                    |
|            |         |                | <ul> <li>Communication time-out – if the serial run bit is set and the drive does not<br/>receive a run-time message for 40 msec.</li> </ul>                         |
|            |         |                | Bad message checksum – drive has detected fifteen consecutive bad message                                                                                            |
| 33         | 0x21    | SRL TIMEOUT    | checksums                                                                                                    |
|            |         |                | This fault is declared if the multi-step speed references have exceeded a defined limit, which is defined in terms of a percentage of approximate appendix (CONTRACT |
| 34         | 0x22    | SETUP FAULT 6  | CAR SPD parameter).                                                                                                    |
|            |         |                | This fault is declared if the run logic inputs are defined incorrectly. You can either                                                                               |
|            |         |                | choose group #1 (RUN and UP/DWN) or group #2 (RUN UP and RUN DOWN).                                                                                                  |
| 35         | 0x23    | SETUP FAULT 7  | But you cannot mix and match or this fault will be declared.                                                                                                    |
|            | 0824    | TQLIM2HI4Cube  | The torque limits (based on the delined motor) exceed the cube's capacity                                                                                            |
|            |         |                |                                                                                                    |
|            |         |                | This fault is declared if the DIR CONFIRM (C1) parameter is enabled and any of                                                                                       |
|            |         |                | the following conditions are not met:<br>A logic input (C2) must be assigned to RUN UP.                                                                              |
|            |         |                | A logic input (C2) must be assigned to RUN DOWN.                                                                                                    |
| 37         | 0x25    | SETUP FAULT 8  | The SPD COMMAND SRC (C1) parameter must be set to ANALOG INPUT<br>Confirms proper set-up of Analog Speed Command direction confirm function                          |
|            |         |                | This fault is following two formulas are not satisfied:                                                                                                    |
|            |         |                |                                                                                                    |
| 38         | 0x26    | V/HZ FAULT     |                                                                                                    |
| 40         | 0x28    | EXTRN FAULT 4  | User defined external logic fault input                                                                                                    |
|            |         |                | Bun command diven before a valid rater alignment number was calculated                                                                                               |
| 43         | 0x2B    | RTR NOT ALIGN  | (Clears automatically)                                                                                                    |
|            |         |                | Absolute encoder checksum error is detected. The alarm is posted if the CRC                                                                                          |
|            |         |                | error does not affect drive operation. If the error persists, the alarm is converted                                                                                 |
| 44         | 0x2C    | ENCOR CRC ERR  | into the fault.                                                                                                    |
| 46         | 0x2E    | FLT            | Speed feedback is backwards during an Open-Loop Alignment                                                                                                    |
|            |         |                | This fault is declared when the drive expects to see a signal from the Z channel                                                                                     |
| 47         | 0x2F    | Z MARKER LOST  | of the encoder within a window but it doesn't during an Open-Loop Alignment.                                                                                         |
| 48         | 0x30    | STALL FAULT    | STALL TEST I VI ) for defined amount of time (defined by STALL FAULT TIME)                                                                                           |
|            |         | ENDAT          |                                                                                                    |
| 51         | 0x33    |                | Endat mismatch                                                                                                    |
| 52         | 0x34    | MSPD TIMER     | Dynamic braking IGBT is suit on ten seconds after the drive stops running                                                                                            |
| 53         | 0x35    | FAULT          | Multi-Step Speed Delay timer fault                                                                                                    |
| 54         | 0.00    |                | The integrated power module is sensing an overcurrent or over temperature                                                                                            |
| 54         | 0X36    | SHORT CIRCUIT  | condition                                                                                                    |
|            |         |                | This fault is declared if the SER2 INSP SPD (A1) or SER2 RS CRP SPD (A1)                                                                                             |
| 55         | 0x37    | SER2 SPD FLT   | parameter).                                                                                                    |
|            |         |                |                                                                                                    |
|            |         |                | The motor had exceeded the user defined motor overload curve.                                                                                                    |
|            |         |                | Note: fault or alarm setting dependent on sotting of MOTOP OV/PLD SEL (04)                                                                                           |
| 56         | 0x38    | MOTOR OVRLOAD  | parameter.                                                                                                    |
| 57         | 0x39    | SPD DEV FLT    | The speed feedback is failing to properly track the speed reference                                                                                                  |
| 58         | 0x3A    | SETUP FAULT 9  | This fault is declared if the same value is listed as multiple logic inputs                                                                                          |
| 59         | 0x3B    | SETUP FAULT 10 | I his fault is declared if the Input L-L Volts is set to 000.00                                                                                                    |
| 60         | 0x3C    | BRK OPEN FLT   | The drive saw movement during either the Rotor Align (U10) or the Auto-Tune (U12)                                                                                    |
| <u> </u>   |         |                |                                                                                                    |

59CD642 23.02.2021

| Fault<br># | Fault #<br>(hex) | Name                | Description                                                                                                    |
|------------|------------------|---------------------|----------------------------------------------------------------------------------------------------|
| 61         | 0x3D             | AT CONT FLT         | Drive sees an open phase during Autotune or Auto Align                                                                                                    |
| 63         | 0x3F             | SAFE-OFF OPEN       | The drive has received a run command, but the "Safe-Off" input is open.<br>• If the "Safe-Off" input is open and the drive is in the ready state, but has a run<br>command active, then "Safe-Off Open" will be declared after 1 second (But the<br>IGBTs will be disabled immediately)<br>• If the "Safe-Off" input becomes open whilst the drive is in a run condition, "Safe-<br>Off Open" will be declared after 50ms (But the IGBTs will be disabled<br>immediately). |
| 64         | 0x40             | SETUP FAULT 11      | This fault is declared if ENCODER SELECT (C1) = ENDAT ABSOLUTE and the number of pulses entered in ENCODER PULSES (A1) is greater than 3125                                                                                                    |
| 65         | 0x41             | QUICKSTART<br>FAULT |                                                                                                    |
| 66         | 0x42             | TACH LOSS           | See ENCODER FLT                                                                                                    |
| 67         | 0x43             | SETUP FAULT 12      | This fault is declared when one or more parameter values are set outside the acceptable limit when<br>• the U9 Drive Mode is changed from one to another<br>• or the parameters were being loaded from EE to RAM.                                                                                                    |
| 68         | 0x44             | SAFE-OFF SETUP      | Safe-Off has been incorrectly set up. Fault will be declared if Logic Input 9 is configured to "Safe-Off", and switch is set to I9<br>OR<br>if the switch is set to BE and the drive is told to RUN without Logic Input 9 being triggered                                                                                                    |
| 69         | 0x45             | NTSD SPEED<br>SETUP | This fault is declared if the NTSD Threshold(s) parameters does not satisfy:<br>Contract car speed (A1) ≥ NTSD Threshold 3 > NTSD Threshold 2 > NTSD<br>Threshold 1                                                                                                    |
| 70         | 0x46             | NTSD LI SETUP       | This fault is declared if the selected NTSD Mode (C1) does not match with the correct setting of the Logic Inputs (C2) NTSD Input 1 and NTSD Input 2 <ul> <li>NTSD Input 1 has to be set in Logic Inputs (C2) if NTSD Mode (C1) is 1</li> <li>Threshold, 2 Thresholds, or 3 Thresholds</li> <li>NTSD Input 2 has to be set in Logic Inputs (C2) if NTSD Mode (C1) is 2</li> </ul> Thresholds or 3 Thresholds (Avial Fure Fault)                                            |

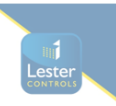

# 23.2) Zeihl Abegg Z4C Drive Fault Codes

The maskable errors are marked in the error list with a **point** in the column **M**. Errors that lead to the locking of the ZAdyn4C are identified by a **dot** in the **S** column.

Error 1xxHardware configuration errorSoftware error

| Error no.  | Error text            | Error cause                                                                                                    | м | s |
|------------|-----------------------|----------------------------------------------------------------------------------------------------|---|---|
| 100        | Serial no. missing    | Frequency inverter/CU does not have a serial number, e.g. after a component replacement                                                                                                 |   | • |
| 101        | System-Error          | A defective internal component was identified during a self-test of the fre-<br>quency inverter                                                                                         |   | • |
| 110<br>120 | CU: No ID             | CU ID no. was not detected:<br>CU is not present or its ID EEPROM does not reply                                                                                                    |   | • |
| 111        | CUSH: No ID           | Shunt ID no. was not detected:<br>Shunt module is not present or its ID EEPROM does not reply                                                                                           |   | • |
| 113<br>123 | CUEE: No ID           | ID No. of the extension card for the encoder is not recognized: extension module is not present or its ID EEPROM does not reply                                                         | • |   |
| 115<br>125 | SP: No ID             | Switching power supply ID no. was not detected: Switching power supply is not present or its ID EEPROM does not reply                                                                   |   | • |
| 116<br>126 | PP: No ID             | Power print ID no. was not detected:<br>Power print is not present or its ID EEPROM does not reply                                                                                      |   | • |
| 117<br>127 | MP: No ID             | The print module ID no. was not detected:<br>Module Print is not present or its ID EEPROM does not reply                                                                                |   | • |
| 121        | CUSH: ID-Error        | Internal shunt module was detected but there are problems with the shunt module's informational content                                                                                 |   | • |
| 140        | MP:Unknown IGBT       | A unknown IGBT-module was recognized                                                                                                    |   |   |
| 141        | MP: Temp.Sens?        | The external temperature sensor for the Modul Print is not recognized                                                                                                    | • |   |
| 150        | HW-Conflict !         | Shuntmodul, Power Print and Modul Prind do not match                                                                                                    |   |   |
| 160        | ADC adj.:outside tol. | <b>Error:</b> 2The deviation between the first measured value and the second measured value during the zero point comparison of the motor current measurement is greater than 2 %.      | • |   |
| 174        | CUMT:Not detect       | Option module for the temperature monitoring of the motor is nit recognized:<br>Check the configuration for rhe temperature monitoring in the "Monitoring"<br>menu                      |   | • |
| 180        | UF CTRL=DCP2/4        | <b>Error</b> : DCP2 or DCP4 is configured as the actuation type. This is not possible during operation without a rotary encoder <b>Remedy:</b> Enter DCP1 or DCP3 for the communication | • |   |

Lester

#### Error 2xx

Configuration error

| Error no. | Error text         | Error cause                                                                                                    | м | s |
|-----------|--------------------|----------------------------------------------------------------------------------------------------|---|---|
| 200       | Stop input         | <b>Error:</b> A parameter is open while apply a correct travel command (RF + RVx + Vx)<br><b>Remedy:</b> End parameter inputs                                                       | • |   |
| 201       | Motor name plate   | Error: a parameter in the "Motor name plate" menu has not been assigned <b>Remedy:</b> Check the parameter in the "Motor name plate" menu,                                          |   |   |
| 202       | MOT_TYP = ?        | Error: No motor type was selected in the "Motor name plate" menu<br>Remedy: Enter in the "Motor name plate"menu                                                                     |   | • |
| 203       | n* = 0?            | Error: No speed was entered in the "Installation" menu<br>Remedy: Enter the speed at V* in the "Installation" menu directly or have it<br>calculated based on the installation data |   | • |
| 204       | n* > 3*n           | <b>Error:</b> n* was incorrectly calculated due to incorrect installation data (n* >3xn) <b>Remedy:</b> Check the installation data for correct entry                               | • |   |
| 205       | Input duplicated   | <b>Error:</b> two digital inputs are assigned with the same function <b>Remedy:</b> Change the function allocation of the digital inputs                                            | • | • |
| 207       | Input PFU_BR miss. | temperature monitor of the brake resistor is not programmed<br><b>Remedy:</b> Parameterise digital input (preferably X_BR4) in the "Control" menu<br>to the "PFU_BR" function       |   |   |

| Error no. | Error text            | Error cause                                                                                              | м | s        |
|-----------|-----------------------|----------------------------------------------------------------------------------------------------|---|----------|
|           |                       | <b>Error:</b> Emergency stop was done by deactivating of the input with the function                     |   |          |
| 208       | DELAY active          | "/DELAY"<br>At travel start, the input with the function "/DELAY" is not active                          |   |          |
|           |                       | <b>Remedy:</b> Check the triagering of the input with the function "/DELAY"                              |   |          |
|           |                       | Error: Rotary encoder type and motor type are not compatible                                             | • | •        |
| 210       | Wrong ENC_TYP         | <b>Remedy:</b> Enter the correct rotary encoder type in the "Encoder & BC" menu                          |   |          |
|           |                       | Error: Binary resolution not configured for rotary encoder type TTL sinus or                             |   |          |
| 211       | No binary encoder     | EnDat/SSI<br>Remarky Enter a binary recelution (e.g. 512, 1024 or 2048)                                  |   |          |
|           | ZD EN /ZD DDV miss    | Remedy: Enter a binary resolution (e.g. 512, 1024 of 2046)                                               |   |          |
| 213       | ing                   | <b>Remedy:</b> Set digital input to "ZR_RDY" or set digital output to "ZR_EN"                            |   |          |
|           | -                     | Error: While operating synchronous motors, the values for the rated speed (n)                            | • | •        |
| 220       | Error: SM data        | and the rated frequency (f) do not match in the "Motor name plate" menu                                  |   |          |
| 220       |                       | <b>Remedy:</b> Enter the correct data for rated speed and rated frequency in the "Motor name plate" menu |   |          |
|           |                       | Error: While operating asynchronous motors, the values for the rated speed                               | • | •        |
| 221       | Error: ASM data       | (n) and the rated frequency (f) do not match in the "Motor name plate" menu                              |   |          |
|           |                       | <b>Remedy:</b> Enter the correct data for rated speed and rated frequency in the "Motor name plate" menu |   |          |
|           |                       | Error: the limit value configured for V_G1 is too large                                                  |   |          |
| 231       | V_G1 > 150% V*        | <b>Remedy:</b> Configure the limit value V_G1 to max 150% V* in the "Control system" menu                |   |          |
|           |                       | Error: the limit value configured for V G2 is too large                                                  |   |          |
| 232       | V G2 > 150% V*        | <b>Remedy:</b> Configure the limit value V G2 to max 150% V* in the "Control                             |   |          |
|           | _                     | system" menu                                                                                             |   |          |
|           |                       | Error: the limit value configured for V_G3 is too large                                                  |   |          |
| 233       | V_G3 > 150% V*        | <b>Remedy:</b> Configure the limit value V_G3 to max 150% V* in the "Control system" menu                |   |          |
|           |                       | Error: At start of travel, no signal present at the digital input set to "ZR_RDY"                        |   |          |
| 240       | ZR·Not RDY            | Remedy: Check wiring                                                                                     |   |          |
| 240       | ZRANOLINDI            | Use the ZArec display to check for an error at the ZArec                                                 |   |          |
|           |                       |                                                                                                    |   |          |
| 250       | Disc: No Enc Adj.     | <b>Remedy:</b> Switch frequency inverter off and then back on                                            |   |          |
|           |                       | Error: In the parameter ENC INC an invalid value was configured                                          |   |          |
| 251       | Disc: Wrong ENC_INC   | Remedy: Configure correct value in the parameter ENC_INC.                                                |   |          |
|           |                       | Error: During the continuous automatic updating of the encoder line number,                              |   |          |
| 252       | Disc:EncInc deviance  | an implausible value was determined.                                                                     |   |          |
|           |                       | Remedy: Switch frequency inverter off and then back on                                                   |   |          |
| 252       |                       | expected.                                                                                                |   |          |
| 200       | Disc. wrong position: | <b>Remedy:</b> Switch frequency inverter off and then back on                                            |   |          |
|           |                       | Error: An error occurs if in the case of the available mains connection voltage                          |   |          |
| 260       | V_EXT active!         | the external 24 V power supply exceeds the internal power supply by 1 V.                                 |   |          |
|           |                       | Remedy: Unplug the connecting lead of the external 24 V power supply.                                    |   |          |
| 270       | Cable change warning  | Replacement of the cables in about 1 year                                                                |   |          |
|           | <u> </u>              | Error: the calculated deceleration path S31 is too long                                                  | ŀ | •        |
| 280       | S31 too long          | <b>Remedy:</b> in the "Decelerate" menu, increase the deceleration "A_NEG" or                            |   |          |
|           |                       | Exact V/* in the "Installation date" many bas not been assigned                                          | ┣ | $\vdash$ |
| 285       | Installation:V*=0     | <b>Remedy:</b> Check the parameter in the "Installation" menu                                            | 1 |          |
|           |                       | Error: One of the travelling speeds V 1 V 7 entered is larger than the                                   | ┢ |          |
| 287       | V1 V7 > V*!           | entered rated speed V*                                                                                   | ĺ |          |
|           |                       | <b>Remedy:</b> Configure speeds $V_1 \dots V_7$ in the "Travel" menu to $\leq V^*$                       | 1 |          |

Lester

| Error no. | Error text       | Error cause                                                                                                    | м | s |
|-----------|------------------|----------------------------------------------------------------------------------------------------|---|---|
|           |                  | Error: The traveling speed V_3 entered is larger than the entered rated speed V*                                                                                                    | • | • |
| 288       | V_3 > V*         | Remedy: Set speed "V_3" in the "Travel" menu to ≤ V<br>Info:                                                                                                    |   |   |
|           |                  | Error is deactivated in CAN mode. If speed values are entered that are greater than V*, the ZAdyn automatically limits the speeds to V*.                                            |   |   |
| 289       | V_1 < V_2 < V_3! | <b>Error:</b> Speeds in the "Travellingl" menu are incorrectly set<br><b>Remedy:</b> In the "Travel" menu, make sure that V_1 < V_2 and V_2 <v_3< td=""><td>•</td><td>•</td></v_3<> | • | • |
|           |                  | Error: Activated parameter set 2 does not contain any data                                                                                                    |   | • |
| 290       | ParaSet2 empty!  | <b>Remedy:</b> In the "Parameter set 2" menu, copy the the data from parameter set 1 to parameter set 2                                                                             |   |   |

# Error 3xx Error before trip start

| Error no.  | Error text        | Error cause                                                                                                    | м | s |
|------------|-------------------|----------------------------------------------------------------------------------------------------|---|---|
| 301        | MOP: Timeout      | <b>Error:</b> No communication between the application processor and the motor management processor during start due to an error during the update <b>Remedy:</b> Perform a software update                                                                                                    | • | • |
| 303        | MOP: SW-Error     | Error: Software error message in the motor management processor Remedy: Perform a software update                                                                                                    | • | • |
| 304        | MOP: HW-Error     | Error: Hardware error message in the motor management processor                                                                                                    | • | • |
| 305<br>306 | ADC calibration?? | <b>Error:</b> Zero point offset in the motor current detection (analogue digital converter) is outside the tolerance <b>Remedy:</b> Replace defective shunt module                                                                                                    |   | • |
| 307        | lu lv lw > 1.0A   | Error: Defective current measuring the phase U, V or W<br>Remendy: Check the connector of the Shunt-Modul<br>Current sensors are defekt                                                                                                    | • | • |
| 310        | No abs.enc        | Error: Connected absolute value encoder not detected (no absolute value<br>encoder connected when frequency inverter was switched on)<br>Remedy: Check absolute value encoder connection<br>Switch frequency inverter off and then back on<br>Parameter im Menü "Encoder & BC" überprüfen                                                                                                    |   | • |
| 315        | EnDat: HW-error   | Error: EnDat encoder delivers error                                                                                                    |   | • |
| 316        | EnDat: Resolution | Error: Configured resolution in the EnDat encoder does not match the EnDat encoder resolution<br>Remedy: Configure the correct EnDat encoder resolution in the "Encoder & BC" menu                                                                                                    |   | • |
| 320        | ENC: Error-start  | <b>Error:</b> Configured sinusoidal encoder was not detected<br><b>Remedy:</b> Check connection<br>Check the rotary encoder type; possibly connect an encoder with rectangle<br>signals                                                                                                    | • | • |
| 321        | EnDat: ULP-error  | <ul> <li>Error: While starting, an error was read out from the EnDat encoder. Error is stated as a code:</li> <li>0: faulty EnDat encoder power supply</li> <li>1: no SSI communication</li> <li>2: faulty EnDat encoder lighting</li> <li>3: defective signal amplitude</li> <li>4: Positioning error</li> <li>5: defective sine evaluation</li> <li>Remedy: Check connection, check EnDat encoder</li> <li>Error: During start, malfunction in communication to EnDat encoder; absolute</li> </ul> |   |   |
| 322        | EnDat: Com-Fehler | value could not be read out<br><b>Remedy:</b> Check EnDat encoder,<br>Check rotary encoder line<br>Check the rotary encoder configuration in the "Encoder & BC" menu                                                                                                    |   |   |

| Error no. | Error text               | Error cause                                                                                                    | М | s |
|-----------|--------------------------|----------------------------------------------------------------------------------------------------|---|---|
|           |                          | Error: During start, malfunction in communication to SSI encoder; absolute                                                                                     |   |   |
|           |                          | value could not be read out                                                                                                    |   |   |
| 324       | SSI: Ack-Error           | Remedy: Check SSI encoder,                                                                                                    |   |   |
|           |                          | Check the rotary encoder line                                                                                                    |   |   |
|           |                          | Error: Eaulty communication with SSI oncoder during start up; abcolute value                                                                                   |   |   |
|           |                          | could not be read out. SSI encoder does not reply                                                                                                    |   |   |
| 325       | SSI <sup>.</sup> Timeout | Remedy: Check SSI encoder,                                                                                                    |   |   |
| 020       |                          | Check rotary encoder line                                                                                                    |   |   |
|           |                          | Check the rotary encoder configuration in the "Encoder & BC" menu                                                                                              |   |   |
|           |                          | Error: During reading out the position of the absolute encoder (position will be                                                                               |   |   |
|           |                          | read out repeatedly) different values will be read.                                                                                                    |   |   |
| 327       | ENC: Read-Error          | Remedy: Check absolute value encoder                                                                                                    |   |   |
|           |                          | Check rotary encoder line                                                                                                    |   |   |
|           |                          | Check rotary encoder connection (e.g. shielding)                                                                                                    |   |   |
|           |                          | Error: Excessive difference between the position determined by the absolute value encoder and the position calculated from the absolute value encoder impulses |   |   |
| 328       | ENC: Count-Dif           | Remedy: Check absolute value encoder                                                                                                    |   |   |
|           |                          | Check rotary encoder line                                                                                                    |   |   |
|           |                          | Check rotary encoder connection (e.g. shielding)                                                                                                    |   |   |
|           |                          | Fault: Plausibility between sine and cosine track of sinus encoder unsatisfac-<br>tory                                                                         |   |   |
| 329       | ENC:Sinus-Error S        | Remedy: Check sinus encoder                                                                                                    |   |   |
|           |                          | Check rotary encoder line                                                                                                    |   |   |
|           |                          | Check rotary encoder connection (e.g. shielding)                                                                                                    |   |   |
|           |                          | Fault: Plausibility between sine and cosine track of sinus encoder unsatisfac-                                                                                 |   |   |
| 330       | ENC:Sinus-Error F        | Number of tests can be set in the menu "S9_ZA-Intern/ENC_CHK". The factory setting ENC_CHK=4 corresponds to a check duration of approx. 1 ms.                  |   |   |
|           |                          | Remedy: Check sinus encoder                                                                                                    |   |   |
|           |                          | Check rotary encoder line                                                                                                    |   |   |
|           |                          | Check rotary encoder connection (e.g. snielding)                                                                                                    |   |   |
|           |                          | Error: Start-Bit of the EnDat-protocol is not detected                                                                                                    |   |   |
| 331       | ENC: Error NDEF          | Check rotary encoder line                                                                                                    |   |   |
|           |                          | Check rotary encoder connection (e.g. shielding)                                                                                                    |   |   |
|           |                          | Fault: input voltages of signal tracks C and D of absolute value encoder type ERN1387 areboth zero                                                             |   |   |
| 332       | ENC: 1387 CD=0           | Remedy: Check absolute value encoder                                                                                                    |   |   |
|           |                          | Check rotary encoder line                                                                                                    |   |   |
|           |                          | Check rotary encoder connection                                                                                                    |   |   |
|           |                          | Error: Occurs if a magnet is not detected in an expected position and also                                                                                     |   |   |
|           |                          | within the tolerance range.                                                                                                    |   |   |
| 340       | ENC:magnet miss.         | In case the magnet was lost, stick on the lost magnet                                                                                                    |   |   |
|           | 0                        | Set the Hall sensor to the correct distance                                                                                                    |   |   |
|           |                          | Check if there is play on the driving disk disassembly                                                                                                    |   |   |
|           |                          | Error: Absolute values cannot be read in by the rotary encoder prior to starting                                                                               |   | • |
| 372       | ENC:No Abs.value         | travel                                                                                                    |   |   |
|           |                          | Remedy: Check rotary encoder connection                                                                                                    |   |   |
| 373       | ENC:No Abs.End           | <b>Error:</b> Absolute values cannot be read in by the rotary encoder prior to starting travel                                                                 |   | • |
|           |                          | Remedy: Check rotary encoder connection                                                                                                    |   |   |
|           |                          | <b>Fault:</b> with parameterised motor temperature monitor "P1P2=PTC" the resist-<br>ance at the input P1P2 is < 20 ohms                                       | ٠ |   |
| 374       | P1P2:short-circuit       | Remedy: Check connected motor temperature monitor                                                                                                    |   |   |
|           |                          | Check parameterised sensor type in "Monitoring/P1P2" menu<br>Short-circuit at the X-MT:P1P2 is not permissible                                                 |   |   |

Lester

| Error no. | Error text        | Error cause                                                                                                    | м | s |
|-----------|-------------------|----------------------------------------------------------------------------------------------------|---|---|
|           |                   | Fault: motor temperature monitoring has responded at a standstill                                                                                                    | • | • |
| 375       | MOT:Temp.warning  | <b>Remedy:</b> Check the temperature sensor connection<br>Remove the cause for the rise in the motor temperature                                                                                                    |   |   |
| 377       | BRxx:Temp.warning | <b>Error:</b> The continious braking power of the Brake resistor is exceeded by 150 % within 120 s<br>A restart will be avoided<br><b>Remedy:</b> Check the configuration of the BR-type<br>Check the connected BR                                                                                                    | • | • |
| 378       | MP: Not active!   | Fault: Mains supply of the power section not active                                                                                                    |   | • |
| 379       | MP:Temp.warning   | <b>Error:</b> during startup, the temperature on the power stage is too high <b>Remedy:</b> Frequency inverter is overloaded, repair the cause for the overload                                                                                                    | • | • |
| 380       | BR: Start-Error   | Error: When the brake monitoring is activated, at least 1 brake monitoring contact is not connected or is incorrectly connected<br>Remedy: Check the functioning (NO or NC) in the monitoring contacts, check the configured number and function of the monitoring contacts in the<br>"Monitoring" menu, check the connection of the monitoring contacts |   | • |
| 385       | DCP: Init fail    | Error: Frequency inverter has not received any initialisation data from the control (for DCP03 & DCP04)<br>Remedy: Check the DCP line connection,<br>Check the type of triggering control in the "Control system" menu<br>Check the elevator control system                                                                                              |   | • |
| 395       | MP:ERR_EXT active | Error: Internal defect of the device, overcurrent in the power stage                                                                                                    | • | • |

#### Error 4xx

- Travel abort to protect the ZAdyn4C
  Voltage monitoring
  Overvoltage Brake resistor / Brake-Chopper
  Power stage temperature recording
  Current monitoring

| Error no. | Error text         | Error cause                                                                                 | м | s |
|-----------|--------------------|---------------------------------------------------------------------------------------------|---|---|
|           | ADC: Over current! | Error: Maximum modulation of the analogue current converter, motor current too high         |   | • |
|           |                    | <b>Remedy:</b> Check the connection at the frequency inverter output for short-<br>circuit, |   |   |
| 410       |                    | Check rotary encoder connection for connection of rotary encoder tracks,                    |   |   |
|           |                    | check the phase position (URU; VRV; WRW),                                                   |   |   |
|           |                    | Check motor data in the "Motor name plate" menu,                                            |   |   |
|           |                    | Decrease "SPD_KP" amplification in the "Control system" menu,                               |   |   |
|           |                    | Reduce amplification during start "K_START" in the "Start" menu                             |   |   |
| 412       | MOT:UVW fail       | Error: Motor test current not correct                                                       | ٠ |   |
|           |                    | Remedy: Check the motor connection                                                          |   |   |
|           |                    | Check the motor contactors                                                                  |   |   |
|           |                    | (see also "Special functions" chapter)                                                      |   |   |
| 415       | MOT: Current UVW   | Error: Motor fault current, earth fault                                                     | ٠ | • |
|           |                    | Remedy: Check the motor connection                                                          |   |   |
|           |                    | Check rotary encoder connection                                                             |   |   |
| 420       | MP: Temp. Fault    | Error: Excess heat in the power stage                                                       | ٠ | • |
|           |                    | Remedy: Check the fan,                                                                      |   |   |
|           |                    | check the ambient temperature,                                                              |   |   |
|           |                    | When installing the frequency inverter in the switch cabinet, ensure it has                 |   |   |
|           |                    | sufficient ventilation                                                                      |   |   |

| Error no. | Error text           | Error cause                                                                                                    | м | s |
|-----------|----------------------|----------------------------------------------------------------------------------------------------|---|---|
| 421       | STO: Temp. alarm     | Error: Overtemperature internal electronics                                                                                                    | • | ٠ |
|           |                      | Remedy: Check the fan,                                                                                                    |   |   |
|           |                      | Check the amplent temperature,                                                                                                    |   |   |
|           |                      | sufficient ventilation                                                                                                    |   |   |
|           |                      | Info:                                                                                                    |   |   |
|           |                      | Error only occurs in ZAdyn4C of frame sizes 040-074                                                                                                    |   |   |
| 431       | MP: PWM fail         | Error: The pulse width modulation of the clock frequency is not switched on or                                                                             | • | ٠ |
|           |                      | off                                                                                                    |   |   |
|           |                      | Remedy: Check rotary encoder connection                                                                                                    |   |   |
| 450       | MP: Overload!        | Error: Nominal current of the frequency inverter was exceeded for 10 s by a                                                                                | • |   |
|           |                      | Remedy: Check motor data                                                                                                    |   |   |
|           |                      | Check calculation                                                                                                    |   |   |
|           |                      | Check the weight compensation                                                                                                    |   |   |
| 470       | DC: U < UDC MIN      | Error: Intermediate circuit has undercut the permissible value for "UDC_MIN"                                                                               | • | • |
|           |                      | (Menu "Power section") during travel                                                                                                    |   |   |
|           |                      | Remedy: Check the setting for the "UDC_MIN! value in the "Power section"                                                                                   |   |   |
|           |                      | menu,                                                                                                    |   |   |
|           |                      | Check the frequency inverter design,                                                                                                    |   |   |
|           |                      | Uneck the motor data                                                                                                    |   |   |
|           |                      | Check the input phases                                                                                                    |   |   |
| 471       |                      | Error: Intermediate circuit has undercut the permissible value for "UDC_MAX"                                                                               |   |   |
|           |                      | (Menu "Power section") during travel                                                                                                    | Ĩ |   |
|           |                      | Remedy: Check the setting for the "UDC_MAX! value in the "Power section"                                                                                   |   |   |
|           |                      | menu,                                                                                                    |   |   |
|           |                      | Check the connection / functioning of the brake chopper / brake resistor                                                                                   |   |   |
|           |                      | Parameter im Menü "Encoder & BC" überprüfen,                                                                                                    |   |   |
|           | 50.11.050.1/         | Check the size of the Brake-Chopper / Brake-Resistor,                                                                                                    |   |   |
| 475       | DC: U > 850 V        | Error: During travel, the intermediate circuit voltage exceeds 850 VDC                                                                                     |   | • |
|           |                      | resistor.                                                                                                    |   |   |
|           |                      | Check the size of the Brake-Chopper / Brake-Resistor,                                                                                                    |   |   |
|           |                      | Check selection of brake chopper / brake resistor in chapter "Encoder &                                                                                    |   |   |
|           |                      | BC/BC_Type"                                                                                                    |   |   |
| 480       | MP: Overcurrent!     | Error: In one motor phase, overcurrent was measured                                                                                                    |   | • |
|           |                      | <b>Remedy:</b> Check the motor connection (short-circuit, earth fault),                                                                                    |   |   |
|           |                      | Check rotary encoder connection,                                                                                                    |   |   |
| 101       |                      |                                                                                                    |   |   |
| 481       | MP: Overcurr. CO     | <b>Error:</b> In at least 1 open motor contactor monitoring-contact (contactor monitor on X-CO not triggered), overcurrent was measured in one motor phase |   | • |
|           |                      | Remedy: Check the contactor monitoring                                                                                                    |   |   |
|           |                      | Check the contactor wiring                                                                                                    |   |   |
| 485       | Intermediate circuit | Error: Overcurrent was measured in the intermediate circuit                                                                                                |   | • |
|           | overcurrent          | Remedy: Check the motor connection (short-circuit, earth fault),                                                                                           |   |   |
|           |                      | Check rotary encoder connection,                                                                                                    |   |   |
|           |                      | Check brake chopper/brake resistor connection,                                                                                                    |   |   |
|           |                      | Check the "SPD_KP" parameter in the "Control system" menu,                                                                                                 |   |   |
| 490       | MP: UCE -Alarm       | Error: The IGBT monitoring was activated due to high motor current                                                                                         |   | • |
|           |                      | <b>Remedy:</b> Check the motor connection (short-circuit, earth fault),                                                                                    |   |   |
|           |                      | Uneck rotary encoder connection,                                                                                                    |   |   |
| 464       |                      | Check the SPD_KP" parameter in the "Control system" menu,                                                                                                  | - | - |
| 491       | MP: UCE -Alarm CO    | on X-CO not triggered), the IGBT monitoring was activated due to high motor                                                                                |   | • |
|           |                      | Remedy: Check the contactor monitoring                                                                                                    | 1 | 1 |
|           |                      | Check the contactor wiring                                                                                                    | 1 | 1 |
|           |                      |                                                                                                    |   | 1 |

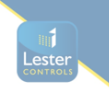

#### Error 5xx

- Trip abort to protect the installation
  Speed monitoring
  STO function monitor
  Contactor monitor (optional)
  Monitoring of Brake resistor / Brake-Chopper
  Motor temperature monitoring

| Error no. | Error text       | Error cause                                                                    | м | s |
|-----------|------------------|--------------------------------------------------------------------------------|---|---|
| 501       | Travel at MB=OFF | Error: Machine moves with deactivated MB output occurs if the brake is         | • | ٠ |
|           |                  | opened manually                                                                |   |   |
|           |                  | occurs if the brake is opened manually,                                        |   |   |
|           |                  | Remedy: Check the brake functioning                                            |   |   |
| 502       | ENC:Sin-Enc.fail | Error: Rotary encoder sinus signal was detected at standstill                  | • | • |
|           |                  | Additional information: The maximum output voltage of the frequency inver-     |   |   |
|           |                  | ter was reached at the time of the error                                       |   |   |
|           |                  | Remedy: Check the brake functioning                                            |   |   |
|           |                  |                                                                                |   |   |
| 503       | No starting      | T ENC (T ENC is started with T 2)                                              | • | • |
|           |                  | Remedy: Check rotary encoder function,                                         |   |   |
|           |                  | Check rotary encoder connection,                                               |   |   |
|           |                  | Check the brake lifting                                                        |   |   |
|           |                  | Check the time "T_ENC" in the "Monitoring" menu                                |   |   |
|           |                  | Check the times "T_2" and T_3" in the "Start" menu                             |   |   |
| 504       | ENC: Sig.Int.    | Error: Frequency inverter does not receive a rotary encoder signal at a target | • | ٠ |
|           |                  | speed > 10 cm/s                                                                |   |   |
|           |                  | Prake not eleged during start                                                  |   |   |
|           |                  | Check the motor data                                                           |   |   |
|           |                  | Check rotary encoder connection                                                |   |   |
|           |                  | Increase the "SPD_KP" parameter in the "Control system" menu                   |   |   |
| 505       | MR/ENC fault     | Error: Froquency inverter does not receive a retary encoder signal at a terror |   |   |
| 505       | MB/ENC lauit     | speed >10 cm/s                                                                 | • | • |
|           |                  | Additional information: Motor current in A                                     |   |   |
|           |                  | <b>Remedy:</b> check motor connections (U R U; V R V; W R W),                  |   |   |
|           |                  | Brake not closed during start,                                                 |   |   |
|           |                  | Check the motor data                                                           |   |   |
|           |                  | Check rotary encoder connection,                                               |   |   |
|           |                  | Increase/reduce the "SPD_KP" parameter in the "Control" menu                   |   |   |
| 506       | X_ENC15:Discon.  | Error: Rotary encoder signal interruption during travel                        |   |   |
|           |                  | Remedy: Check rotary encoder connection,                                       |   |   |
|           |                  | Switch frequency inverter off and then back on                                 |   |   |
| 515       | v > 110% V*      | <b>Error:</b> Actual speed is $\ge$ 110% of the nominal speed V*               | • | • |
|           |                  | <b>Remedy:</b> Check whether the car counterweight is pulling up,              |   |   |
|           |                  | Check motor data in the "Motor name plate" menu,                               |   |   |
|           |                  | Check the rotary encoder resolution in the "Encoder & BC" menu,                |   |   |
|           |                  | Check the "SPD_KP" parameter in the "Control system" menu,                     |   |   |
| 516       | v > 150% V*      | Error: Actual speed is ≥ 150% of the nominal speed V*                          | • | • |
|           |                  | <b>Remedy:</b> Check whether the car counterweight is pulling up,              |   |   |
|           |                  | Check motor data in the "Motor name plate" menu,                               |   |   |
|           |                  | Check the rotary encoder resolution in the "Encoder & BC" menu,                |   |   |
| - 10      | <b>A</b>         | Check the SPD_KP parameter in the Control system menu,                         |   |   |
| 518       | Speed too low    | Error: The actual speed deviates from the target speed by -15%                 | • | • |
| 519       |                  | <b>Remeay:</b> Check rotary encoder connection,                                | 1 |   |
|           |                  | Check the brack elifting                                                       | 1 |   |
|           |                  | Check meter deta in the "Meter name niets" many                                | 1 |   |
|           |                  | Check the retary aneodor recolution in the "Encoder & P.C" many                | 1 |   |
|           |                  | Increase "SPD KP" amplification in the "Controller" menu                       | 1 |   |
|           |                  |                                                                                | 1 | 1 |

| Error no. | Error text            | Error cause                                                                                                    | м | s |
|-----------|-----------------------|----------------------------------------------------------------------------------------------------|---|---|
| 520       | Wrong direction       | Error: Machine moves more than 12 cm in the wrong direction                                                              | • | • |
|           |                       | Remedy: Check rotary encoder connection,                                                                                 |   |   |
|           |                       | Check the rotary encoder configuration in the "Encoder & BC" menu,                                                       |   |   |
|           |                       | Erequency inverter design too small                                                                                      |   |   |
| 500       | ENC: Dif. pop         | Frequency inverter design too small                                                                                      | _ | - |
| 522       | ENC: DII. pos.        | tuses of two sampling steps. The limit value corresponds to double the nominal                                           | • | • |
|           |                       | system speed                                                                                                    |   |   |
|           |                       | Remedy: Check whether the car counterweight is pulling up,                                                               |   |   |
|           |                       | Check motor data in the "Motor name plate" menu,                                                                         |   |   |
|           |                       | Check the rotary encoder resolution in the "Encoder & BC" menu,                                                          |   |   |
|           |                       | Check the "SPD_KP" parameter in the "Control system" menu,                                                               |   |   |
|           |                       | Check the motor connection                                                                                               |   |   |
| 523       | ENC: DIF. neg.        | Error: Excessive negative difference between the rotary encoder counter                                                  | • | • |
|           |                       | statuses of two sampling steps. The limit value corresponds to double the                                                |   |   |
|           |                       | <b>Remedy:</b> Check whether the car counterweight is pulling up                                                         |   |   |
|           |                       | Check motor data in the "Motor name plate" menu.                                                                         |   |   |
|           |                       | Check the rotary encoder resolution in the "Encoder & BC" menu.                                                          |   |   |
|           |                       | Check the "SPD_KP" parameter in the "Control system" menu,                                                               |   |   |
|           |                       | Check the motor connection                                                                                               |   |   |
| 525       | ENC: 1387 ADC Limit   | Fault:signal track A or B of the absolute value or sinus encoder exceeding                                               | ٠ | • |
|           |                       | permitted limit value during travel                                                                                      |   |   |
|           |                       | Fault entry not made until end of travel                                                                                 |   |   |
|           |                       | Travel not cancelled                                                                                                    |   |   |
|           |                       | Remedy: Check sinus encoder,                                                                                             |   |   |
|           |                       | Check the optional board for rotary encoder connection,                                                                  |   |   |
| 500       | Ouislastant alarma    | Check the rotary encoder type in the Encoder & BC menu,                                                                  |   | + |
| 529       | Quickstant alarm      | input "V=0" is triggered                                                                                                 | • | • |
|           |                       | <b>Remedy:</b> Check the parameter in the "Motor name plate" menu.                                                       |   |   |
|           |                       | Shorten time during which input "V=0" is triggered,                                                                      |   |   |
|           |                       | check the motor connections (URU; VR V; WR W)                                                                            |   |   |
| 530       | STO: remains          | Error: At the start of travel there is no signal at the STO_A and STO_B inputs                                           | ٠ | 1 |
|           |                       | at the end of the time T_SDLY.                                                                                           |   |   |
|           |                       | Remedy: Check activation of the STO inputs                                                                               |   |   |
| 531       | STO: Interruption     | Error: STO input signals are interrupted for longer than 200 ms during travel                                            | • |   |
|           |                       | Remedy: Check activation of the STO inputs, check safety circuit                                                         |   |   |
| 532       | STO: missing          | <b>Error:</b> At the end of travel there is still a signal at the STO_A and STO_B inputs at the end of the time T_SDLY.  |   |   |
|           |                       | Remedy:check control of the STO inputs, adjust the time at the elevator control                                          |   |   |
|           | 070 7 1               | during which the STO inputs are controlled                                                                               |   | + |
| 533       | STO: Fault            | Error: The status of the STO_A und STO_B signals was different for longer than 120 ms                                    | • |   |
|           |                       | Remedy: Check activation of the STO inputs                                                                               |   |   |
| 534       | STO: No travel signal | Error: At standstill (no travel signal) the STO inputs were set and there was no                                         |   | + |
|           | <b>j</b>              | valid travel signal within the time T_SDLY.                                                                              |   |   |
|           |                       | Adjustment: Check activation of the STO inputs, check safety circuit, check activation of the travel signals             |   |   |
| 535       | 7R:RDY abort          | Error: The signal at the digital input set to "ZR_RDY" drops out during travel                                           |   | + |
| 000       |                       | <b>Remedy:</b> Use the ZArec display to check for an error at the ZArec                                                  |   |   |
| 536       | SBC:RDY abort         | Error: The digital input with the "SBC_RDY" function is de-energized during travel or is not set at the start of travel. |   | Τ |
|           |                       | Remedy: See "Error diagnosis" chapter in the operating instructions of the                                               |   |   |

Lester MIROLS

| Error no.    | Error text           | Error cause                                                                                                    | м | s |
|--------------|----------------------|----------------------------------------------------------------------------------------------------|---|---|
| 540          | CO: ON!?             | Fault: No signal is available at the end of the contactor monitoring time<br>T CDLY                                                                                          |   | • |
|              |                      | Remedy: Check the wiring of the contactor monitoring,                                                                                                    |   |   |
|              |                      | check wiring the contactor control                                                                                                    |   |   |
|              |                      | check the power supply of the motor contactors,                                                                                                    |   |   |
|              |                      | Check the power-supply of the contactor monitoring,                                                                                                    |   |   |
|              |                      | Check contactor switch-on time "T_CDLY " in the "Monitoring" menu,                                                                                                    |   |   |
|              |                      | Check the contactor monitoring in the "Monitoring" menu                                                                                                    |   |   |
|              |                      | <b>Info:</b> In case of a contactor monitor break, the inputs that triggered the error are displayed in the "Additional information" field (1: CO1, 2: CO2, 3: CO1 and CO2)  |   |   |
| <b>E</b> 4 4 |                      | CO2).                                                                                                    |   | + |
| 544          | CO/RF:VX activ!      | CO-interrupt, the travel comands of the elevator control are still activated                                                                                                 | • |   |
|              |                      | <b>Remedy:</b> Use the control to check the evaluation of the frequency inverter output signal                                                                               |   |   |
| 545          | CO open early        | Error: Motor contactors are open during travel                                                                                                    | • |   |
|              |                      | Remedy: Check the motor contactor triggering                                                                                                    |   | 1 |
|              |                      | Check the safety circuit                                                                                                    |   | 1 |
|              |                      | <b>Info:</b> In case of a contactor monitor break, the inputs that triggered the error are displayed in the "Additional information" field (1: CO1, 2: CO2, 3: CO1 and CO2). |   |   |
| 546          | CO: open early M     | Error: Motor contactors are open during travel                                                                                                    | ٠ |   |
|              |                      | Remedy: Check the motor contactor triggering                                                                                                    |   |   |
|              |                      | Check the safety circuit                                                                                                    |   |   |
| 548          | CO1: still on        | <b>Error:</b> 5s after expiration of T_CDLY, a signal is still present on the contactor monitor input CO1                                                                    |   | • |
|              |                      | Remedy: Check the wiring of the contactor monitoring,                                                                                                    |   |   |
|              |                      | check wiring the contactor control                                                                                                    |   |   |
| 549          | CO12: still on       | <b>Error:</b> 5s after expiration of T_CDLY, a signal is still present on the contactor monitor input CO1 or CO2                                                             |   | • |
|              |                      | Remedy: Check the wiring of the contactor monitoring,                                                                                                    |   |   |
|              |                      | check wiring the contactor control                                                                                                    |   |   |
|              |                      | <b>Info:</b> In case of a contactor monitor break, the inputs that triggered the error are displayed in the "Additional information" field (1: CO1, 2: CO2, 3: CO1 and CO2). |   |   |
| 550          | MOT: Overload !      | Error: Motor current exceeds the value max for time Tmax                                                                                                    | ٠ | • |
|              |                      | Remedy: Check the parameter in the "Motor name plate" menu,                                                                                                    |   |   |
|              |                      | Check the weight compensation                                                                                                    |   |   |
|              |                      | Check the brake switching function                                                                                                    |   |   |
| 560          | V > VZ               | Error: Actual speed exceeds the specified nominal speed for readjustment                                                                                                    | • |   |
|              |                      | Info: inverted Function                                                                                                    |   |   |
|              |                      | Error is displayed if entered in mask                                                                                                    |   |   |
|              |                      | At <b>CONFIG: 31:KL_IO</b> the function is entered in the mask automatically.                                                                                                |   |   |
| 570          | PFU: Fault           | Error: Monitor contact of the power feedback unit opens during operation of                                                                                                  |   | • |
|              |                      | <b>Remedy:</b> Check connection of the feedback unit function monitor                                                                                                    |   | 1 |
|              |                      | Check function monitor of power feedback unit.                                                                                                    |   | 1 |
|              |                      | Check the function of the power feedback unit                                                                                                    |   |   |
|              |                      | The error is automatically acknowledged when the monitor contact of the                                                                                                    |   |   |
|              |                      | power feedback unit reconnects.                                                                                                    |   | 1 |
| 571          | PFU:Stdby remains in | Error: PFU is not yet active 1 s after start of travel                                                                                                    | • | T |

| Error no. | Error text       | Error cause                                                                                                   | м | s |
|-----------|------------------|----------------------------------------------------------------------------------------------------|---|---|
| 575       | MOT: TempAlarm   | Error: Motor temperature monitor triggered during the trip (error evaluation                                  | • | • |
|           |                  | only if error no. 575 is entered in the mask function)                                                        |   |   |
|           |                  | <b>Remedy:</b> Check the parameter in the "Motor name plate" menu,                                            |   |   |
|           |                  | check the motor's duty cycle,                                                                                 |   |   |
|           |                  | check the motor for winding short,                                                                            |   |   |
|           |                  | Check rotary encoder,                                                                                         |   |   |
|           |                  | Check the brake function                                                                                      |   |   |
| 582       | BR:T2 too small  | <b>Error:</b> Brake does not open within time T2 (only active if brake monitor is switched on)                |   | • |
|           |                  | Remedy: Check the brake triggering,                                                                           |   |   |
|           |                  | check the brake opening time,                                                                                 |   |   |
|           |                  | check the configured brake opening time "T_2" in the "Start" menu and increase if necessary                   |   |   |
| 583       | BR: Fault Travel | Error: Brake monitoring contacts triggered during travel                                                      | • | • |
|           |                  | <b>Remedy:</b> Check the brake triagering.                                                                    |   |   |
|           |                  | check the monitoring contacts.                                                                                |   |   |
|           |                  | check the power supply of the brakes                                                                          |   |   |
|           |                  | Info:                                                                                                    |   |   |
|           |                  | <ul> <li>Negated function: If entered in the mask, the error leads to immediate stop<br/>of travel</li> </ul> |   |   |
|           |                  | <ul> <li>Error does not lead to blocking of ZAdyn with parameter LOCKBR="ON"</li> </ul>                       |   |   |
| 584       | BR: Fault Travel | Error: Brake monitoring contacts triggered during travel                                                      | • | ٠ |
|           |                  | Fault message at end of travel with additional information = 0:                                               |   |   |
|           |                  | Brake monitor contacts have switched during travel but the brake was not                                      |   |   |
|           |                  | closed                                                                                                    |   |   |
|           |                  | Fault message without immediate interruption of travel and additional information $\neq$ 0:                   |   |   |
|           |                  | Brake was closed during travel                                                                                |   |   |
|           |                  | Additional information: Indicates consequential fault                                                         |   |   |
|           |                  | Remedy: Check the brake triggering,                                                                           |   |   |
|           |                  | check the monitoring contacts,                                                                                |   |   |
|           |                  | check the power supply of the brakes                                                                          |   |   |
|           |                  | Info:                                                                                                    |   |   |
|           |                  | Error does not lead to blocking of ZAdyn with parameter LOCKBR="ON"                                           |   |   |
| 585       | BR: T5 too small | Error: Brake does not close within time T5 (only active if brake monitor is                                   |   | • |
|           |                  | switched on)                                                                                                  |   |   |
|           |                  | Remedy: Check the brake triggering,                                                                           |   |   |
|           |                  | check the brake closing time,                                                                                 |   |   |
|           |                  | check the configured brake opening time "T_5" in the "Stop" menu and                                          |   |   |
|           |                  | increase if necessary                                                                                         |   |   |
| 586       | BR: Stop-Error   | Fault: Monitoring contact of the brake briefly signals "Brake closed and then                                 |   |   |
|           |                  | "Brake open" again longer as the time T5 (only active with the brake monitor switched on)                     |   |   |
|           |                  | Remedy: Check the brake triggering,                                                                           |   |   |
|           |                  | check the brake closing time,                                                                                 |   |   |
|           |                  | check the configured brake opening time "T_5" in the "Stop" menu and                                          |   |   |
|           |                  | increase if necessary                                                                                         |   |   |
| 590       | RV1/RV2:Change   | Fault: Change the direction specification during active travel                                                | • | • |
|           |                  | Additional information: Display of the set direction                                                          |   |   |
|           |                  | 1 = RV1                                                                                                    |   |   |
|           |                  | 3 = RV2                                                                                                    |   |   |
|           |                  | Remedy: Check control of travel directions                                                                    |   |   |

Lester
| Error no. | Error text                                                  | Error cause                                                                          |   |   |  |
|-----------|-------------------------------------------------------------|--------------------------------------------------------------------------------------|---|---|--|
| 710       | DCP: Timeout                                                | Error: DCP communication interrupted during travel                                   | ٠ | ٠ |  |
|           |                                                             | Remedy: check wiring (shields)                                                       |   |   |  |
| 715       | DCP: G0-G7 fail !                                           | Error: Transmission error in the DCP protocol: Telegram for the speed preset         |   |   |  |
|           |                                                             | (G0-G7) not received                                                                 |   |   |  |
|           |                                                             | Remedy: Possibly the DCP-function of the elevator control is not compatible          |   |   |  |
| 720       | DCP: Delay fail                                             | Error: The DCP residual path increases during deceleration by more than 5cm          | • | • |  |
|           |                                                             | <b>Remedy:</b> Check the absolute rotary encoder for its residual path determination |   |   |  |
|           |                                                             | Wrong residual path signal from open loop control                                    |   |   |  |
| 721       | DCP: Dist. fail                                             | Fault: There is no change in the residual path for 200 ms during the run             | ٠ | ٠ |  |
|           |                                                             | Remedy: Check the absolute rotary encoder for its residual path determination        |   |   |  |
|           |                                                             | Wrong residual path signal from open loop control                                    |   |   |  |
| 722       | DCP: s_rest = 0?                                            | Error: Residual path > 20mm jumps to 0mm                                             |   | ٠ |  |
|           |                                                             | Remedy: Check the absolute rotary encoder for its residual path determination        |   |   |  |
|           |                                                             | Wrong residual path signal from open loop control                                    |   |   |  |
| 723       | DCP: s_rest < 0!                                            | CP: s_rest < 0! Error: A negative residual path is transmitted during travel         |   | ٠ |  |
|           |                                                             | Remedy: Check the DCP wiring                                                         |   |   |  |
| 780       | DCP: Quick Start >20s                                       | Error: In the quick start function, input "V=0" is triggered for over 20s            | ٠ | ٠ |  |
|           | <b>Remedy:</b> Shorten the time in which "V=0" is triggered |                                                                                      |   |   |  |
| 781       | v0 at travel ?!!                                            | Error: Input "V=0" is triggered during travel                                        | ٠ | ٠ |  |
|           |                                                             | Remedy: Check the triggering of "V=0"                                                |   |   |  |
| 799       | RF:Failure                                                  | Error: Control enable RF was switched off during travel (error evaluation only if    | ٠ | ٠ |  |
|           |                                                             | error no. 799 is entered in the error mask)                                          |   |   |  |
|           |                                                             | Remedy: Check the triggering of "RF"                                                 |   |   |  |

Error 7xx 1. Trip abort due to errors between ZAdyn4C and control system

#### Error 8xx

 $\label{eq:2.Errors} \begin{array}{l} \text{2.Errors which can occur in operation with CANopen Lift} \\ \text{If an error occurs during operation with CANopen, the frequency inverter runs through} \\ \text{status "ST_De-lay" and finally goes to status "Check ST release". The frequency inverter remains in this status until the control sends the command "Fault Reset". \end{array}$ 

| Error no. | Error text            | Error cause                                                                                                 |   | s |  |
|-----------|-----------------------|----------------------------------------------------------------------------------------------------|---|---|--|
| 800       | CAN: Timeout          | Errors in Velocity Mode:                                                                                    | ٠ |   |  |
|           |                       | Heartbeat from control system is missing or at wrong time.                                                  |   |   |  |
|           |                       | Errors in Position Mode:                                                                                    |   |   |  |
|           |                       | Heartbeat from control and/or rotary encoder missing or does not occur at the set times.                    |   |   |  |
|           |                       | Adjustment:                                                                                                 |   |   |  |
|           |                       | Check CAN-connection                                                                                        |   |   |  |
|           |                       | Check if devices have the right heartbeat.                                                                  |   |   |  |
| 810       | CAN: Quick Stop Det.  | Error:                                                                                                    |   |   |  |
|           |                       | Control system activates a quick stop.                                                                      |   |   |  |
| 820       | CAN: Illegal Status   | Error:                                                                                                    | ٠ |   |  |
|           |                       | Control sends commands to the frequency inverter in the wrong order.                                        |   |   |  |
|           |                       | Adjustment:                                                                                                 |   |   |  |
|           |                       | Take care to the right order in CAN drive cycle                                                             |   |   |  |
| 830       | CAN: Timeout Enab     | Error:                                                                                                    |   |   |  |
|           | Det.                  | Control system gives command "Enable Operation" not within T_CMD                                            |   |   |  |
|           |                       | Adjustment:<br>Control system gives command "Disable Operation" not within T_CMD<br>Increase time for T_CMD |   |   |  |
| 831       | CAN: Timeout Dis. Op. | Error:                                                                                                    |   |   |  |
|           |                       |                                                                                                    |   |   |  |
|           |                       | Adjustment:                                                                                                 |   |   |  |
|           |                       | Increase time for T_CMD                                                                                     |   |   |  |

| Error no. | Error text             | Error cause                                                                             |  | s |  |
|-----------|------------------------|-----------------------------------------------------------------------------------------|--|---|--|
| 832       | CAN: Timeout Shut-     | Error:                                                                                  |  |   |  |
|           | down                   | Control system gives command "Shutdown" not within T_CMD. Occurs by closing the brakes. |  |   |  |
|           |                        | Adjustment:                                                                             |  |   |  |
|           |                        | Increase time for T_CMD                                                                 |  |   |  |
| 833       | CAN: Timeout Dis. Vol. | Error:                                                                                  |  |   |  |
|           |                        | Control system gives command "Disable Voltage" not within T_CMD. Occurs at              |  |   |  |
|           |                        |                                                                                         |  |   |  |
|           |                        | Adjustment:                                                                             |  |   |  |
|           |                        | Increase time for I_CMD                                                                 |  |   |  |
| 840       | CAN: ENC. Info missing | Error:                                                                                  |  | Γ |  |
|           |                        | The object "Encoder Info" was not written to the frequency inverter by the<br>control   |  |   |  |

Lester

#### Error 9xx

• Fatal error, which can only be acknowledged by switching off the ZAdyn4C

| Error no. | Error text       | Error cause                                                                                                    |   |   |
|-----------|------------------|----------------------------------------------------------------------------------------------------|---|---|
| 905       | MOP:HW-SW Error  | <b>Error:</b> Hardware or software error occurred after switch-on. After 60 s, the frequency inverter switches to "Wait-Switch off"     | • |   |
|           |                  | Remedy: Check the connectors between the Control Unit and Modul Print                                                                   |   |   |
|           |                  | check the fuse on the Switching Power Print                                                                                             |   |   |
|           |                  | no Modul Print existing                                                                                                    |   |   |
|           |                  | check EEprom on the Modul Print                                                                                                    |   |   |
| 906       | ZR:ERR by start  | Error: No signal at BC input during ZAdyn4C start-up                                                                                    |   |   |
|           |                  | Remedy: Check wiring                                                                                                    |   |   |
|           |                  | Use the ZArec display to check for an error at the ZArec                                                                                |   |   |
| 908       | PFU: No function | <b>Error:</b> When switching on the frequency inverter, the monitor contact of the power feedback unit is not closed                    |   | • |
|           |                  | Remedy: Check connection of the feedback unit function monitor,                                                                         |   |   |
|           |                  | Check function monitor of power feedback unit,                                                                                          |   |   |
|           |                  | Check field of rotation of the mains connection for the power feedback unit                                                             |   |   |
| 910       | BC: No function  | <b>Error:</b> When switching on the frequency inverter, the monitor contact for the brake chopper or brake resistor is not closed       |   |   |
|           |                  | <b>Remedy:</b> Check the temperature monitor for the Brake-Chopper or Brake resistor,                                                   |   |   |
|           |                  | check the temperature monitoring for the Brake-Chopper or Brake-Resistor,                                                               |   |   |
|           |                  | Check whether there is a voltage of 24VDC at the connection terminal X-IN between +24V_IN and GND_IN.                                   |   |   |
| 911       | BRxx: Overload   | <b>Error:</b> The continious braking power of the Brake resistor is exceeded by 150 % within 120 s                                      | • |   |
|           |                  | The frequency inverter switches off during travel                                                                                       |   |   |
|           |                  | Remedy: Check the configuration of the BR-type                                                                                          |   |   |
|           |                  | Check the connected BR                                                                                                    |   |   |
| 912       | BC: Fault        | Error: Monitor contact for brake chopper or brake resistor opens during fre-<br>quency inverter operation                               |   |   |
|           |                  | <b>Remedy:</b> Check the temperature monitor for the Brake-Chopper or Brake resistor,                                                   |   |   |
|           |                  | check the temperature monitoring for the Brake-Chopper or Brake-Resistor,                                                               |   |   |
| 913       | DC: U_DC>U_BC    | <b>Fault:</b> at a standstill, the voltage measured at the intermediate circuit (+DC/-DC) after 5 s is higher than trigger voltage U_BC | • |   |
|           |                  | Remedy: Defective analysis of the DC-link voltage U_DC                                                                                  |   |   |
|           |                  | The synchronous motor is operated without motor contactors and driven by an external load                                               |   |   |
| 914       | X-ENC15:Miss.    | Error:No rotary encoder detected at X-ENC15 when switching on the fre-                                                                  |   |   |
|           |                  | Remedy: Check rotary encoder connection.                                                                                                | 1 |   |
|           |                  | Reset frequency inverter                                                                                                    | 1 |   |

| Error no. | Error text          | Error cause                                                                                                    |   |   |
|-----------|---------------------|----------------------------------------------------------------------------------------------------|---|---|
| 916       | X_ENC15:Discon.     | Error: Rotary encoder signal interruption during travel                                                                                                    |   |   |
|           |                     | Remedy: Check rotary encoder connection,                                                                                                    |   |   |
|           |                     | Switch frequency inverter off and then back on                                                                                                    |   |   |
| 917       | BRxx activ          | Error:The internal transistor for the brake resistor is still activated 5.5 s after end of travel                                                                                                    |   |   |
| 918       | MP:Temp.missing     | Error: Temperature detector on power stage is not supplying any measure-<br>ments<br>Remedy: Change the device                                                                                                    |   | • |
|           |                     | Check fuse on SP board                                                                                                    |   |   |
| 919       | ZR:ERR by opera.    | Error: Signal at BC input drops out during travel                                                                                                    |   |   |
|           |                     | <b>Remedy:</b> Use the ZArec display to check for an error at the ZArec                                                                                                    |   |   |
| 920       | MOP:ERRNMI active   | Error: Overcurrent during standstill                                                                                                    | • |   |
|           |                     | Remedy: Check the brake chopper / brake resistor wiring                                                                                                    |   |   |
| 930       | MP: UCE Alarm BR    | Error: The voltage monitoring of the transistor of the Brake resistor has<br>triggered (Overcurrent of the electric circuit of the Brake resistor)<br>Remedy: Check wiring of the Brake-Resistor<br>Check Brake-Resistor<br>Check whether the correct type is configured in the "Encoder & BC/BC_Typ"         |   | • |
|           |                     | menu                                                                                                    |   |   |
| 931       | MP:ERR_EXT active   | <ul> <li>Error: internal error message of the output stage</li> <li>Remedy: Switch frequency inverter off and then back on</li> <li>Replace the device (only after consultation of the Ziehl-Abegg-Hotline)</li> </ul>                                                                                        |   | • |
| 950       | TD_CNT: Drive Limit | <b>Error:</b> Number of maximum drives reached!<br>Only one travel with the actual rope remains.<br><b>Remedy:</b> Change ropes and reset the down counter.<br>One journey is possible after resetting the ZAdyn4C.                                                                                           |   | • |
| 960       | STO: Diagnostic     | <b>Error:</b> The status of the STO_A und STO_B signals was different for at least 310 ms so that the internal diagnostic unit performed a switch-off. <b>Remedy:</b> Check activation of the STO inputs. Error can only be reset once the ZAdyn4C is switched off.                                           |   | • |
| 961       | STO: Hardware       | Error: Internal hardware error<br>Remedy: Error can only be reset once the ZAdyn4C is switched off.                                                                                                    | • | • |
| 991       | MOP: Timeout        | Error: The communication between the processors was interrupted or the communication between the processors is faulty during travel.<br>Remedy: Make sure that the EMC regulations are observed (see chapter "Electrical Installation / EMC-conform Installation")                                            |   | • |
| 994       | MOP: Timeout 2      | <b>Error:</b> I standstill the communication between the Motor-Management-Processor (MOP) and the Application-Processor (APP) is interupped for more than 7.5 s<br>Increased BR-protection                                                                                                    |   |   |
| 995       | ENC:1387 CD-Lim     | Fault: signal track C and/or D of absolute value encoder type ERN1387         exceeds permitted limit value before travel starts         Remedy: Check absolute value encoder         Check the optional board for rotary encoder connection         Error can only be reset once the ZAdyn4C is switched off |   | • |

Lester

# 24) Access Control Card Reader (Swipe Card) Interface

Swipe Card Control is selected by asserting additional "Swipe Card Inputs", therefore an extra set of Swipe Card Inputs for both Car and Landing Calls are required. Interfacing to the Swipe Card system (Usually fitted in the machine room) is achieved directly with the lift controller, as opposed to additional wiring within Lift Car and Lift Shaft.

- 1) Swipe card Input Requirements:
  - a. Individual volt free inputs for each Car and Landing Call as detailed below.
- 2) Swipe Card Operation:
  - a. Car and Landing calls are inhibited until the swipe card input is asserted.
  - b. The swipe card input is asserted for 2 seconds typically when the card is swiped.
  - c. Once the Car / Landing call is latched, the call remains operational for quick close and constant pressure door control.
  - d. Swipe call inputs are overridden During "FIRE" control.
- 3) Swipe Card Parameters:
  - a. SPECIAL SERVICE 2->SWIPE CARD CONTROL
    - i. YES = Enable Swipe Card Control, NO = Disable Swipe Card Control
  - b. FIRE SETUP->FIRE INHIB SWIPECARD
    - i. YES = Inhibit Swipe Card Control when on Fire.
    - ii. NO = Do not Inhibit Swipe Card Control when on Fire.

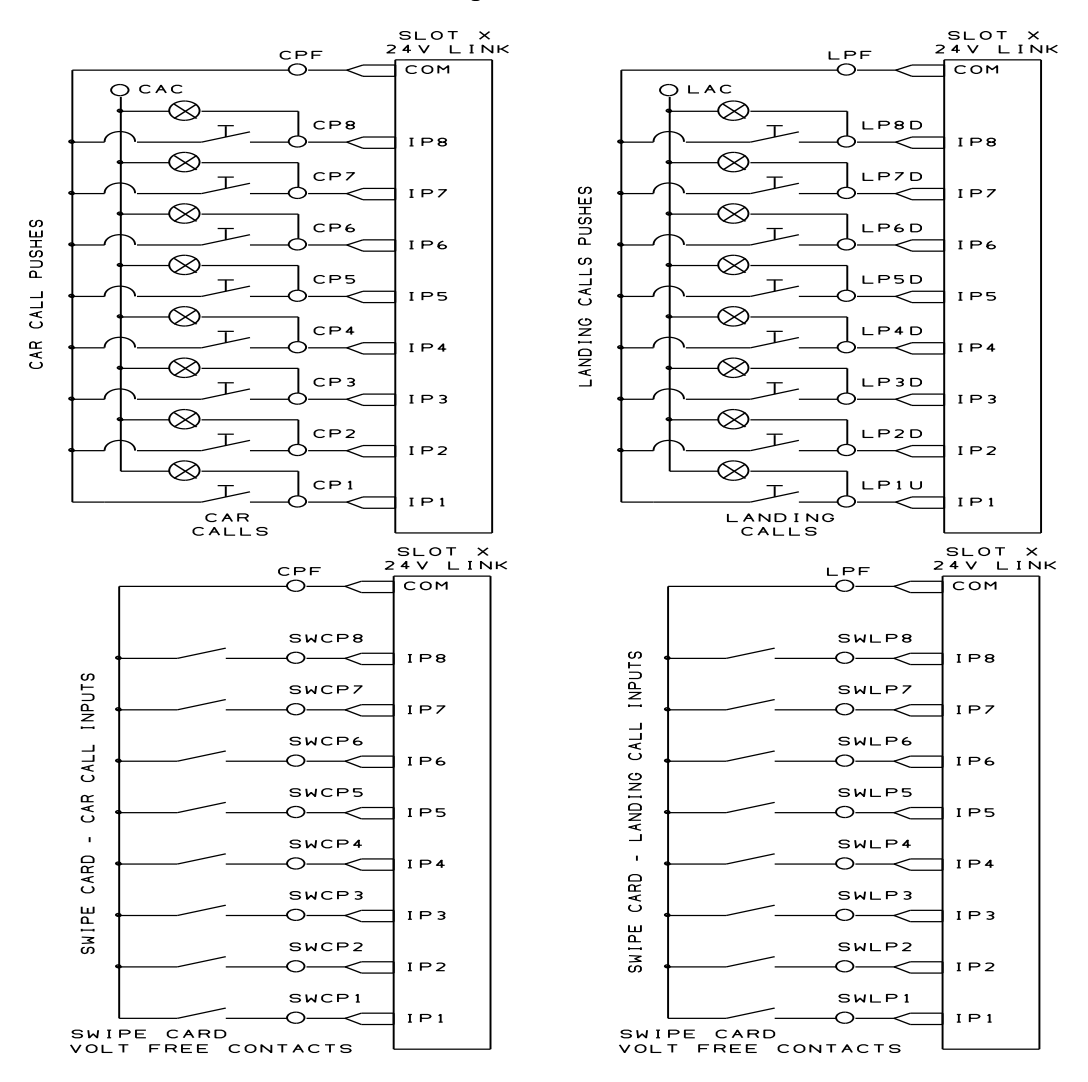

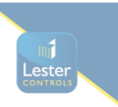

# **25)** Installation Mode

Installation Mode allows the lift to operate on inspection without monitoring restrictions. This is intended for when the lift installation is at a very early stage and lift car isn't yet complete (e.g. no door operator / lift car interior etc.). Pre-Flite checks and monitoring functions are therefore overridden on Inspection as below:

- 1) Pre-Flite Checks associated with the Door Open and Door Close Limits (also secondary car gate check)
- 2) Car gate monitoring
- 3) Uncontrolled Movement checking
- 4) Rope Reversal Monitoring (rope wear due to excessive Machine operations / reversals)
- 5) Brake Test Mode / Fault

Once the lift is in installation mode it cannot be switched into normal service until it is switched off installation mode.

Installation Mode Parameters:

- 1) GENRAL SETUP->INSTALLATION MODE
  - i. YES = Installation Mode Enabled
  - ii. NO = Installation Mode Disabled

When on Installation Mode the LCD display will indicate this as below:

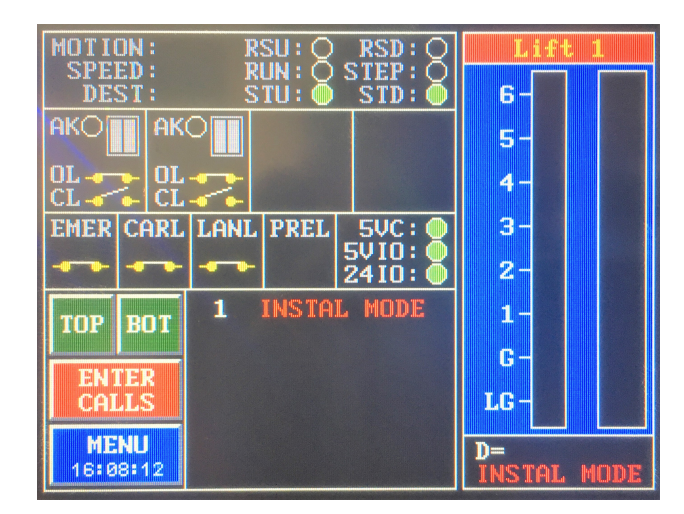

#### 26) **Maintenance Monitoring Options**

Press Menu -> Parameters -> Right Arrow Twice then select Maintenance Setup for Maintenance Parameters as below.

| PARAMETER<br>CONTROL         |      | REM<br>MONIT<br>SEI | OTE<br>OR ING<br>IUP |                        |
|------------------------------|------|---------------------|----------------------|------------------------|
| TIME DATE                    |      |                     |                      |                        |
| PROGRAM<br>SLOWING<br>LIMITS |      |                     |                      |                        |
| MA INTENANCE<br>SETUP        |      |                     |                      |                        |
| <                            | MAIN | MENU                |                      | PARAMETERS<br>10:43:39 |
|                              |      | Fig .               | 26.1                 |                        |

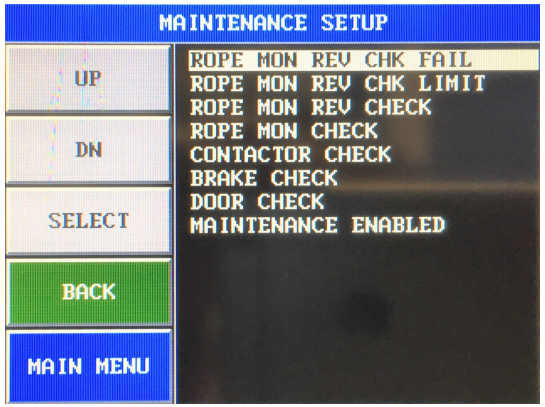

Fig 26.2

#### ROPE MON REV CHECK FAILURE (YES / NO)

YES = Number of rope reversals is exceeded.

Number of reversals is >= ROPE REVERSAL CHECK LIMIT (1.1 Million Typically). The lift will be out of service until a manual reset is carried out by a competent person.

**ROPE MON REV CHECK LIMIT** (0 to 4,294,967,295) Number of rope reversals before the lift is out of service (1.1 Million Typically).

## **ROPE MON REV CHECK**

(0 to 4,294,967,295)

Number of rope reversals before a warning is given prior to the lift going out of service. Once this value is exceeded a flashing warning will be given on the Almega 2 display.

## CONTACTOR CHECK

(0 to 4,294,967,295) Number of contactor operations before a warning is given. Once this value is exceeded a flashing warning will be given on the Almega 2 display. The lift will NOT go out of service.

## BRAKE CHECK

Number of Brake operations before a warning is given. Once this value is exceeded a flashing warning will be given on the Almega 2 display. The lift will NOT go out of service.

## DOOR CHECK

(0 to 4,294,967,295) Number of Door Cycles (opened / closed) operations before a warning is given. Once this value is exceeded a flashing warning will be given on the Almega 2 display. The lift will NOT go out of service.

MAINTENANCE ENABLED (YES / NO) YES = All Maintenance features are enabled as per their settings NO = All Maintenance features are disabled.

Note: a '0' in each of the features above means that feature is disabled also.

77CD642 23.02.2021

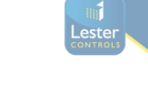

# (0 to 4,294,967,295)

Press Menu -> Right Arrow Twice then select Maintenance Viewer to show the maintenance status as below: When the circle is fully RED, the number of operations has exceeded. To reset any option, press the circle and press the RESET button.

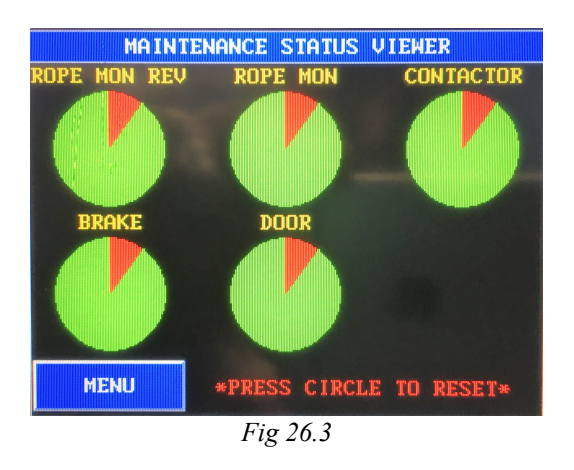

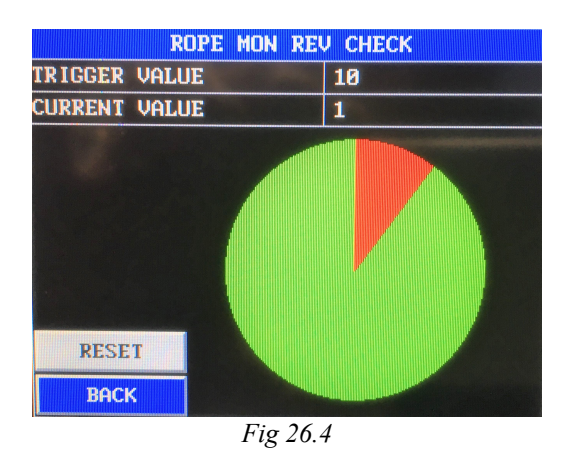

Example: Rope Reversal Monitoring setup (as below)

The Rope Monitoring Reversal Check Warning is set to 100,000 operations (*Fig 26.5*). The Rope Monitoring Reversal Check Failure is set to 1.1 Million operations (*Fig 26.6*).

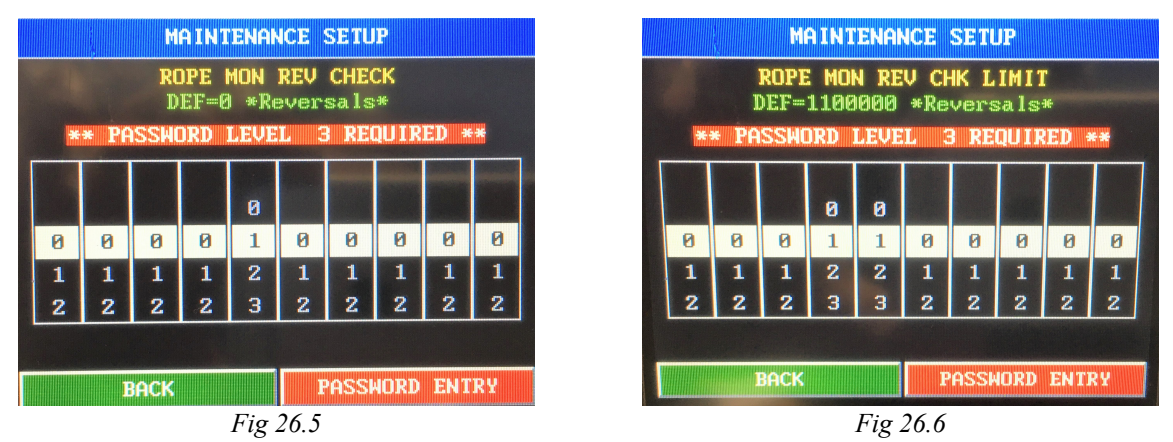

After 100,000 operations a "Maintenance Required" warning will be given as (*Fig 26.7*) below. Then after 1.1 Million operations the lift will be taken out of service as (*Fig 26.8*) until a manual reset is carried out by a competent person.

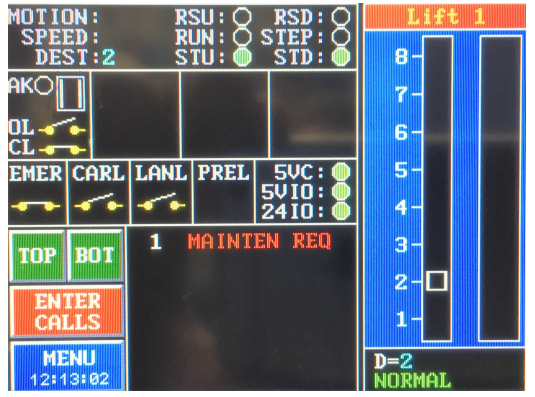

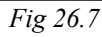

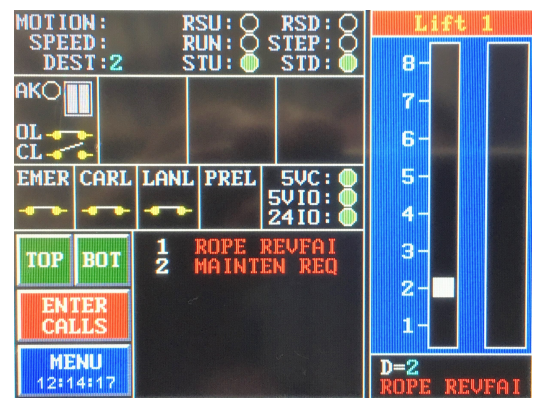

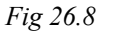

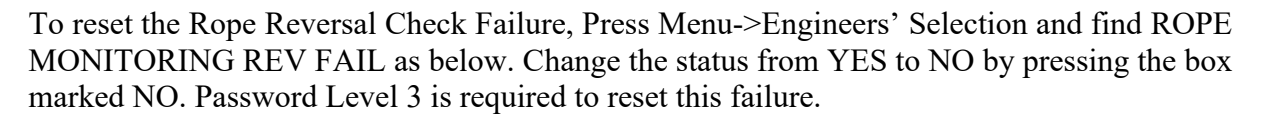

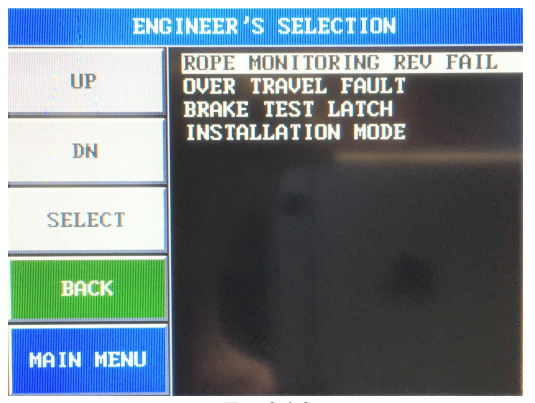

Fig 26.9

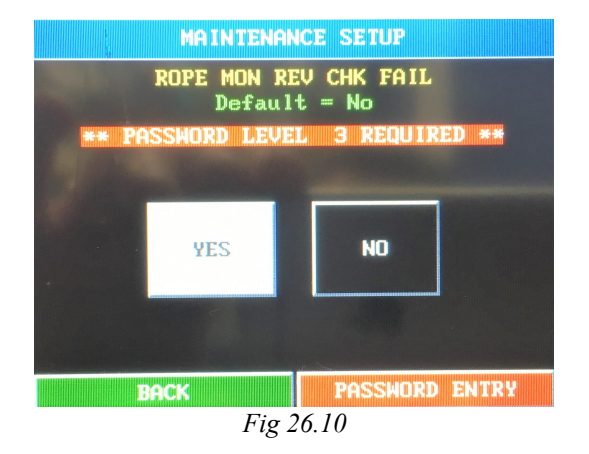